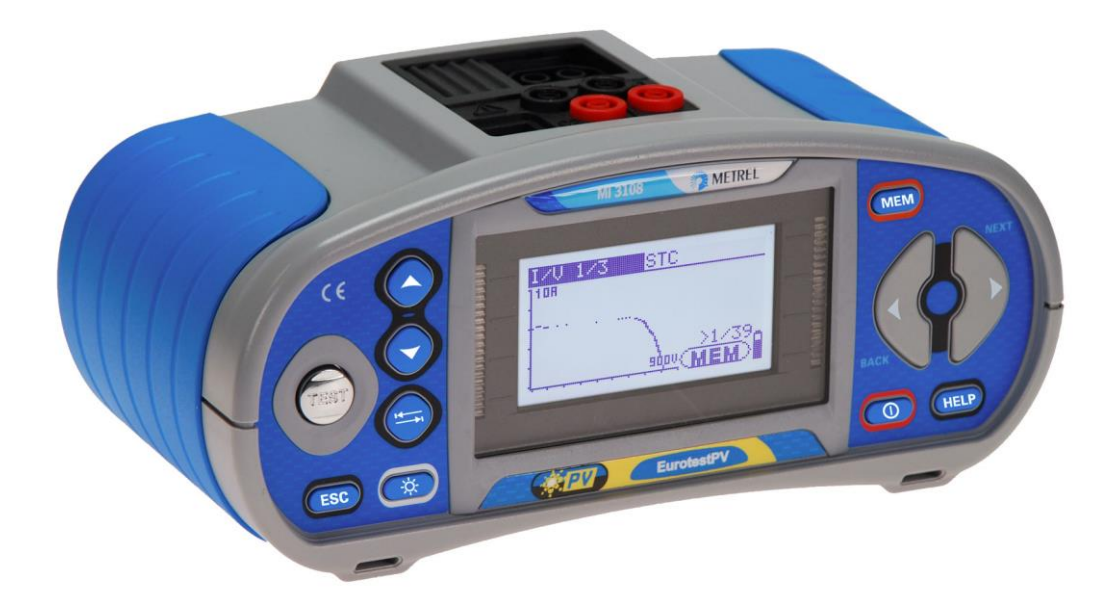

# EurotestPV MI 3108 Bedienungsanleitung Version 1.11.3, Code-Nr. 20 751 996

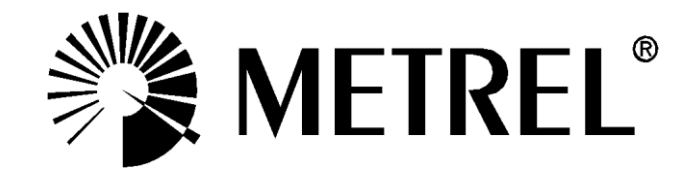

Vertrieb:

Hersteller:

METREL d.d. Ljubljanska cesta 77 1354 Horjul Slowenien Website: <u>http://www.metrel.si</u> E-Mail: <u>metrel@metrel.si</u>

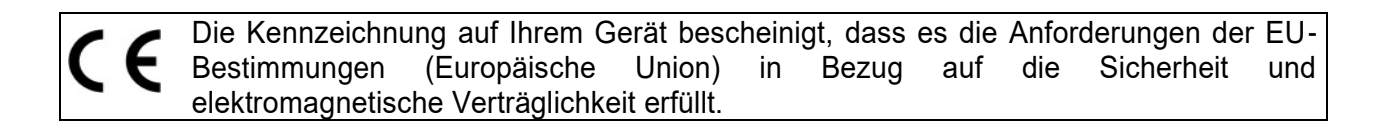

© 2013 – 2021 METREL

Die Handelsnamen Metrel, Smartec, Eurotest und AutoSequence sind in Europa und anderen Ländern eingetragene oder angemeldete Marken.

Diese Veröffentlichung darf ohne schriftliche Genehmigung durch METREL weder vollständig noch teilweise vervielfältigt oder in sonstiger Weise weiterverwendet werden.

### Inhaltsverzeichnis

| 1 | Vorbemerkung                                                                                                    | 6                                                                                                    |
|---|----------------------------------------------------------------------------------------------------|----------------------------------------------------------------------------------------------------|
| 2 | Sicherheits- und betriebsbezogene Überlegungen                                                                                                    | 7                                                                                                    |
|   | <ul> <li>2.1 Warnungen und Hinweise</li> <li>2.2 Batterie und Aufladen</li> <li>2.3 Geltende Normen</li> </ul>                                                                                                    | 7<br>12<br>14                                                                                                    |
| 3 | Beschreibung des Instruments                                                                                                    | 16                                                                                                    |
|   | <ul> <li>3.1 Frontplatte</li></ul>                                                                                                    | 16<br>17<br>18<br>19<br>20<br>20<br>20                                                                                                    |
| 4 | Bedienung des Instruments                                                                                                    | 21                                                                                                    |
|   | <ul> <li>4.1 Anzeige und Ton</li> <li>4.1.1 Klemmenspannungsfenster</li> <li>4.1.2 Batterieanzeige</li> <li>4.1.3 Meldungen</li> <li>4.1.4 Ergebnisse</li> <li>4.1.5 Warntöne</li> <li>4.1.6 Hilfe-Fenster</li> <li>4.1.7 Einstellungen von Hintergrundbeleuchtung und Kontrast</li> <li>4.2 Funktionsauswahl</li> <li>4.3 Hauptmenü des Instruments</li> <li>4.4 Einstellungen</li> <li>4.4.1 Speicher</li> <li>4.4.2 Sprache</li> <li>4.4.3 Datum und Uhrzeit</li> <li>4.4.5 IK-Faktor</li> <li>4.4.6 Unterstützung für Commander</li> <li>4.4.7 Kommunikation</li> <li>4.4.8 Werksdaten</li> <li>4.4.9 Einstellungen der Stromzangen</li> <li>4.4.1 Solareinstellungen den Stromzangen</li> <li>4.4.1 Solareinstellungen</li> </ul> | 21<br>21<br>21<br>22<br>23<br>23<br>23<br>23<br>23<br>23<br>23<br>25<br>25<br>26<br>26<br>27<br>27<br>27<br>27<br>27<br>29<br>30<br>34<br>36<br>37<br>38 |
| 5 | Messungen – AC NS-Installationen                                                                                                    | 42                                                                                                    |
|   | <ul> <li>5.1 Spannung, Frequenz und Phasenfolge</li></ul>                                                                                                    | 42<br>44<br>46<br>47<br>49<br>50<br>51<br>52                                                                                                    |

|              | 5.4.3<br>5.4.4                                                                                                    | 3 Auslösestrom (RCD I)<br>4 Automatische RCD-Prüfung                                                                                                    | .52<br>.53                                                                                                    |
|--------------|----------------------------------------------------------------------------------------------------|----------------------------------------------------------------------------------------------------|----------------------------------------------------------------------------------------------------|
|              | 5.5<br>5.6<br>5.6.                                                                                                    | Leitungsimpedanz und unbeeinflusster Kurzschlussstrom / Spannungsabfall<br>Leitungsimpedanz und unbeeinflusster Kurzschlussstrom                                                                                                    | .57<br>59<br>.60                                                                                                    |
|              | 5.7<br>5.8                                                                                                    | Erdungswiderstand<br>PE-Prüfanschluss                                                                                                    | .64<br>.66                                                                                                    |
| 6            | Sola                                                                                                    | armessungen - PV-Systeme                                                                                                    | .68                                                                                                    |
|              | 6.1                                                                                                    | Isolationswiderstand von PV-Systemen                                                                                                    | .68                                                                                                    |
|              | 6.2                                                                                                    | PV-Wechselrichterprüfung                                                                                                    | .71                                                                                                    |
|              | 6.3                                                                                                    | PV-Modulprüfung                                                                                                    | .75                                                                                                    |
|              | 0.4<br>Betr                                                                                                    | ieb mit der PV Ferneinheit A1378                                                                                                    | .80                                                                                                    |
|              | 6.5                                                                                                    | Uoc/Isc Messung                                                                                                    | .80                                                                                                    |
|              | 6.6                                                                                                    | Messung der U-I-Kennlinie                                                                                                    | .82                                                                                                    |
|              | 6.7                                                                                                    | Messung der Zelltemperatur vor der Prüfung                                                                                                    | .83                                                                                                    |
| 7            | Mes                                                                                                    | ssungen - Leistung und Energie                                                                                                    | .85                                                                                                    |
|              | 7.1                                                                                                    | Leistung                                                                                                    | .85                                                                                                    |
|              | 7.2                                                                                                    | Oberschwingungen                                                                                                    | .86                                                                                                    |
|              | 7.3<br>7.4                                                                                                    | Uszilloskop                                                                                                    | .87<br>88                                                                                                    |
|              | 7.5                                                                                                    | Energie                                                                                                    | .89                                                                                                    |
|              |                                                                                                    |                                                                                                    | •••                                                                                                    |
| 8            | Dat                                                                                                    | enmanagement                                                                                                    | Q1                                                                                                    |
| 8            | Date                                                                                                    | enmanagement                                                                                                    | .91                                                                                                    |
| 8            | <b>Dat</b><br>8.1<br>8.2                                                                                                    | enmanagement<br>Speicherorganisation                                                                                                    | . <b>91</b><br>.91<br>.91                                                                                                    |
| 8            | Date<br>8.1<br>8.2<br>8.3                                                                                                    | enmanagement<br>Speicherorganisation<br>Datenstruktur<br>Speichern von Prüfergebnissen                                                                                                    | . <b>91</b><br>.91<br>.91<br>.93                                                                                                    |
| 8            | Date<br>8.1<br>8.2<br>8.3<br>8.4                                                                                                    | enmanagement<br>Speicherorganisation<br>Datenstruktur<br>Speichern von Prüfergebnissen<br>Abrufen von Prüfergebnissen                                                                                                    | .91<br>.91<br>.91<br>.93<br>.94                                                                                                    |
| 8            | Date<br>8.1<br>8.2<br>8.3<br>8.4<br>8.5                                                                                                    | enmanagement<br>Speicherorganisation<br>Datenstruktur<br>Speichern von Prüfergebnissen<br>Abrufen von Prüfergebnissen<br>Löschen der gespeicherten Daten                                                                                                    | . <b>91</b><br>.91<br>.93<br>.93<br>.94<br>.95                                                                                                    |
| 8            | Date<br>8.1<br>8.2<br>8.3<br>8.4<br>8.5<br>8.5                                                                                                    | enmanagement<br>Speicherorganisation<br>Datenstruktur<br>Speichern von Prüfergebnissen<br>Abrufen von Prüfergebnissen<br>Löschen der gespeicherten Daten<br><i>Löschen des gesamten Speicherinhalts</i>                                                                                                    | .91<br>.91<br>.93<br>.93<br>.94<br>.95<br>.95                                                                                                    |
| 8            | Date<br>8.1<br>8.2<br>8.3<br>8.4<br>8.5<br>8.5<br>8.5<br>8.5<br>8.5                                                                                          | enmanagement<br>Speicherorganisation<br>Datenstruktur<br>Speichern von Prüfergebnissen<br>Abrufen von Prüfergebnissen<br>Löschen der gespeicherten Daten<br><i>1 Löschen des gesamten Speicherinhalts</i><br><i>2 Löschen von Messung(en) an der ausgewählten Speicherstelle</i><br><i>3 Löschen einzelner Messungen</i>                                                                                                    | .91<br>.91<br>.93<br>.93<br>.94<br>.95<br>.95<br>.95                                                                                                    |
| 8            | Date<br>8.1<br>8.2<br>8.3<br>8.4<br>8.5<br>8.5<br>8.5<br>8.5<br>8.5<br>8.5                                                                                   | enmanagement         Speicherorganisation         Datenstruktur         Speichern von Prüfergebnissen         Abrufen von Prüfergebnissen         Löschen der gespeicherten Daten         1       Löschen des gesamten Speicherinhalts         2       Löschen von Messung(en) an der ausgewählten Speicherstelle         3       Löschen einzelner Messungen         4       Umbenennen von Anlagenstrukturelementen (Upload vom PC)                                                                                                    | .91<br>.91<br>.93<br>.93<br>.95<br>.95<br>.95<br>.95<br>.95                                                                                                    |
| 8            | Date<br>8.1<br>8.2<br>8.3<br>8.4<br>8.5<br>8.5.<br>8.5.<br>8.5.<br>8.5.<br>8.5.<br>8.5.<br>8                                                                 | enmanagement         Speicherorganisation         Datenstruktur         Speichern von Prüfergebnissen         Abrufen von Prüfergebnissen         Löschen der gespeicherten Daten         1       Löschen des gesamten Speicherinhalts         2       Löschen von Messung(en) an der ausgewählten Speicherstelle         3       Löschen einzelner Messungen         4       Umbenennen von Anlagenstrukturelementen (Upload vom PC)         5       Umbenennen der Installationsstruktur-Elemente mit seriellen Barcode-/ RFID-                                                                                                    | .91<br>.91<br>.93<br>.93<br>.95<br>.95<br>.95<br>.96<br>.97                                                                                                    |
| 8            | Date<br>8.1<br>8.2<br>8.3<br>8.4<br>8.5<br>8.5<br>8.5<br>8.5<br>8.5<br>8.5<br>8.5<br>8.5<br>8.5<br>8.5                                                       | enmanagement                                                                                                    | .91<br>.91<br>.93<br>.94<br>.95<br>.95<br>.95<br>.95<br>.96<br>.97                                                                                                    |
| 8            | Date<br>8.1<br>8.2<br>8.3<br>8.4<br>8.5<br>8.5<br>8.5<br>8.5<br>8.5<br>8.5<br>8.5<br>8.5<br>8.5<br>8.5                                                       | enmanagement         Speicherorganisation         Datenstruktur         Speichern von Prüfergebnissen         Abrufen von Prüfergebnissen         Löschen der gespeicherten Daten         1       Löschen des gesamten Speicherinhalts         2       Löschen von Messung(en) an der ausgewählten Speicherstelle         3       Löschen einzelner Messungen         4       Umbenennen von Anlagenstrukturelementen (Upload vom PC)         5       Umbenennen der Installationsstruktur-Elemente mit seriellen Barcode-/ RFID-         egerät       Kommunikation         1       USB und RS232 Kommunikation                                                                                                    | .91<br>.91<br>.93<br>.94<br>.95<br>.95<br>.95<br>.95<br>.96<br>.97<br>.97<br>.99<br>.99                                                                                                    |
| 8            | Date<br>8.1<br>8.2<br>8.3<br>8.4<br>8.5<br>8.5<br>8.5<br>8.5<br>8.5<br>8.5<br>8.5<br>8.5<br>8.5<br>8.5                                                       | enmanagement         Speicherorganisation.         Datenstruktur.         Speichern von Prüfergebnissen         Abrufen von Prüfergebnissen         Löschen der gespeicherten Daten.         1       Löschen des gesamten Speicherinhalts         2       Löschen von Messung(en) an der ausgewählten Speicherstelle         3       Löschen einzelner Messungen         4       Umbenennen von Anlagenstrukturelementen (Upload vom PC).         5       Umbenennen der Installationsstruktur-Elemente mit seriellen Barcode-/ RFID-         Egerät.       Kommunikation.         1       USB und RS232 Kommunikation.         2       Bluetooth-Kommunikation:                                                                                                    | .91<br>.91<br>.93<br>.94<br>.95<br>.95<br>.95<br>.97<br>.97<br>.99<br>.99                                                                                                    |
| 8            | Date<br>8.1<br>8.2<br>8.3<br>8.4<br>8.5<br>8.5<br>8.5<br>8.5<br>8.5<br>8.5<br>8.5<br>8.5<br>8.5<br>8.5                                                       | enmanagement         Speicherorganisation         Datenstruktur         Speichern von Prüfergebnissen         Abrufen von Prüfergebnissen         Löschen der gespeicherten Daten         1       Löschen des gesamten Speicherinhalts         2       Löschen von Messung(en) an der ausgewählten Speicherstelle         3       Löschen einzelner Messungen         4       Umbenennen von Anlagenstrukturelementen (Upload vom PC)         5       Umbenennen der Installationsstruktur-Elemente mit seriellen Barcode-/ RFID-         egerät       Kommunikation         1       USB und RS232 Kommunikation         2       Bluetooth-Kommunikation:         1       Turmenten-Upgrades                                                                                                    | .91<br>.91<br>.93<br>.95<br>.95<br>.95<br>.95<br>.97<br>.97<br>.97<br>.99<br>100<br>02                                                                                                    |
| 8<br>9<br>10 | Date<br>8.1<br>8.2<br>8.3<br>8.4<br>8.5<br>8.5<br>8.5<br>8.5<br>8.5<br>8.5<br>8.5<br>8.5<br>8.5<br>8.5                                                       | enmanagement         Speicherorganisation         Datenstruktur         Speichern von Prüfergebnissen         Abrufen von Prüfergebnissen         Löschen der gespeicherten Daten         1       Löschen des gesamten Speicherinhalts         2       Löschen von Messung(en) an der ausgewählten Speicherstelle         3       Löschen einzelner Messungen         4       Umbenennen von Anlagenstrukturelementen (Upload vom PC)         5       Umbenennen der Installationsstruktur-Elemente mit seriellen Barcode-/ RFID-         egerät       1         VSB und RS232 Kommunikation       1         2       Bluetooth-Kommunikation:       1         1       VSB und RS232 Kommunikation:       1         1       Martung       1                                                                                                    | .91<br>.91<br>.93<br>.94<br>.95<br>.95<br>.95<br>.95<br>.96<br>.97<br>.99<br>.99<br>100<br>02<br>03                                                                                                    |
| 8<br>9<br>10 | Date<br>8.1<br>8.2<br>8.3<br>8.4<br>8.5<br>8.5<br>8.5<br>8.5<br>8.5<br>8.5<br>8.5<br>8.5<br>8.5<br>8.6<br>8.6<br>8.6<br>8.6<br>10 W<br>10.1                  | enmanagement         Speicherorganisation         Datenstruktur         Speichern von Prüfergebnissen         Abrufen von Prüfergebnissen         Löschen der gespeicherten Daten         1       Löschen des gesamten Speicherinhalts         2       Löschen von Messung(en) an der ausgewählten Speicherstelle         3       Löschen einzelner Messungen         4       Umbenennen von Anlagenstrukturelementen (Upload vom PC)         5       Umbenennen der Installationsstruktur-Elemente mit seriellen Barcode-/ RFID-         regerät       Kommunikation         1       USB und RS232 Kommunikation         2       Bluetooth-Kommunikation:         1       Trumenten-Upgrades         1       Vartung         1       Ersetzen der Sicherung                                                                                                    | .91<br>.91<br>.93<br>.95<br>.95<br>.95<br>.95<br>.97<br>.97<br>.99<br>.99<br>100<br>02<br>03<br>03                                                                                                    |
| 8<br>9<br>10 | Date<br>8.1<br>8.2<br>8.3<br>8.4<br>8.5<br>8.5<br>8.5<br>8.5<br>8.5<br>8.5<br>8.5<br>8.5<br>8.6<br>8.6<br>8.6<br>8.6<br>8.6<br>10.1<br>10.2                  | enmanagement         Speicherorganisation         Datenstruktur         Speichern von Prüfergebnissen         Abrufen von Prüfergebnissen         Löschen der gespeicherten Daten         1       Löschen des gesamten Speicherinhalts         2       Löschen von Messung(en) an der ausgewählten Speicherstelle         3       Löschen einzelner Messungen         4       Umbenennen von Anlagenstrukturelementen (Upload vom PC)         5       Umbenennen der Installationsstruktur-Elemente mit seriellen Barcode-/ RFID-         egerät       Kommunikation         1       USB und RS232 Kommunikation         2       Bluetooth-Kommunikation:         1       T         rumenten-Upgrades       1         Artung       1         Reinigung       1                                                                                                    | .91<br>.91<br>.93<br>.95<br>.95<br>.95<br>.95<br>.95<br>.97<br>.97<br>.97<br>.99<br>100<br>02<br>03<br>03<br>03                                                                                                    |
| 8<br>9<br>10 | Date<br>8.1<br>8.2<br>8.3<br>8.4<br>8.5<br>8.5<br>8.5<br>8.5<br>8.5<br>8.5<br>8.5<br>8.5<br>8.6<br>8.6<br>8.6<br>8.6<br>10.1<br>10.2<br>10.3                 | enmanagement         Speicherorganisation.         Datenstruktur.         Speichern von Prüfergebnissen         Abrufen von Prüfergebnissen         Löschen der gespeicherten Daten.         1       Löschen des gesamten Speicherinhalts         2       Löschen von Messung(en) an der ausgewählten Speicherstelle         3       Löschen einzelner Messungen         4       Umbenennen von Anlagenstrukturelementen (Upload vom PC)         5       Umbenennen der Installationsstruktur-Elemente mit seriellen Barcode-/ RFID-         egerät       Kommunikation         1       USB und RS232 Kommunikation         2       Bluetooth-Kommunikation:         1       Trumenten-Upgrades         1       Reinigung         1       Periodische Kalibrierung.                                                                                                    | .91<br>.91<br>.93<br>.94<br>.95<br>.95<br>.95<br>.95<br>.95<br>.96<br>.97<br>.99<br>.99<br>100<br>02<br>03<br>03<br>03<br>03                                                                                         |
| 8<br>9<br>10 | Date<br>8.1<br>8.2<br>8.3<br>8.4<br>8.5<br>8.5<br>8.5<br>8.5<br>8.5<br>8.5<br>8.5<br>8.5<br>8.5<br>8.5                                                       | enmanagement         Speicherorganisation         Datenstruktur         Speichern von Prüfergebnissen         Abrufen von Prüfergebnissen         Löschen der gespeicherten Daten         1       Löschen des gesamten Speicherinhalts         2       Löschen von Messung(en) an der ausgewählten Speicherstelle         3       Löschen von Messungen         4       Umbenennen von Anlagenstrukturelementen (Upload vom PC)         5       Umbenennen der Installationsstruktur-Elemente mit seriellen Barcode-/ RFID-         2       Reimennen der Installationsstruktur-Elemente mit seriellen Barcode-/ RFID-         3       Bund RS232 Kommunikation         1       USB und RS232 Kommunikation         2       Bluetooth-Kommunikation:         1       Trumenten-Upgrades         1       Priodische Kalibrierung         1       Periodische Kalibrierung         1       Wartung         1       Wartung                                                                                                    | .91<br>.91<br>.93<br>.95<br>.95<br>.95<br>.95<br>.97<br>.97<br>.99<br>.99<br>100<br>02<br>03<br>03<br>03<br>04                                                                                                    |
| 8<br>9<br>10 | Date<br>8.1<br>8.2<br>8.3<br>8.4<br>8.5<br>8.5<br>8.5<br>8.5<br>8.5<br>8.5<br>8.5<br>8.5<br>8.6<br>8.6<br>8.6<br>8.6<br>10.1<br>10.2<br>10.3<br>10.4<br>1 Te | enmanagement         Speicherorganisation.         Datenstruktur         Speichern von Prüfergebnissen         Abrufen von Prüfergebnissen         Löschen der gespeicherten Daten.         1       Löschen des gesamten Speicherinhalts         2       Löschen von Messung(en) an der ausgewählten Speicherstelle         3       Löschen einzelner Messungen         4       Umbenennen von Anlagenstrukturelementen (Upload vom PC).         5       Umbenennen der Installationsstruktur-Elemente mit seriellen Barcode-/ RFID-         egerät.       Kommunikation.         1       USB und RS232 Kommunikation.         2       Bluetooth-Kommunikation:         1       USB und RS232 Kommunikation.         2       Bluetooth-Kommunikation:         3       Intersetzen der Sicherung.         4       Intersetzen der Sicherung.         4       Artung         1       Periodische Kalibrierung.         1       Wartung.         1       Intersetzen Sicherung.         1       Periodische Spezifikationen         1       Wartung. | <ul> <li>.91</li> <li>.91</li> <li>.93</li> <li>.94</li> <li>.95</li> <li>.95</li> <li>.96</li> <li>.97</li> <li>.99</li> <li>.90</li> <li>02</li> <li>03</li> <li>03</li> <li>03</li> <li>04</li> <li>05</li> </ul> |

| 11.2 Durchgang                                                          | 106      |
|-------------------------------------------------------------------------|----------|
| 11.2.1 Widerstand R LOW $\Omega$                                        | 106      |
| 11.2.2 DURCHGANGSwiderstand                                             | 106      |
| 11.3 RCD-Tests                                                          | 106      |
| 11.3.1 Allgemeine Daten                                                 | 106      |
| 11.3.2 Berührungsspannung (RCD-Uc)                                      | 107      |
| 11.3.3 Auslösedauer                                                     | 107      |
| 11.3.4 Auslösestrom                                                     | 108      |
| 11.4 Fehlerschleifenimpedanz und Kurzschlussstrom                       | 108      |
| 11.4.1 Keine Trenneinrichtung oder SICHERUNG ausgewählt                 | 108      |
| 11.4.2 RCD ausgewählt                                                   | 109      |
| 11.5 Leitungsimpedanz und unbeeinflusster Kurzschlussstrom/Spannungsabf | fall 109 |
| 11.6 Erdungswiderstand                                                  | 110      |
| 11.7 Spannung, Frequenz und Drehfeld                                    | 110      |
| 11.7.1 Phasenverschiebung                                               | 110      |
| 11.7.2 Spannung                                                         | 111      |
| 11.7.3 Frequenz                                                         | 111      |
| 11.7.4 Leitungsanschluss-Spannungsmonitor                               | 111      |
| 11.8 Stromzangen-Effektivwert                                           | 111      |
| 11.9 Leistungstest                                                      | 112      |
| 11.10 PV Prüfungen                                                      | 113      |
| 11.10.1 Genauigkeit der STC-Daten                                       | 113      |
| 11.10.2 Modul, Wechselrichter                                           | 113      |
| 11.10.3 U-I-Kennlinie                                                   | 115      |
| 11.10.4 Uoc - Isc                                                       | 116      |
| 11.10.5 Umgebungsparameter                                              | 116      |
| 11.10.6 Isolationswiderstand von PV Systemen:                           | 117      |
| 11.11 Allgemeine Daten                                                  | 117      |
| Appendix A – Sicherungstabelle                                          | 119      |
| A.1 Sicherungstabelle – IPSC                                            | 119      |
| A.2 Sicherungstabelle – Impedanzen bei 230 V AC (AS/NZS 3017)           |          |
| Annendix B – Zubehör für bestimmte Messungen                            | 123      |
| Appendix C $-1$ ändersnezifische Hinweise                               | 125      |
| Appendix O – Landerspezinsche Timweise                                  | 405      |
| C.1 Liste der landerbezogenen Anderungen                                | 125      |
| C.2 Anderungspunkte                                                     | 125      |
| C.2.1 Anderung für Osterreich - RCD-Typ G                               | 125      |
| C.2.2 AUS / NZ Anderungen – Sicherungstypen gemäß AS/NZS 3017           | 120      |
| Appendix D – Commander (A 1314, A 1401)                                 | 129      |
| D.1 A Sicherheitsrelevante Warnhinweise                                 | 129      |
| D.2 Batterie                                                            | 129      |
| D.3 Beschreibung der Commander                                          |          |
| D.4 Betrieb der Commander                                               | 130      |
| Annendix F - DV-Messungen - borochasto Worte                            | 122      |
|                                                                         | 132      |

# 1 Vorbemerkung

Herzlichen Glückwunsch zum Erwerb des Eurotest-Messgeräts mit Zubehörteilen von METREL. Das Messgerät wurde auf Grundlage umfangreicher Erfahrungen entwickelt, die wir über viele Jahre im Zusammenhang mit Prüfgeräten für elektrische Installationen erworben haben.

Das Messgerät Eurotest ist ein multifunktionales Handprüfgerät für professionelle Messungen aller elektrischen Größen an AC Niederspannungsinstallationen und DC Photovoltaikanlagen.

Folgende Messungen können an elektrischen AC-Niederspannungsinstallationen durchgeführt werden:

- □ Spannung und Frequenz,
- Durchgangsprüfungen,
- □ Isolierungswiderstandstests,
- □ RCD-Tests,
- Messungen der Fehlerschleifen-/Auslöseimpedanz des RCD
- Leitungsimpedanz/Spannungsabfall,
- □ Phasenfolge,
- Erdungswiderstandstests,
- □ Strommessungen,
- Leistungs-, Oberschwingungs- und Energiemessungen.

Messungen und Tests an PV-Anlagen:

- Spannungen, Ströme und Leistung von PV-Anlagen (Wechselrichter und PV-Module),
- Berechnen der Effizienz und STC-Werte von PV-Anlagen,
- □ Uoc/Isc-Messungen,
- □ Umgebungsparameter (Temperatur und Bestrahlungsstärke),
- □ U-I-Kennlinientests,
- □ Isolierungswiderstand von PV-Anlagen.

Das grafische Display mit Hintergrundbeleuchtung bietet ein leichtes Ablesen der Ergebnisse, Hinweise, Messparameter und Meldungen. Zwei PASS / FAIL LED-Anzeigen sind an den Seiten des LCD-Displays angeordnet.

Der Betrieb des Messgeräts wurde so einfach wie möglich konzipiert, sodass (außer dem Lesen dieser Bedienungsanleitung) keine Schulungen zur Verwendung dieses Messgeräts nötig sind.

Damit sich der Bediener ausreichend mit der Durchführung von Messungen im Allgemeinen sowie mit ihren typischen Anwendungen vertraut machen kann, ist zu empfehlen, das Metrel-Handbuch *Leitfaden zum Prüfen und Überprüfen von Niederspannungsanlagen* zu lesen.

Das Messgerät ist mit dem gesamten notwendigen Zubehör zum komfortablen Prüfen ausgestattet.

# 2 Sicherheits- und betriebsbezogene Überlegungen

# 2.1 Warnungen und Hinweise

Um bei der Durchführung verschiedener Prüfungen und Messungen das höchste Sicherheitsniveau für den Bediener zu erreichen, empfiehlt Metrel, Ihr Eurotest-Messgerät im guten Zustand und unbeschädigt zu halten. Beachten Sie bei der Verwendung des Instruments die folgenden allgemeinen Warnungen:

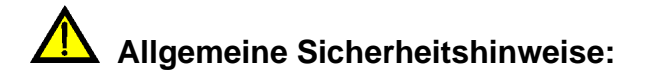

- Das Symbol A am Messgerät bedeutet "Lesen Sie das Handbuch besonders sorgfältig durch". Dieses Symbol erfordert eine Maßnahme!
- Wenn das Pr
  üfger
  ät in einer Weise verwendet wird, die nicht dieser Bedienungsanleitung entspricht, kann der vom Ger
  ät gew
  ährleistete Schutz beeintr
  ächtigt werden!
- Lesen Sie dieses Benutzerhandbuch sorgfältig durch, andernfalls kann die Verwendung des Messgeräts sowohl für den Bediener als auch für das Messgerät und den Prüfling gefährlich sein!
- Verwenden Sie das Instrument oder dessen Zubehör nicht, wenn Sie eine Beschädigung feststellen!
- Beachten Sie alle allgemein bekannten Vorsichtsma
  ßnahmen, um beim Umgang mit gef
  ährlichen Spannungen die Gefahr eines Stromschlags zu vermeiden!
- Falls die 315 mA Sicherung ausgefallen ist, müssen die Anweisungen dieser Anleitung befolgt werden! Verwenden Sie ausschließlich die angegebenen Sicherungen!
- Der Hochleistungs-Sicherungsblock darf weder auseinandergenommen noch repariert werden! Im Falle eines Fehlers muss der gesamte Block durch einen neuen Originalblock ersetzt werden!
- Verwenden Sie das Messgerät nicht in Wechselstromnetzen mit Spannungen 550 VAC.
- Die Wartung, Reparatur oder Einstellung des Instruments darf nur von kompetenten und befugten Personen durchgeführt werden.
- Verwenden Sie ausschließlich Standard- und optionales Zubehör, das Sie von Ihrem autorisierten Händler erhalten haben!
- Beachten Sie, dass die Schutzklasse einiger Zubehörteile niedriger ist als die des Instruments. Die Prüfspitzen und der Tip-Commander verfügen über abnehmbare Kappen. Wenn diese entfernt werden, gilt die niedrigere Schutzklasse CAT II. Beachten Sie die Kennzeichnungen auf dem Zubehör!

(ohne Kappe, 18-mm-Spitze) CAT II bis zu 1.000 V (mit Kappe, 4-mm-Spitze) CAT II 1.000 V/CAT III 600 V/CAT IV 300 V

- Das Instrument verfügt über Ni-MH-Akkus. Die Akkus dürfen nur mit demselben, auf dem Etikett des Batteriefachs angegebenen oder in dieser Bedienungsanleitung beschriebenen Typ ersetzt werden. Verwenden Sie keine Alkali-Standardbatterien, wenn das Netzteil angeschlossen ist, da andernfalls Explosionsgefahr besteht!
- Im Inneren des Geräts herrschen gefährliche Spannungen vor. Trennen Sie alle Testleitungen, entfernen Sie das Netzkabel, und schalten Sie das Gerät aus, bevor Sie den Deckel des Batteriefachs entfernen.
- Schließen Sie an den C1/C2-Eingängen keine Spannungsquelle an. Diese sind nur f
  ür das Anschließen von Stromzangen vorgesehen. Die maximale Eingangsspannung betr
  ägt 3 V!
- Alle üblichen Sicherheitsbestimmungen müssen beachtet werden, um einen elektrischen Schlag bei Arbeiten an elektrischen Anlagen zu vermeiden!
- Wenn sich das Instrument nicht im Betriebsmodus SOLAR befindet, wird eine Warnung angezeigt, wenn eine externe DC-Spannung von mehr als 50 V auf das Instrument angelegt wird. Die Messungen sind gesperrt.

Warnungen im Zusammenhang mit der Sicherheit der Messfunktionen:

#### Alle PV-Funktionen

 Verwenden Sie ausschließlich zugelassene Zubehörteile für die Prüfung von PV-Installationen. Zubehörteile für PV-Installationen haben gelb markierte Stecker. Entsprechende Warnhinweise werden angezeigt.
 FV SAFETY PROBE ?

Die PV-Sicherheitssonde A1384 verfügt über eine integrierte Schutzschaltung, die das Instrument bei einem Instrumentenfehler sicher von der PV-Anlage trennt.

Die PV-Sicherheitsleitung A1385 verfügt über integrierte Sicherungen, die das Instrument bei einem Instrumentenfehler sicher von der PV-Anlage trennen.

- Verwenden Sie das Pr
  üfger
  ät nicht in PV-Anlagen mit Spannungen 
  über 1000 VDC und / oder Str
  öme h
  öher als 15 A DC! ! Andernfalls kann das Instrument besch
  ädigt werden.
- PV-Quellen können sehr hohe Spannungen und Ströme erzeugen. Nur qualifiziertes und ausgebildetes Personal darf Messungen an Photovoltaikanlagen durchführen.
- Die örtlichen Vorschriften sind zu beachten.
- Die Sicherheitsvorkehrungen bei Arbeiten auf dem Dach müssen beachtet werden.
- Bei einer Störung des Messsystems (Leitungen, Betriebsmittel, Anschlüsse, Messgeräte, Zubehör), können entzündliche Gase, hohe Feuchtigkeit oder eine große Staubmenge einen Lichtbogen auslösen, der

sich nicht von allein löschen kann. Diese Lichtbögen können einen Brand verursachen und zu erheblichen Schaden führen. In diesem Fall muss der Benutzer über ausreichende Kenntnisse verfügen, um die PV-Anlage sicher vom Netz zu trennen.

#### Isolationswiderstand, Isolationswiderstand von PV-Anlagen

- Die Isolierungswiderstandsmessung sollte nur an stromlosen Objekten durchgeführt werden!
- Berühren Sie den Pr
  üfling weder w
  ährend der Messung noch bevor er vollst
  ändig entladen ist! Es besteht die Gefahr eines Stromschlags!
- Wenn eine Isolierungswiderstandsmessung an einem kapazitiven Objekt durchgeführt wurde, erfolgt die automatische Entladung möglicherweise nicht sofort! Die Warnmeldung und die tatsächliche Spannung werden während der Entladung angezeigt, bis die Spannung unter 10 V abfällt.

#### Durchgangsfunktionen

- Durchgangsmessungen sollten nur an stromlosen Objekten durchgeführt werden!
- Der Parallele Schleifen können die Prüfergebnisse beeinflussen.

#### Prüfen des Schutzleiteranschlusses

Wenn am gepr
üften Schutzleiteranschluss Phasenspannung festgestellt wird, stoppen Sie sofort alle Messungen und sorgen Sie daf
ür, dass die Fehlerursache eliminiert wurde, bevor Sie weitere T
ätigkeiten vornehmen!

#### Hinweise zu Messfunktionen

#### Allgemein

- Das Symbol bedeutet, dass die gewählte Messung wegen eines irregulären Zustands an den Eingangsklemmen nicht durchgeführt werden kann.
- Isolationswiderstands-, Durchgangs- und Erdungswiderstandsmessungen dürfen nur an stromlosen Objekten durchgeführt werden!
- Die Anzeige PASS / FAIL ist aktiviert, wenn der Grenzwert eingestellt ist. Setzen Sie einen geeigneten Grenzwert zur Auswertung von Messergebnissen fest.
- Falls nur zwei von drei Leitungen mit der zu pr
  üfenden elektrischen Installation verbunden sind, gelten nur die Spannungsanzeigen zwischen diesen beiden Leitungen.

#### Isolationswiderstand, Isolationswiderstand von PV Systemen

#### Isolationswiderstand:

Wenn eine Spannung höher als 30 V (AC oder DC) zwischen den Prüfanschlüssen festgestellt wird, wird die Messung des Isolationswiderstands nicht durchgeführt.

#### Isolationswiderstand an PV Systemen:

Es werden verschiedene Vorab-Prüfungen durchgeführt. Wenn die Bedingungen passend und sicher sind, wird die Messung fortgesetzt.

Andernfalls werden die Meldungen <sup>Conditions?</sup> oder Voltage? oder PV SAFETY PROBE ? angezeigt.

- Das Messgerät entlädt den Prüfling automatisch nach Abschluss der Messung.
- Durch einen Doppelklick auf die TEST-Taste startet eine kontinuierliche Messung.

### Durchgangsfunktionen

- Wenn eine Spannung höher als 10 V (AC oder DC) zwischen den Prüfanschlüssen festgestellt wird, wird die Prüfung des Durchgangswiderstands nicht durchgeführt.
- Kompensieren Sie im Bedarfsfall den Pr
  üfleitungswiderstand, bevor eine Durchgangsmessung durchgef
  ührt wird.

### **RCD Funktionen**

- Die f
  ür eine Funktion eingestellten Parameter werden auch f
  ür weitere RCD Funktionen beibehalten.
- Beim Messen der Kontaktspannung wird in der Regel kein RCD ausgelöst. Jedoch könnte der Auslösegrenzwert des RCD als Folge eines Ableitstroms an den Schutzleiter PE oder einer kapazitiven Verbindung zwischen den Leitern L und PE überstiegen werden.
- Die Unterfunktion "RCD-Auslösung" (Funktionswahlschalter in Position LOOP) dauert in der Ausführung länger, bietet aber eine viel größere Genauigkeit des Fehlerschleifenwiderstands (im Vergleich zum R<sub>L</sub>-Teilergebnis in der Funktion "Berührungsspannung").
- Die Messungen der RCD-Auslösezeit und des RCD-Auslösestroms werden nur durchgeführt, wenn die Berührungsspannung in der Vorprüfung zum Nenndifferenzstrom niedriger ist, als der eingestellte Grenzwert der Berührungsspannung!

#### SCHLEIFENIMPEDANZ

- Die spezifizierte Genauigkeit der gepr
  üften Parameter gilt nur, wenn die Netzspannung w
  ährend der Messung stabil ist.
- Die Messung des Fehlerschleifenwiderstands löst den RCD aus.
- Die Messung der Fehlerschleifenimpedanz bei Verwendung der Auslösesperrfunktion löst normalerweise den RCD nicht aus. Die Auslösegrenze kann jedoch überschritten werden, wenn ein Ableitstrom zum PE-Leiter fließt oder eine kapazitive Verbindung zwischen L und PE-Leitern besteht

### LEITUNGSIMPEDANZ / SPANNUNGSABFALL

- Bei der Messung von Z<sub>Line</sub> mit miteinander verbundenen Pr
  üfleitungen PE und N des Pr
  üfger
  äts, zeigt das Pr
  üfger
  ät eine Warnung vor gef
  ährlicher Schutzleiterspannung an. Die Messung wird dennoch durchgef
  ührt.
- Die angegebene Genauigkeit der gepr
  üften Parameter gilt nur, wenn die Netzspannung w
  ährend der Messung stabil ist.
- Die Pr
  üfanschl
  üsse L und N werden je nach erfasster Anschl
  usspannung automatisch vertauscht (gilt nicht f
  ür GB-Version).

### Leistung / Oberwellen / Energie / Strom

- Bevor Sie mit einer Leistungsmessung beginnen, müssen Sie die aktuellen Einstellungen der Stromzange im Menü Einstellungen überprüfen. Wählen Sie das geeignete Stromzangenmodell und den Messbereich, die am besten für die erwarteten Stromwerte geeignet sind.
- Beachten Sie die Polarität der Stromzange (Pfeil auf der Pr
  üfstromzange muss zur angeschlossenen Last zeigen), anderenfalls wird das Ergebnis negativ!

#### **PV Messungen**

- □ Für PLATTEN-, UOC/ISC-, I/V-, WECHSELRICHTER (AC, DC)- und ISO PV-Messungen **muss** die Sicherheitssonde A 1384 verwendet werden.
- Die A 1385 PV-Pr
  üfleitung muss f
  ür WECHSELRICHTER AC/DC-Messungen verwendet werden.
- Die Umgebungsparameter (Irr, T) können gemessen oder manuell eingegeben werden.
- Die Umgebungsbedingungen (Bestrahlungsstärke, Temperatur) müssen während der Messungen stabil sein.
- Für die Berechnung der STC-Ergebnisse müssen die gemessenen Uoc / Isc-Werte, die Bestrahlungsstärke, die Zelltemperatur und die PV-Modulparameter bekannt sein. Weitere Informationen finden Sie in Anhang E.
- Vor der Prüfung müssen die DC-Stromzangen immer auf null gesetzt werden.

# 2.2 Batterie und Aufladen

Das Messgerät verwendet sechs Alkali- oder wieder aufladbare NiMH-Batteriezellen der Größe AA. Die Nennbetriebszeit ist für Zellen mit einer Nennkapazität von 2100 mAh angegeben. Der Ladezustand der Batterien wird permanent im unteren rechten Teil angezeigt. Wenn die Batterie zu schwach ist, wird dies wie in Abbildung 2.1 angezeigt. Diese Anzeige erscheint einige Sekunden lang, dann schaltet sich das Gerät ab.

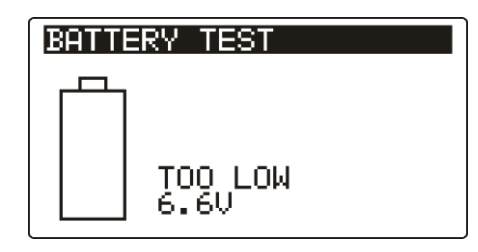

Abbildung 2.1: Anzeige bei entladener Batterie

Die Batterie wird immer dann geladen, wenn das Netzteil an das Messgerät angeschlossen ist. Die Polarität der Netzteilbuchse ist in Abbildung 2.2 dargestellt. Eine interne Schaltung steuert den Ladevorgang und sorgt für eine maximale Batterielebensdauer.

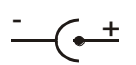

### Abbildung 2.2: Polarität der Netzteilbuchse

Symbole: Anzeige des Ladevorgangs

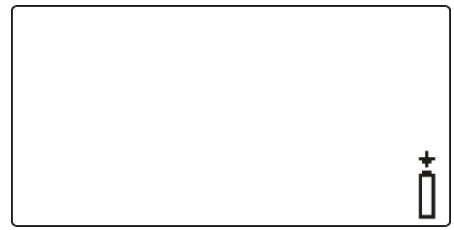

Abbildung 2.3: Ladeanzeige

# A Sicherheitsrelevante Warnhinweise:

- Wenn das Instrument an einer Anlage angeschlossen ist, kann im Batteriefach eine gefährliche Spannung herrschen! Trennen Sie das Messzubehör vom Instrument, und schalten Sie dieses aus, bevor Sie den Akku austauschen oder den Deckel des Batterie-/Sicherungsfachs öffnen.
- Stellen Sie sicher, dass die Akkus richtig eingesetzt sind, da das Instrument andernfalls nicht funktioniert und es zu einer Entladung der Akkus kommen kann.
- Laden Sie keine Alkali-Batterien auf!
- Verwenden Sie ausschlie
  ßlich das vom Hersteller oder H
  ändler des Instruments bereitgestellte Netzteil!

#### Hinweise:

In das Gerät ist ein Ladegerät für Akkupacks integriert. Das bedeutet, die Akkus werden beim Laden in Reihe geschaltet. Die Akkus müssen daher äquivalent sein (gleiche Ladung, gleicher Zustand, gleicher Typ und gleiches Alter).

- □ Falls das Messgerät über einen längeren Zeitraum nicht verwendet wird, sind alle Akkus aus dem Batteriefach zu entnehmen.
- Es dürfen nur Alkali-Batterien bzw. wiederaufladbare Ni-MH-Batterien der Größe AA verwendet werden. Metrel empfiehlt, nur den Einsatz von wieder aufladbaren Batterien mit einer Kapazität von 2100 mAh oder mehr.
- Während des Ladens der Akkuzellen können unvorhersehbare chemische Prozesse auftreten, falls diese über einen längeren Zeitraum (über 6 Monate) nicht benutzt wurden. In diesem Fall wird empfiehlt Metrel, den Lade-/Entladevorgang mindestens 2-4 Mal zu wiederholen.
- Wenn nach mehreren Lade-/Entladezyklen keine Verbesserung erreicht wird, sollte der Zustand der einzelnen Akkuzellen überprüft werden (durch Vergleich der Batteriespannungen, Überprüfen in einem Akku-Ladegerät usw.). Es ist sehr wahrscheinlich, dass sich nur einige der Akkuzellen verschlechtert haben. Eine unterschiedliche Akkuzelle kann zu einem fehlerhaften Verhalten des gesamten Batteriepacks führen!
- Die oben beschriebenen Effekte sollten nicht mit dem normalen Nachlassen der Batteriekapazität im Laufe der Zeit verwechselt werden. Ein Akku verliert auch an Kapazität, wenn er wiederholt geladen/entladen wird. Diese Information ist in den vom Akkuhersteller bereitgestellten technischen Daten enthalten.

# 2.3 Geltende Normen

Die Eurotest-Geräte werden gemäß den folgenden Vorschriften hergestellt und geprüft:

| Elektromagnetische Verträglichkeit (EMV): |                                                                                                    |  |  |
|-------------------------------------------|----------------------------------------------------------------------------------------------------|--|--|
| EN 61326                                  | Elektrische Mess-, Steuer-, Regel- und Laborgeräte                                                                                                    |  |  |
|                                           | - EMV-Anforderungen - Teil 1                                                                                                    |  |  |
|                                           | Klasse B (tragbare Geräte in kontrollierten elektromagnetischen                                                                                                    |  |  |
|                                           | Umgebungen)                                                                                                    |  |  |
| Sicherheit (LVD)                          |                                                                                                    |  |  |
| EN 61010-1,                               | Sicherheitsanforderungen für die Verwendung elektrischer Mess-,<br>Steuer-, Regel- und Laborgeräte – Teil 1: Allgemeine Anforderungen                                        |  |  |
| EN 61010-2-030;                           | Sicherheitsbestimmungen für elektrische Mess-, Steuer-, Regel- und<br>Laborgeräte – Teil 2-030: Besondere Bestimmungen für Prüf- und<br>Messstromkreise                      |  |  |
| EN 61010-031,                             | Sicherheitsanforderungen für die Verwendung elektrischer Mess-,<br>Steuer-, Regel- und Laborgeräte – Teil 031:<br>Sicherheitsbestimmungen für bandgebaltenes Messzubehör zum |  |  |
| EN 04040 0.000                            | elektrischen Messen und Prüfen                                                                                                    |  |  |
| EN 61010-2-032;                           | Laborgeräte -Teil 2-032: Besondere Anforderungen für handgehaltene                                                                                                    |  |  |
|                                           | und handbediente Stromsonden für elektrische Prüfungen und Messungen                                                                                                    |  |  |
| Funktionen                                |                                                                                                    |  |  |
| EN 61557                                  | Elektrische Sicherheit in Niederspannungsnetzen bis 1000 V <sub>AC</sub> und                                                                                                 |  |  |
|                                           | DC 1500 V <sub>AC</sub> Geräte zum Prüfen, Messen oder Überwachen von                                                                                                    |  |  |
|                                           | Schutzmaßnahmen.                                                                                                    |  |  |
|                                           | Teil 1 Allgemeine Anforderungen                                                                                                    |  |  |
|                                           | Teil 2 Isolationswiderstand                                                                                                    |  |  |
|                                           | Teil 3 Schleifenwiderstand                                                                                                    |  |  |
|                                           | Teil 4 Widerstand von Erdungsleitern, Schutzleitern und                                                                                                    |  |  |
|                                           | Potentialausgleichsleitern                                                                                                    |  |  |
|                                           | Teil 5 Erdungswiderstand                                                                                                    |  |  |
|                                           | Teil 6 Wirksamkeit von Fehlerstrom-Schutzeinrichtungen                                                                                                    |  |  |
|                                           | (RCD) in TT-, TN- und TT-Systemen                                                                                                    |  |  |
|                                           | Tell 7. Drenteld<br>Teil 40 Kombiniente Messeneräte zum Drüfen. Messen oder                                                                                                  |  |  |
|                                           | l'ell 10 Kombinierte Messgerate zum Pruten, Messen oder                                                                                                    |  |  |
|                                           | Toil 12 Corëte zur Energiemessung und -überwachung (PMD)                                                                                                    |  |  |
| Deferenznormen                            | für elektrische Installationen und Komponenten                                                                                                    |  |  |
|                                           | Ephleretrom-/Differenzetromschutzschalter ohne eingebauten                                                                                                    |  |  |
|                                           | Überstromschutz für Hausinstallationen und für ähnliche                                                                                                    |  |  |
|                                           | Anwendungen                                                                                                    |  |  |
| EN 61009                                  | Fehlerstrom-/Differenzstromschutzschalter mit eingebauten                                                                                                    |  |  |
|                                           | Überstromschutz für Hausinstallationen und für ähnliche                                                                                                    |  |  |
|                                           | Anwendungen                                                                                                    |  |  |
| IEC 60364-4:-41                           | Errichten von Niederspannungsanlagen Teil 4-41 Schutzmaßnahmen                                                                                                    |  |  |
|                                           | - Schutz gegen elektrischen Schlag                                                                                                    |  |  |
| BS 7671                                   | IEE-Verdrahtungsbestimmungen (17. Ausgabe)                                                                                                    |  |  |
| AS/NZS 3017                               | Elektrische Anlagen - Überprüfungsrichtlinien                                                                                                    |  |  |

| Referenznormen für Photovoltaikanlagen |                                                               |  |  |
|----------------------------------------|---------------------------------------------------------------|--|--|
|                                        | Mindestanforderungen an Systemdokumentation, Inbetriebnahme   |  |  |
| EN 62446                               | Prüfung und wiederkehrende Prüfungen                          |  |  |
|                                        | Photovoltaische (PV) Modulgruppen aus kristallinem Silizium – |  |  |
|                                        | Messen der U-I Charakteristik am Einsatzort                   |  |  |
| EN 61829                               | U-I Charakteristik                                            |  |  |

#### Hinweis zu den EN- und IEC-Normen:

 Der Text dieses Handbuchs enthält Verweise auf europäische Normen. Alle Normen der Reihe EN 6XXXX (z. B. EN 61010) sind gleichwertig zu den IEC-Normen mit gleicher Nummer (z. B. IEC 61010) und unterscheiden sich nur in den durch das europäische Harmonisierungsverfahren erforderlichen geänderten Teilen.

# **3 Beschreibung des Instruments**

# 3.1 Frontplatte

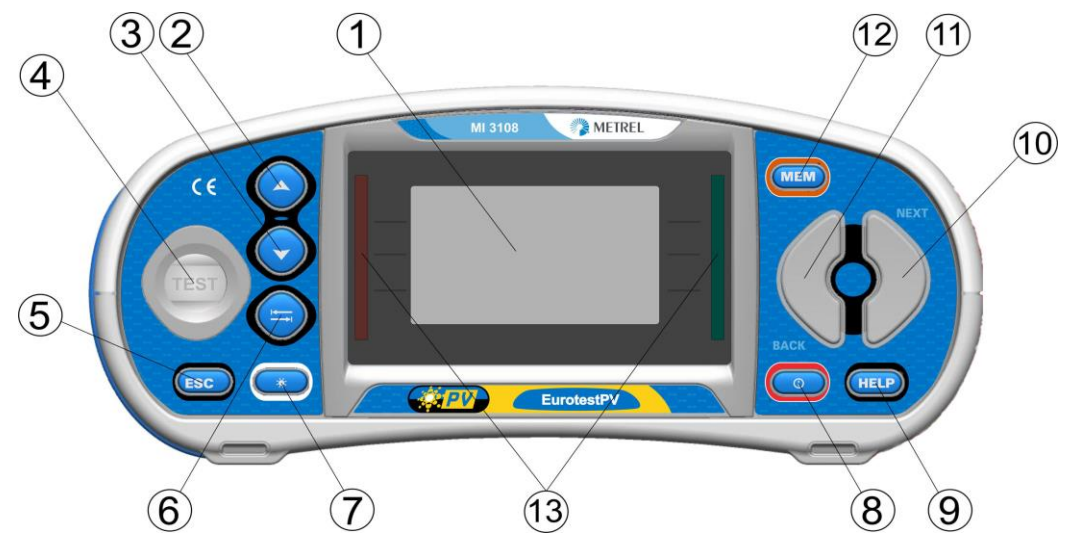

Abbildung 3.1: Frontplatte

Legende:

| 1  | LCD                                 | Matrix-Display mit 128 x 64 Bildpunkten und Hintergrundbeleuchtung                                                                                                    |  |
|----|-------------------------------------|----------------------------------------------------------------------------------------------------|--|
| 2  | NACH OBEN                           | Ändert den ausgewählten Parameter                                                                                                    |  |
| 3  | NACH UNTEN                          |                                                                                                    |  |
| 4  | TEST                                | Startet die Messungen.                                                                                                    |  |
|    |                                     | TEST Dient zudem als Schutzleiter-<br>Berührungselektrode.                                                                                                    |  |
| 5  | ESC                                 | Geht eine Ebene zurück.                                                                                                    |  |
| 6  | ТАВ                                 | Wählt die Parameter für die ausgewählte Funktion aus.                                                                                                    |  |
| 7  | Hintergrundbeleuchtung,<br>Kontrast | Ändert die Helligkeit und den Kontrast der<br>Hintergrundbeleuchtung.                                                                                                   |  |
| 8  | EIN/AUS                             | Schaltet das Messgerät ein oder aus.<br>Das Messgerät schaltet sich automatisch 15 Minuten<br>nach dem letzten Tastendruck aus.                                         |  |
| 9  | HILFE/KAL                           | Zugriff auf die Hilfemenüs.<br>Kalibrierung der Messleitungen in der<br>Durchgangsprüfung.<br>Startet Z <sub>REF</sub> Messung in der Spannungsabfall<br>Unterfunktion. |  |
| 10 | Funktionswahltaste -<br>RECHTS      | Wählt die Teetfunktion aus                                                                                                    |  |
| 11 | Funktionswahltaste -<br>LINKS       | - vvanit die Testiunktion aus.                                                                                                    |  |
| 12 | MEM                                 | Speichert/lädt den Speicher des Geräts.<br>Speichert die Zangen und Solar Einstellungen.                                                                                |  |
| 13 | Grüne LEDs<br>Rote LEDs             | PASS/FAIL-Anzeige für das Messergebnis.                                                                                                    |  |

# 3.2 Anschlussplatte

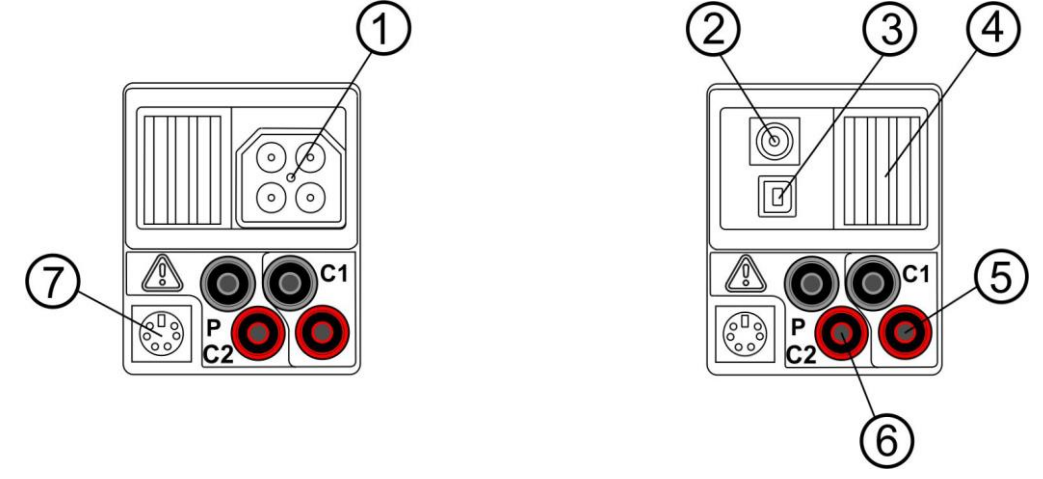

Abbildung 3.2: Anschlussfeld (Abbildung MI 3108)

### Legende:

| 1 | Prüfanschluss   | Messeingänge / -ausgänge                                |
|---|-----------------|---------------------------------------------------------|
| 2 | Ladebuchse      |                                                         |
| 3 | USB-Anschluss   | Kommunikation mit dem USB-(1.1-)Anschluss des Computers |
| 4 | Schutzabdeckung |                                                         |
| 5 | C1              | Stromzangen Messeingang Nr. 1                           |
| 6 | P/C2            | Stromzangen Messeingang Nr. 2                           |
| 0 |                 | Messeingang für externe Sensoren                        |
|   | PS/2-Stecker    | Kommunikation mit dem seriellen PC-Anschluss            |
| 7 |                 | Anschließen optionaler Messadapter                      |
| 1 |                 | Anschließen von Barcode-/RFID-Lesegeräten               |
|   |                 | Verbindung zum Bluetooth Dongle                         |

### Warnungen!

- Die maximal zulässige Spannung zwischen einem beliebigen Pr
  üfanschluss und Erde betr
  ägt 600 VAC, 1000 VDC!
- Die maximal zulässige Spannung zwischen den Pr
  üfanschl
  üssen P/C2, C1 betr
  ägt 3 V!
- Die maximal zulässige kurzfristige Spannung des externen Netzteils beträgt 14 V!

# 3.3 Rückseite

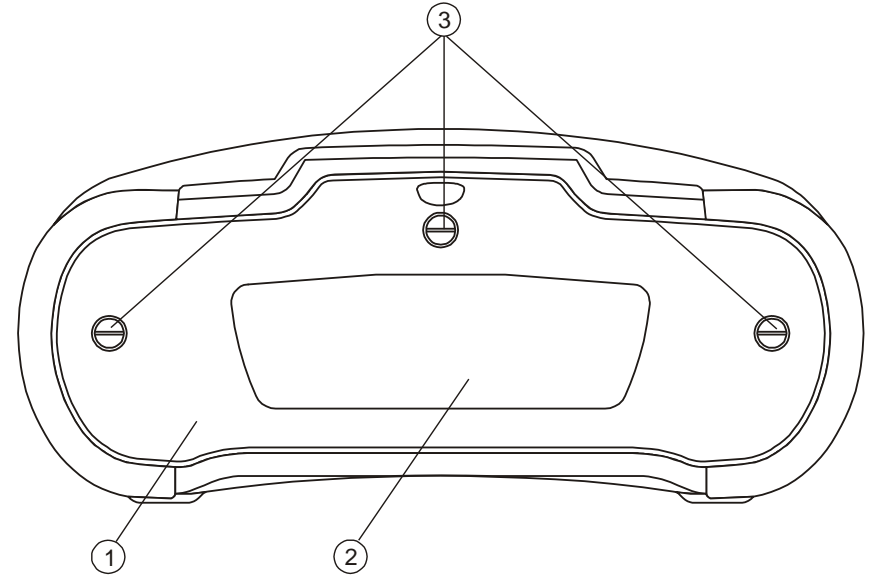

Abbildung 3.3: Rückseite

## Legende:

- 1 Batterie-/Sicherungsfach-Abdeckung
- 2 Infoschild auf der Rückseite
- Befestigungsschrauben für Batterie-
- <sup>3</sup> /Sicherungsfach-Abdeckung

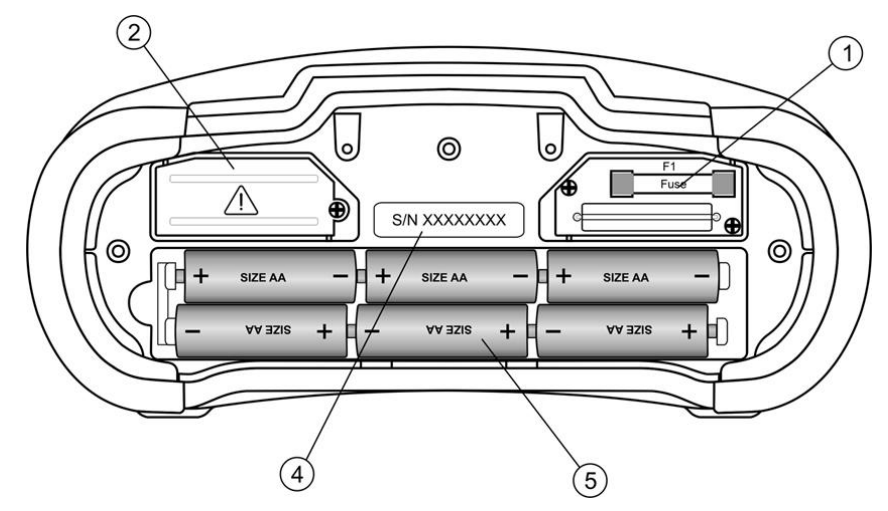

Abbildung 3 4: Batterie- und Sicherungsfach

## Legende:

- 1
   Sicherung F1
   FF 315 mA / 1000 VDC (Ausschaltvermögen: 50 kA)

   2
   Hochleistungs-Sicherungsblock
- 3Seriennummer-Schild4Batterien5Batteriehalter4Kann aus dem Prüfgerät entfernt werden.

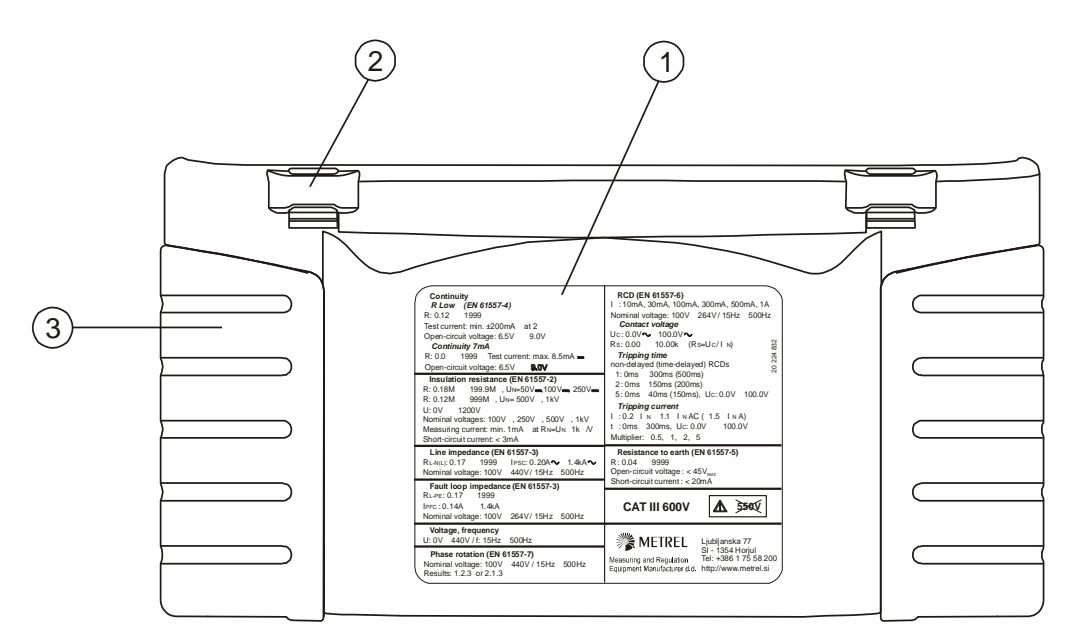

Abbildung 3 5: Unten

Legende:

- 1 Infoschild unten
- 2 Tragegurthalterungen
- 3 Seitenabdeckungen

# 3.4 Tragen des Messgeräts

Im Standard-Lieferumfang ist ein Tragegurt enthalten. Das Messgerät kann auf verschiedene Arten getragen werden.

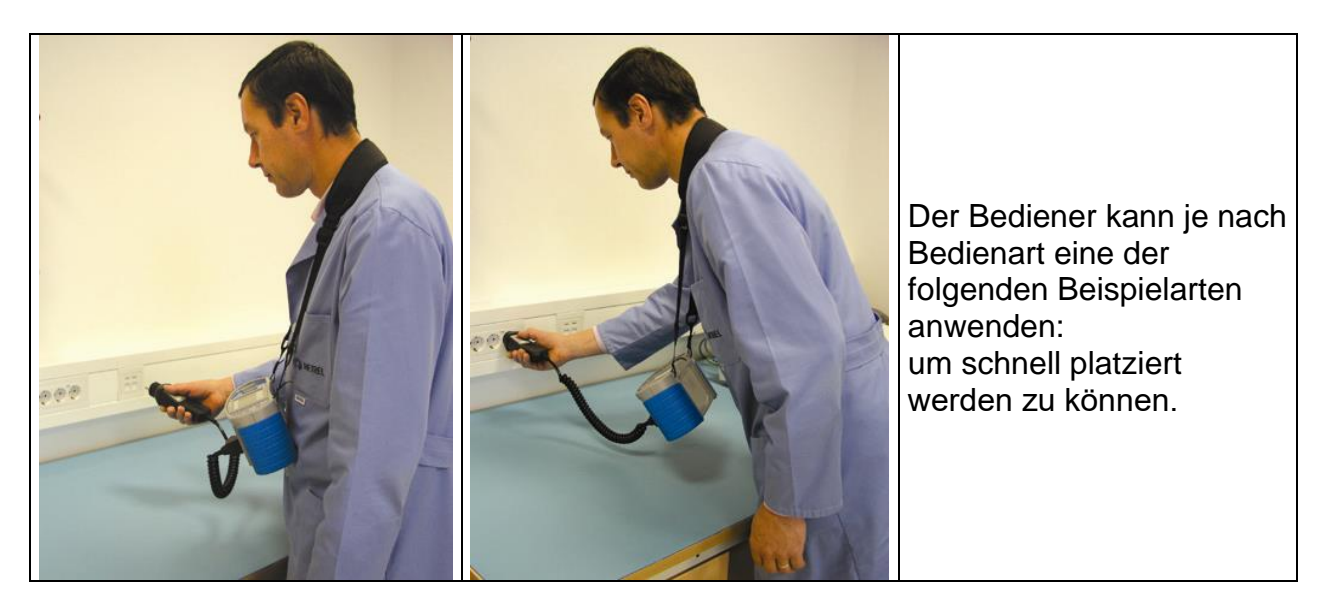

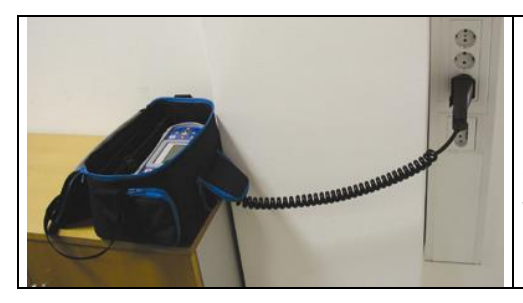

Das Messgerät kann auch in der Tragetasche liegend verwendet werden, das Prüfkabel kann über die vordere Öffnung an das Gerät angeschlossen werden.

# 3.5 Gerätesatz und Zubehör

## 3.5.1 Standard-Lieferumfang MI 3108

- Instrument
- Weiche Tragetasche, 2 Stück
- Development PV-Sicherheits-Sonde
- Monokristalline PV Referenzzelle
- PV Temperaturfühler
- □ AC/DC Stromzange
- Prüfkabel mit Schuko- Stecker
- □ Prüfleitung, 3 x 1,5 m
- Prüfspitzen, 4 Stück
- Krokodilklemmen, 4 Stück
- Tragriemensatz
- Dev MC 4 Adapterstecker männlich
- PV-MC 4 Adapter Buchse weiblich
- PV MC 3 Adapterstecker männlich
- PV-MC 3 Adapter Buchse weiblich
- □ RS232-PS/2-Kabel
- USB-Kabel
- Satz Ni-MH Akkus
- Netzteiladapter
- CD mit der Bedienungsanleitung und dem Handbuch "Leitfaden zur Überprüfung von Niederspannungsanlagen"
- Kurzform der Bedienungsanleitung
- Kalibrierungszertifikat

# 3.5.2 Optionales Zubehör

Auf dem beigefügten Blatt finden Sie eine Liste des optionalen Zubehörs, das auf Anfrage bei Ihrem Händler erhältlich ist.

# 4 Bedienung des Instruments

# 4.1 Anzeige und Ton

# 4.1.1 Klemmenspannungsfenster

Im Klemmenspannungsfenster werden online die Spannung an den Prüfklemmen sowie Informationen über die im Messmodus für Wechselstromanlagen aktiven Prüfklemmen angezeigt.

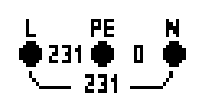

Die Online-Spannung wird gemeinsam mit den Prüfklemmeninformationen angezeigt. Alle drei Prüfklemmen werden für die ausgewählte Messung verwendet.

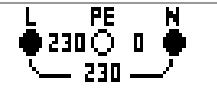

Die Online-Spannung wird gemeinsam mit den Prüfklemmeninformationen angezeigt. Die Prüfklemmen L und N werden für die ausgewählte Messung verwendet.

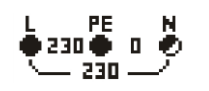

L und PE (Schutzleiter) sind aktive Prüfklemmen; die Klemme N sollte zugunsten korrekter Bedingungen der Eingangsspannung ebenfalls angeschlossen sein.

# 4.1.2 Batterieanzeige

Die Batterieanzeige gibt den Ladezustand der Batterie und das Anschließen eines externen Ladegeräts an.

|   | Batteriekapazitätsanzeige.                                                                                                    |
|---|----------------------------------------------------------------------------------------------------|
| ٥ | Schwacher Ladezustand.<br>Der Ladezustand ist zu gering, um ein ordnungsgemäßes<br>Ergebnis gewährleisten zu können. Ersetzen Sie die Batterien,<br>oder laden sie die Akkus auf. |
| Ō | Ladevorgang läuft (wenn der Netzadapter angeschlossen ist).                                                                                                    |

# 4.1.3 Meldungen

Folgende Warnhinweise und Meldungen werden angezeigt.

| Unstable irradiance! | Die Änderung der Bestrahlungsstärke während der Messung war oberhalb der festgelegten Grenze ( <b>Warn. Irr</b> ).                                                                                                    |
|----------------------|----------------------------------------------------------------------------------------------------|
| Check Mod.ser.!      | Die Differenz zwischen dem Uoc STC basierend auf der<br>Messung und dem Uoc STC Wert basierend auf dem<br>eingestellten PV Modul und der Anzahl der Module im String<br>liegt über dem eingestellten Grenzwert ( <b>Warn</b> . <b>Uoc</b> ). |
| Messung              | g läuft, beachten Sie die angezeigten Warnungen.                                                                                                    |

|              | Die Bedingungen an den Eingängen ermöglichen einen Start der<br>Messung; berücksichtigen Sie weitere angezeigte Warnungen und<br>Meldungen.                                                                              |
|--------------|----------------------------------------------------------------------------------------------------|
| X            | Die Bedingungen an den Eingängen ermöglichen keinen Start der<br>Messung; berücksichtigen Sie die angezeigten Warnungen und<br>Meldungen.                                                                                |
| !≺⇒          | RCD wurde während der Messung ausgelöst (bei RCD-Funktionen).                                                                                                    |
|              | Das Instrument ist überhitzt. Es kann nicht gemessen werden, bis die Temperatur unter den zulässigen Grenzwert sinkt.                                                                                                    |
| 8            | Die Ergebnisse können gespeichert werden.                                                                                                    |
|              | Beim Messen wurde starkes elektrisches Rauschen festgestellt. Die Messergebnisse sind möglicherweise beeinträchtigt.                                                                                                    |
| Ф            | L und N sind vertauscht.                                                                                                    |
| 4            | Warnung! An den Prüfklemmen liegt Hochspannung an.                                                                                                    |
| 4            | <b>Warnung!</b> Gefährliche Spannung an der Schutzleiterklemme! Beenden<br>Sie Ihre Tätigkeit umgehend, und beseitigen Sie den Fehler/das<br>Anschlussproblem, bevor Sie die Arbeit fortsetzen!                          |
| CAL<br>×     | Widerstand der Prüfleitungen bei Durchgangsprüfung ist nicht kompensiert.                                                                                                    |
| CAL          | Widerstand der Prüfleitungen bei Durchgangsprüfung ist kompensiert.                                                                                                    |
| 5            | Hoher Widerstand der Prüfsonden nach Erde. Die Messergebnisse sind möglicherweise beeinträchtigt.                                                                                                    |
| 4<br>1       | Zu geringer Strom für die angegebene Genauigkeit. Die<br>Messergebnisse sind möglicherweise beeinträchtigt. Prüfen Sie in den<br>Stromzangen-Einstellungen, ob die Empfindlichkeit der Stromzange<br>erhöht werden kann. |
| <u>[</u> LIP | Das gemessene Signal befindet sich außerhalb des Messbereichs (gekappt). Die Ergebnisse sind beeinträchtigt.                                                                                                    |
| Ð            | Die Sicherung F1 ist beschädigt.                                                                                                    |
|              | Externe DC-Spannung wurde erkannt. Messungen in diesem Betriebsmodus sind nicht möglich.                                                                                                    |

# 4.1.4 Ergebnisse

| $\checkmark$ | Das Messergebnis liegt innerhalb der voreingestellten Grenzwerte (PASS).            |
|--------------|-------------------------------------------------------------------------------------|
| ×            | Das Messergebnis liegt außerhalb der voreingestellten Grenzwerte (FAIL).            |
| $\otimes$    | Die Messung wird abgebrochen. Beachten Sie die angezeigten Warnungen und Meldungen. |

## 4.1.5 Warntöne

Durchgehender Ton **Warnung!** Am PE-Anschluss wurde eine gefährliche Spannung erkannt.

### 4.1.6 Hilfe-Fenster

| HILFE | Öffnet das Hilfe-Fenster. |
|-------|---------------------------|
|       |                           |

Für alle Funktionen sind Hilfemenüs verfügbar. Das Hilfemenü enthält schematische Darstellungen, die das ordnungsgemäße Anschließen des Geräts an der elektrischen Installation oder an der PV-Anlage veranschaulichen. Nach Auswahl der gewünschten Messfunktion kann über die HELP-Taste das entsprechende Hilfemenü aufgerufen werden.

Tasten im Hilfe-Menü:

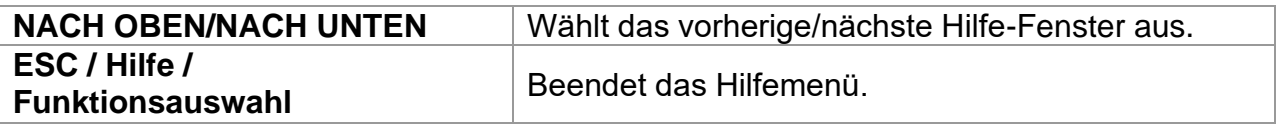

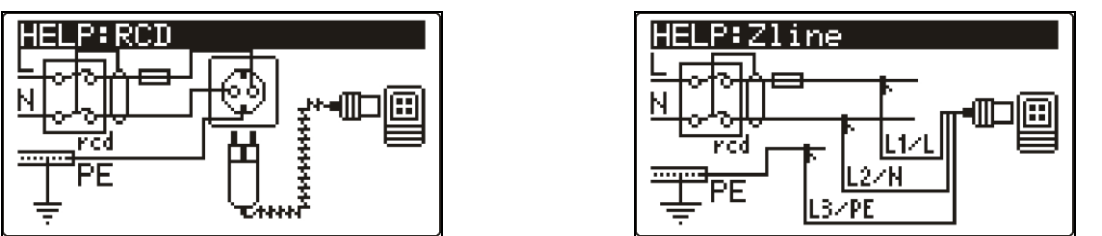

Abbildung 4.1: Beispiele für die Hilfe-Fenster

# 4.1.7 Einstellungen von Hintergrundbeleuchtung und Kontrast

Mit der Taste **HINTERGRUNDBELEUCHTUNG** können Hintergrundbeleuchtung und Kontrast eingestellt werden.

| Kurzes Drücken            | Hoch-                                                                       | und                  | Herunterschalten                                | der                 | Helligkeit                    | der |
|---------------------------|-----------------------------------------------------------------------------|----------------------|-------------------------------------------------|---------------------|-------------------------------|-----|
|                           | Hintergru                                                                   | ndbeleu              | ichtung                                         |                     |                               |     |
| <b>1 s</b> Langes Drücken | Arretiert o<br>Gerät abg                                                    | lie hohe<br>geschalt | Helligkeit der Hintero<br>et oder die Taste ern | grundbe<br>eut gedi | leuchtung, bis<br>rückt wird. | das |
| <b>2 s</b> Langes Drücken | Eine Balkenanzeige für die Einstellung des LCD-Kontrasts wird<br>angezeigt. |                      |                                                 |                     | /ird                          |     |

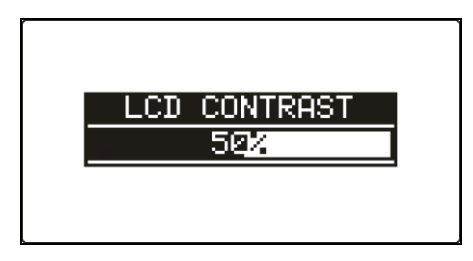

Abbildung 4.2: Menü für die Kontrasteinstellung

Tasten zur Kontrasteinstellung

| NACH UNTEN | Verringert den Kontrast. |  |  |  |
|------------|--------------------------|--|--|--|
| NACH OBEN  | Erhöht den Kontrast.     |  |  |  |
| TEST       | Bestätigt den neuen      |  |  |  |
|            | Kontrast.                |  |  |  |
| ESC        | Beendet die Funktion     |  |  |  |
|            | ohne Änderungen.         |  |  |  |

# 4.2 Funktionsauswahl

Für die Auswahl der Prüf-/Messfunktion sollten in jedem Prüfmodus die **FUNKTIONSWAHL**-Tasten verwendet werden.

Tasten:

| Funktionsauswahl | Wählt die Prüf- / Messfunktionen aus.                          |
|------------------|----------------------------------------------------------------|
| NACH             | Wählt die Unterfunktion der ausgewählten Messfunktion aus.     |
| OBEN/NACH        | Wählt den zu betrachtenden Bildschirm aus (wenn die Ergebnisse |
| UNTEN            | auf mehrere Bildschirme aufgeteilt werden).                    |
| TAB              | Wählt die einzustellenden oder zu ändernden Prüfparameter aus. |
| TEST             | Führt die ausgewählte Prüf-/Messfunktion aus.                  |
| MEM              | Speichert Messergebnisse/ruft Messergebnisse auf.              |
| ESC              | Kehrt zum Hauptmenü zurück.                                    |

Tasten für das Feld der **Prüfparameter**:

| AUF / AB         | Ändert den ausgewählten Parameter.                 |
|------------------|----------------------------------------------------|
| ТАВ              | Wählt den nächsten Messparameter aus.              |
| Funktionsauswahl | Schaltet zwischen den Hauptfunktionen hin und her. |
| MEM              | Speichert Messergebnisse/ruft Messergebnisse auf   |

Allgemeine Regel für das Aktivieren von **Parametern** zum Auswerten des Mess-/Testergebnisses:

|           | AUS | Keine Grenzwerte, Anzeige:                                                                             |  |  |  |  |  |
|-----------|-----|----------------------------------------------------------------------------------------------------|--|--|--|--|--|
| Parameter | EIN | <b>Wert(e)</b> - Ergebnisse werden entsprechend den gewählten Grenzwerten als PASS oder FAIL markiert. |  |  |  |  |  |

Im *Kapitel 5* finden Sie weitere Informationen über die Arbeitsweise der Prüffunktionen des Prüfgeräts.

# 4.3 Hauptmenü des Instruments

Im Hauptmenü des Messgeräts kann der Prüfmodus ausgewählt werden. Verschiedene Messoptionen können im Menü **EINSTELLUNGEN** eingestellt werden.

- INSTALLATION> AC NS-Anlagentests
- **<LEISTUNG>** Prüfung von Leistung und Energie
- SOLAR> Prüfung von PV-Anlagen
- <EINSTELLUNGEN> Einstellungen des Messgeräts

| 52 | ſ |
|----|---|
|    |   |
|    |   |
|    |   |
|    | I |
|    |   |

Abbildung 4.3: Hauptmenü

Tasten:

| NACH<br>OBEN/NACH<br>UNTEN | Wählt die entsprechende Option aus. |
|----------------------------|-------------------------------------|
| TEST                       | Ruft die ausgewählte Option auf.    |

# 4.4 Einstellungen

Verschiedene Messoptionen können im Menü EINSTELLUNGEN eingestellt werden.

Die Optionen lauten:

- Abrufen und Löschen der gespeicherten Ergebnisse
- Auswahl der Sprache
- Einstellen von Datum und Uhrzeit
- Auswahl der Bezugsnorm für die RCD-Prüfung
- □ Eingabe des Ik-Faktors
- Unterstützung für Commander
- Rücksetzung des Messgeräts auf Ausgangswerte
- Einstellungen f
  ür Bluetooth Kommunikation
- Einstellungen für die Stromzangen
- Menü zur Synchronisierung mit der PV-Remote-Einheit
- Einstellungen f
  ür PV-Messungen

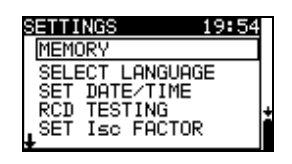

Abbildung 4.4: Optionen im Menü "Einstellungen" Tasten:

| NACH<br>OBEN/NACH<br>UNTEN | Wählt die entsprechende Option aus. |
|----------------------------|-------------------------------------|
| TEST                       | Ruft die ausgewählte Option auf.    |
| ESC/                       | Kehrt zum Hauptmenü zurück.         |
| Funktionsauswahl           |                                     |

# 4.4.1 Speicher

In diesem Menü können die gespeicherten Daten abgerufen und gelöscht werden. Weitere Informationen finden Sie in *Kapitel 8, Datenverarbeitung*.

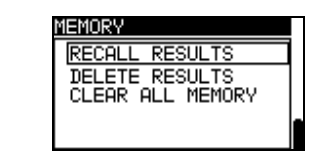

Abbildung 4.5: Speicheroptionen

Tasten:

| NACH<br>OBEN/NACH<br>UNTEN | Wählt die Option aus.                       |
|----------------------------|---------------------------------------------|
| TEST                       | Ruft die ausgewählte Option auf.            |
| ESC                        | Kehrt zum Menü "Einstellungen" zurück.      |
| Funktionsauswahl           | Kehrt ohne Änderungen zum Hauptmenü zurück. |

# 4.4.2 Sprache

In diesem Menü kann die Sprache eingestellt werden.

| SELECT LANGUAGE | Π |
|-----------------|---|
| ENGLISH         |   |
| SLOVENSKO       |   |
| DEUTSCH         |   |
| - FRONCOIS      |   |
|                 |   |

## Abbildung 4.6: Sprachauswahl

Tasten:

| NACH<br>OBEN/NACH<br>UNTEN | Wählt die Sprache aus.                                                      |
|----------------------------|-----------------------------------------------------------------------------|
| TEST                       | Bestätigt die ausgewählte Sprache und kehrt zum<br>Einstellungsmenü zurück. |
| ESC                        | Kehrt zum Menü "Einstellungen" zurück.                                      |
| Funktionsauswahl           | Kehrt ohne Änderungen zum Hauptmenü zurück.                                 |

# 4.4.3 Datum und Uhrzeit

In diesem Menü können das Datum und die Uhrzeit eingestellt werden.

| ΕT | DHTE/TIME            |  |
|----|----------------------|--|
|    |                      |  |
|    | <u>12:</u> 00        |  |
|    | 01. <u>Mar</u> .2011 |  |
|    |                      |  |

Abbildung 4.7: Einstellen von Datum und Uhrzeit

Tasten:

| ТАВ                     | Wählt das zu ändernde Feld aus.                     |
|-------------------------|-----------------------------------------------------|
| NACH OBEN/NACH<br>UNTEN | Ändert das ausgewählte Feld.                        |
| TEST                    | Bestätigt die neuen Einstellungen für Datum/Uhrzeit |
|                         | Einstellungen und beendet das Menü.                 |
| ESC                     | Kehrt zum Menü "Einstellungen" zurück.              |
| Funktionsauswahl        | Kehrt ohne Änderungen zum Hauptmenü zurück.         |

### Warnung:

# 4.4.4 RCD Prüfnorm

In diesem Menü kann die für die RCD-Prüfungen angewandte Norm eingestellt werden.

| RCD TESTING            | Π |
|------------------------|---|
| EN61008/EN61009        |   |
| IEC60364-4-41 TN/IT    |   |
| IEC60364-4-41 TT       |   |
| BS (6/1<br>05/N75 3017 | ſ |
| H5/NZ5 3017            |   |

Abbildung 4.8: Auswahl der RCD-Prüfnorm

Tasten:

| NACH OBEN/NACH<br>UNTEN | Wählt die Norm aus.                         |
|-------------------------|---------------------------------------------|
| TEST                    | Bestätigt die ausgewählte Norm.             |
| ESC                     | Kehrt zum Menü "Einstellungen" zurück.      |
| Funktionsauswahl        | Kehrt ohne Änderungen zum Hauptmenü zurück. |

Die maximalen RCD-Abschaltzeiten sind von Norm zu Norm unterschiedlich. Die in den einzelnen Normen festgelegten Auslösezeiten sind nachstehend aufgeführt.

Auslösezeiten gemäß EN 61008 / EN 61009 (VDE 0664)

|                                             | $1/_2 \times I_{\Delta N}^{*)}$ | $I_{\Delta N}$                           | 2×I <sub>∆N</sub>             | 5×I <sub>∆N</sub>             |
|---------------------------------------------|---------------------------------|------------------------------------------|-------------------------------|-------------------------------|
| Allgemeine<br>RCDs<br>(ohne<br>Verzögerung) | $t_{\Delta > 300 \text{ ms}}$   | $t_{\Delta}$ < 300 ms                    | t <sub>∆</sub> < 150 ms       | $t_{\Delta}$ < 40 ms          |
| Selektive RCDs<br>(zeitverzögert)           | $t_{\Delta}$ > 500 ms           | 130 ms < $t_{\Delta  <  500  \text{ms}}$ | 60 ms < $t_{\Delta}$ < 200 ms | 50 ms < $t_{\Delta}$ < 150 ms |

Für den Test gemäß der Norm IEC/HD 60364-4-41 sind zwei Optionen verfügbar:

### □ IEC 60364-4-41 TN/IT und

## □ IEC 60364-4-41 TT

Die Optionen unterscheiden sich in den maximalen Abschaltzeiten gemäß IEC/HD 60364-4-41 Tabelle 41.1.

#### Abschaltzeiten gemäß IEC/HD 60364-4-41:

|                    | U <sub>0</sub> ***) | $\frac{1}{2} \times I_{\Delta N}^{*)}$ | $I_{\Delta N}$          | $2 \times I_{\Delta N}$ | 5×I <sub>∆N</sub>    |
|--------------------|---------------------|----------------------------------------|-------------------------|-------------------------|----------------------|
| Allgemeine<br>RCDs | ≤120 V              | $t_{\Delta}$ > 800 ms                  | t <sub>∆</sub> ≤ 800 ms | t <sub>∆</sub> < 150 ms | $t_{\Delta}$ < 40 ms |
|                    | ≤230 V              | t <sub>∆</sub> > 400 ms                | t <sub>∆</sub> ≤ 400 ms |                         |                      |
| TT                 | ≤120 V              | t <sub>∆</sub> > 300 ms                | t <sub>∆</sub> ≤ 300 ms |                         |                      |
|                    | ≤ 230 V             | t <sub>∆</sub> > 200 ms                | t <sub>∆</sub> ≤ 200 ms |                         |                      |

Auslösezeiten gemäß BS 7671:

|                 | 1⁄₂×I∆N <sup>*)</sup>          | I <sub>AN</sub>                                | 2×I∆N                                         | 5×I∆N                                         |  |
|-----------------|--------------------------------|------------------------------------------------|-----------------------------------------------|-----------------------------------------------|--|
| Allgemeine      |                                |                                                |                                               |                                               |  |
| RCDs            | t > 1000 mg                    | t < 200 mg                                     | t < 150 mg                                    | t < 10 mg                                     |  |
| (ohne           | t∆> 1999 ms                    | $l_{\Delta}$ < 300 ms                          | $t_{\Delta} < 150 \text{ ms}$                 | $l_{\Delta} < 40$ ms                          |  |
| Verzögerung)    |                                |                                                |                                               |                                               |  |
| Selektive RCDs  | t > 1000 mg                    | 120 mo < t < 500 mo                            | 60 mo + t + 200 mo                            | $50 \text{ model} \pm 150 \text{ model}$      |  |
| (zeitverzögert) | $t_{\Delta} > 1999 \text{ ms}$ | $130 \text{ ms} < t_{\Delta} < 500 \text{ ms}$ | $00 \text{ ms} < t_{\Delta} < 200 \text{ ms}$ | $50 \text{ ms} < t_{\Delta} < 150 \text{ ms}$ |  |

### Auslösezeiten gemäß AS/NZS 3017\*\*):

|         |                      | ½×I <sub>∆N</sub> *) | $I_{\Delta N}$ | $2 \times I_{\Delta N}$ | $5 \times I_{\Delta N}$ |                            |  |
|---------|----------------------|----------------------|----------------|-------------------------|-------------------------|----------------------------|--|
| RCD-Typ | I <sub>ΔN</sub> [mA] | $t_\Delta$           | $t_{\Delta}$   | $t_{\Delta}$            | $t_{\Delta}$            | Hinweis                    |  |
| I       | ≤ <b>1</b> 0         |                      | 40 ms          | 40 ms                   | 40 ms                   |                            |  |
| II      | > 10 ≤ 30            | > 999 ms             | 300 ms         | 150 ms                  | 40 ms                   | Maximala Absobaltzait      |  |
|         | > 30                 |                      | 300 ms         | 150 ms                  | 40 ms                   | Maximale Abschaltzeit      |  |
| n ( G   | > 20                 | > 000 mc             | 500 ms         | 200 ms                  | 150 ms                  |                            |  |
| IN 2    | > 30                 | > 333 1115           | 130 ms         | 60 ms                   | 50 ms                   | Minimale Nichtauslösedauer |  |

<sup>\*)</sup> Mindestprüfzeitraum für den Strom von  $\frac{1}{2} \times I_{\Delta N}$ , RCD darf nicht auslösen.

<sup>\*\*)</sup> Prüfstrom und Messgenauigkeit entsprechen den Anforderungen der AS/NZS 3017 <sup>\*\*\*)</sup> U<sub>0</sub> entspricht der U<sub>LPE</sub>-Nennspannung.

Maximale Prüfzeiten und gewählter Prüfstrom für allgemeine (nicht verzögerte) RCD

| Standard                 | ½×I <sub>∆N</sub> | $I_{\Delta N}$ | $2 \times I_{\Delta N}$ | $5 \times I_{\Delta N}$ |
|--------------------------|-------------------|----------------|-------------------------|-------------------------|
| EN 61008/EN 61009        | 300 ms            | 300 ms         | 150 ms                  | 40 ms                   |
| IEC 60364-4:-41          | 1000 ms           | 1000 ms        | 150 ms                  | 40 ms                   |
| BS 7671                  | 2000 ms           | 300 ms         | 150 ms                  | 40 ms                   |
| AS/NZS 3017 (I, II, III) | 1000 ms           | 1000 ms        | 150 ms                  | 40 ms                   |

Maximale Prüfzeiten hinsichtlich des gewählten Prüfstroms für einen selektiven (zeitverzögerten) RCD.

| Standard            | $1/_2 \times I_{\Delta N}$ | $I_{\Delta N}$ | $2 \times I_{\Delta N}$ | $5 \times I_{\Delta N}$ |
|---------------------|----------------------------|----------------|-------------------------|-------------------------|
| EN 61008 / EN 61009 | 500 ms                     | 500 ms         | 200 ms                  | 150 ms                  |
| IEC 60364-4:-41     | 1000 ms                    | 1000 ms        | 200 ms                  | 150 ms                  |
| BS 7671             | 2000 ms                    | 500 ms         | 200 ms                  | 150 ms                  |
| AS/NZS 3017 (IV)    | 1000 ms                    | 1000 ms        | 200 ms                  | 150 ms                  |

# 4.4.5 IK-Faktor

In diesem Menü kann der Ik-Faktor zur Berechnung des Kurzschlussstroms bei Messungen Z-LINE und Z-LOOP gewählt werden. SET Iso FACTOR Isc factor: 1.00

Abbildung 4.9: Auswahl des Ik-Faktors

Tasten:

| NACH OBEN/NACH<br>UNTEN | Stellt den Ik-Wert ein.                     |
|-------------------------|---------------------------------------------|
| TEST                    | Bestätigt den Ik-Wert.                      |
| ESC                     | Kehrt zum Menü "Einstellungen" zurück.      |
| Funktionswahltasten     | Kehrt ohne Änderungen zum Hauptmenü zurück. |

Der Kurzschlussstrom Isc in dem Versorgungssystem ist wichtig für die Auswahl oder Überprüfung von Leitungsschutzschaltern (Sicherungen, Überstromschutzvorrichtungen, RCDs).

Der Standardwert des Ik-Faktors (ksc) ist 1,00. Der Wert sollte nach den örtlichen Bestimmungen eingestellt werden.

Der Einstellbereich für den Ik-Faktor ist  $0,20 \div 3,00$ .

# 4.4.6 Unterstützung für Commander

In diesem Menü kann die Unterstützung für die Remote-Commander eingestellt werden.

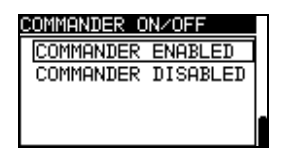

Abbildung 4.10: Auswahl der Commander-Unterstützung

Tasten:

| NACH OBEN/NACH<br>UNTEN | Wählt die Commander-Option aus.             |
|-------------------------|---------------------------------------------|
| TEST                    | Bestätigt die ausgewählte Option.           |
| ESC                     | Kehrt zum Menü "Einstellungen" zurück.      |
| Funktionsauswahl        | Kehrt ohne Änderungen zum Hauptmenü zurück. |

### Anmerkung:

Die Option Commander deaktiviert ist dafür gedacht, die Bedientasten des Commanders zu deaktivieren. Bei starken elektromagnetischen Störungen kann der Betrieb des Commanders eingeschränkt sein.

# 4.4.7 Kommunikation

In diesem Menü kann der serielle Kommunikationsanschluss des Prüfgeräts konfiguriert und der Bluetooth-Dongle A 1436 initialisiert werden.

| COMMUNICATION     |   |
|-------------------|---|
| COM PORT          |   |
| BLUETOOTH DEVICES |   |
| INIT. BT DONGLES  | Ļ |
|                   | ň |

Abbildung 4.11: Kommunikationsmenü

Optionen:

| COM PORT                | Öffnet das Menü zum Einstellen der seriellen             |  |
|-------------------------|----------------------------------------------------------|--|
|                         | Kommunikation                                            |  |
| <b>BLUETOOTH GERÄTE</b> | Öffnet das Menü zum Anzeigen und Auswählen von           |  |
|                         | Bluetooth Geräte                                         |  |
| INIT. BT-DONGLES        | Öffnet das Menü zur Initialisierung der Bluetooth-Dongle |  |

Tasten:

| NACH OBEN/NACH<br>UNTEN | Wählt die Option aus.                       |
|-------------------------|---------------------------------------------|
| TEST                    | Bestätigt die ausgewählte Option.           |
| ESC                     | Kehrt zum Menü "Einstellungen" zurück.      |
| Funktionsauswahl        | Kehrt ohne Änderungen zum Hauptmenü zurück. |

### 4.4.7.1 Auswahl Serielle-Kommunikation

Im Menü COM-PORT kann die serielle Kommunikation eingestellt werden (Kabel, Bluetooth oder Drahtlos).

| ļ | COM PORT       |   |
|---|----------------|---|
|   | RS232          |   |
|   | BT DONGLE      |   |
|   | RS232 WIRELESS |   |
|   |                | Ω |
| l |                |   |

Abbildung 4.12: Menü für serielle Kommunikation

Optionen:

| COM PORT | RS232          | Kommunikation mit externen Geräten über RS232 Kabel                                                               |
|----------|----------------|----------------------------------------------------------------------------------------------------|
|          | BT-DONGLE      | Kommunikation mit mobilen Geräten, Metrel<br>Leistungsmesser, PCs oder anderen externen<br>Geräten über Bluetooth |
|          | RS232 DRAHTLOS | Drahtlose Kommunikation mit externen<br>Geräten (A 1378 EurotestPV Ferneinheit)                                   |

Tasten:

| NACH OBEN/NACH<br>UNTEN | Wählt die Option aus.                       |
|-------------------------|---------------------------------------------|
| TEST                    | Bestätigt die ausgewählte Option.           |
| ESC                     | Kehrt zum Menü "Einstellungen" zurück.      |
| Funktionsauswahl        | Kehrt ohne Änderungen zum Hauptmenü zurück. |

# 4.4.7.2 Suche nach dem Metrel Leistungsmesser mit Bluetooth Verbindung und Kopplung mit EurotestPV Instrument

Im Menü BLUETOOTH GERÄTE kann ein Metrel Leistungsmesser mit Bluetooth-Verbindung gesucht, ausgewählt und mit dem Prüfgerät gekoppelt werden. Der Metrel Leistungsmesser muss einen ordnungsgemäß initialisierten Bluetooth-Dongle A 1436 angeschlossen haben. Weitere Informationen finden Sie im Kapitel *Initialisierung des Bluetooth Dongle (s)*.

| BLUETOOTH DEVICES |
|-------------------|
| Power meter:      |
| PowerQ            |
|                   |
|                   |
|                   |

Abbildung 4.13: Menü Bluetooth Geräte

Um einen neuen Leistungsmesser mit Bluetooth-Verbindung auszuwählen, drücken Sie TEST im Menü BLUETOOTH GERÄTE. Eine Liste der gefundenen Bluetooth Geräte werden angezeigt. Wählen Sie mit den Pfeiltasten das entsprechende Gerät aus. Durch Bestätigung mit der TEST Taste werden diese beiden Instrumente gekoppelt.

| SEARCHING |  |
|-----------|--|
| PowerQ    |  |
| PR 07034  |  |
|           |  |
|           |  |

Abbildung 4.14: Suche und Auswahl der Metrel Leistungsmesser Bluetooth-Verbindung

Tasten:

| NACH OBEN/NACH<br>UNTEN | Wählt das entsprechende Bluetooth Gerät aus |
|-------------------------|---------------------------------------------|
| TEST                    | Bestätigt das ausgewählte Gerät             |
| ESC                     | Kehrt zum Menü Bluetooth Geräte zurück      |
| Funktionsauswahl        | Kehrt ohne Änderungen zum Hauptmenü zurück. |

#### Hinweis:

 Dieser Vorgang muss ausgeführt werden, wenn die Bluetooth-Kommunikation mit dem Leistungsmesser zum ersten Mal verwendet wird oder wenn dessen Einstellungen geändert wurden.

### 4.4.7.3 Initialisierung des Bluetooth Dongle

Die Bluetooth Dongles A 1436 müssen initialisiert werden, wenn Sie zum ersten Mal verwendet werden. Während der Initialisierung stellt das Prüfgerät die Dongle-Parameter und den Namen ein, um eine ordnungsgemäße Kommunikation zu gewährleisten.

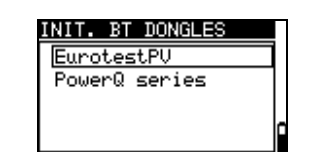

Abbildung 4.15: Menü zur Initialisierung der Bluetooth-Dongle.

| INIT. BT-DONGLES | EurotestPV   | Initialisiert den Bluetooth-Dongle für das EurotestPV Prüfgerät.      |
|------------------|--------------|-----------------------------------------------------------------------|
|                  | PowerQ Serie | Initialisiert den Bluetooth Dongle für den<br>Metrel Leistungsmesser. |

Tasten:

| NACH OBEN/NACH<br>UNTEN | Wählt die Option aus.                            |
|-------------------------|--------------------------------------------------|
| TEST                    | Startet die Initialisierung des Bluetooth Dongle |
| ESC                     | Kehrt zum Kommunikationsmenü zurück.             |
| Funktionsauswahl        | Kehrt ohne Änderungen zum Hauptmenü zurück.      |

Initialisierung (Bluetooth-Dongle für das EurotestPV-Prüfgerät):

Verbinden Sie den Bluetooth Dongle A 1436 mit dem PS/2-Anschluss des Prüfgeräts.
 Schalten Sie das Prüfgerät ein.

3. Drücken Sie die RESET-Taste am Bluetooth-Dongle A 1436 für mindestens 10 Sekunden.

4. In INIT sollte **EurotestPV** ausgewählt werden. Menü BT DONGLES. Drücken Sie die TEST Taste.

5. Warten Sie auf eine Bestätigungsmeldung und den Signalton. Folgende Meldung wird angezeigt, wenn der Dongle korrekt initialisiert wurde:

#### EXTERNE BT-DONGLE SUCHE OK!

Initialisierung (Bluetooth Dongle für Metrel Leistungsmesser):

1. Schließen Sie den Bluetooth-Dongle A 1436 (zur Verwendung mit dem Metrel Leistungsmesser vorgesehen) an den PS/2 Port des Eurotest PV Prüfgeräts an.

2. Schalten Sie das EurotestPV Prüfgerät ein.

3. Drücken Sie die RESET-Taste am Bluetooth-Dongle A 1436 für **mindestens 10 Sekunden.** 

4. PowerQ Serie muss in INIT ausgewählt werden. Menü BT DONGLES. Drücken Sie die TEST Taste.

5. Warten Sie auf eine Bestätigungsmeldung und den Signalton. Folgende Meldung wird angezeigt, wenn der Dongle korrekt initialisiert wurde:

EXTERNE BT-DONGLE SUCHE OK!

6. Der erfolgreich initialisierte Bluetooth-Dongle A 1436 kann nun mit einem Metrel Leistungsmesser verbunden werden

#### Hinweise:

- Der Bluetooth-Dongle A 1436 muss immer vor der ersten Verwendung mit dem EurotestPV Pr
  üfger
  ät oder Metrel Leistungsmesser initialisiert werden.
- Wenn der Dongle von einem anderen Metrel Prüfgerät initialisiert wurde, funktioniert er möglicherweise nicht ordnungsgemäß, wenn Sie ihn wieder mit dem vorherigen Prüfgerät verwenden. In diesem Fall muss die Initialisierung des Bluetooth-Dongles wiederholt werden.
- Weitere Informationen über die Kommunikation über Bluetooth finden Sie in Kapitel 8.6 Kommunikation und A 1436 Handbuch.

# 4.4.8 Werksdaten

In diesem Menü können die Geräteeinstellungen, Messparameter und Grenzwerte auf die ursprünglichen (Werks-)Werte gesetzt werden.

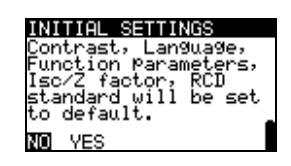

Abbildung 4.16: Dialogfeld für die Grundeinstellungen

Tasten:

| NACH OBEN/NACH<br>UNTEN | Wählt die Option [JA, NEIN] aus.                               |
|-------------------------|----------------------------------------------------------------|
| TEST                    | Stellt die Werkseinstellungen wieder her (bei Auswahl von JA). |
| ESC                     | Kehrt zum Menü "Einstellungen" zurück.                         |
| Funktionsauswahl        | Kehrt ohne Änderungen zum Hauptmenü zurück                     |

### Warnung:

- Die kundenspezifischen Einstellungen gehen verloren, wenn diese Option verwendet wird!
- Wenn die Batterien f
  ür l
  änger als 1 Minute entfernt werden, gehen die kundenspezifischen Einstellungen verloren.

Die kundenspezifischen Einstellungen gehen verloren, wenn diese Option verwendet wird!

| Geräteeinstellungen           | Standardwert                                    |
|-------------------------------|-------------------------------------------------|
| Sprache                       | Englisch                                        |
| Kontrast                      | Wie bei der Anpassung definiert und gespeichert |
| IK-Faktor                     | 1,00                                            |
| RCD-Normen                    | EN 61008/EN 61009                               |
| Commander                     | Aktiviert                                       |
| Kommunikation                 | RS232                                           |
| Einstellungen der Stromzangen |                                                 |
| Zange 1                       | A1391 40A                                       |
| Zange 2                       | A1391 40A                                       |
| Solareinstellungen            | Siehe Kapitel 4.4.10 Solareinstellungen         |
| Prüfmodus:                    |                                                 |
| Funktion                      | Parameter/Grenzwert                             |
| Unterfunktion                 |                                                 |
| ANLAGE:                       |                                                 |
| ERDUNG RE                     | Kein Grenzwert                                  |
| R ISO                         | Ohne Grenzwert                                  |
|                               | Utest = 500 V                                   |
| Niederohmiger Widerstand      |                                                 |
| R LOWΩ                        | Ohne Grenzwert                                  |
| DURCHGANG*                    | Ohne Grenzwert                                  |
| Z - LINE                      | Sicherungstyp: keiner gewählt                   |
| SPANNUNGSABFALL               | ΔU: 4,0 %                                       |
|                               | Ζ <sub>REF</sub> : 0,00 Ω                       |
| Z LOOP                        | Sicherungstyp: nicht ausgewählt                 |
| ZS rcd                        | Sicherungstyp: nicht ausgewählt                 |
| RCD                           | RCD t                                           |
|                               | Nenndifferenzstrom: $I_{\Delta N}$ =30 mA       |
|                               | RCD-Typ: AC 🗌 nicht verzögert                   |
|                               | Anfangspolarität des Prüfstroms: —— (0°)        |
|                               | Grenzwert Kontaktspannung: 50 V*                |
|                               | Stromfaktor: ×1                                 |
|                               |                                                 |
| LEISTUNG:                     |                                                 |
| STROM                         | C1                                              |
| HARMONICS (Harmonische)       | U                                               |
| U U                           | h:1                                             |
| <u> </u>                      |                                                 |
| ENERGIE                       | I: 40 A, U: 260A*                               |

| SOLAR:         |                |
|----------------|----------------|
| ISO PV         | Ohne Grenzwert |
|                | Utest = 500 V  |
| UMG.           | Gemessen       |
| I/V            | Gemessen       |
| WECHSELRICHTER | AC/DC          |
|                |                |

#### Anmerkung:

 Die Werkseinstellungen (Zurücksetzen) können zudem durch Drücken der TAB-Taste beim Einschalten aufgerufen werden.

# 4.4.9 Einstellungen der Stromzangen

Im Menü Einstellungen der Stromzangen können die Eingänge C1 und C2/P konfiguriert werden.

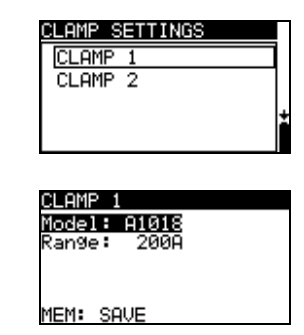

Abbildung 4.17: Konfigurierung der Stromzangen-Messeingänge

Einzustellende Parameter:

| Modell  | Modell der Stromzange [A 1018, A 1019, A 1391]           |  |
|---------|----------------------------------------------------------|--|
| Bereich | Messbereich der Stromzangen [20 A, 200 A], [40 A, 300 A] |  |

#### Auswahl der Messparameter

Tasten:

| NACH OBEN/NACH UNTEN | Wählt die entsprechende Option aus.                       |
|----------------------|-----------------------------------------------------------|
| TEST                 | Ermöglicht das Ändern von Daten der ausgewählten          |
|                      | Parameter                                                 |
| МЕМ                  | Speichert die Einstellungen.                              |
| ESC                  | Kehrt zum Menü "Einstellungen" für die Stromzange zurück. |
| Funktionsauswahl     | Kehrt ohne Änderungen zum Hauptmenü zurück.               |

#### Ändern der Daten des ausgewählten Parameters

Tasten:

| NACH OBEN/NACH UNTEN | Legt den Parameter fest.                          |
|----------------------|---------------------------------------------------|
| TEST                 | Bestätigt die eingestellten Daten.                |
| ESC                  | Deaktiviert das Ändern der Daten des ausgewählten |
|                      | Parameters.                                       |
| Funktionsauswahl     | Kehrt ohne Änderungen zum Hauptmenü zurück.       |
#### Anmerkung:

 Der Messbereich des Messgeräts muss berücksichtigt werden. Der Messbereich der Stromzange kann höher sein als der des Messgeräts.

# 4.4.10 Synchronisierung (A 1378 - PV-EurotestPV Ferneinheit)

Der Hauptzweck der Synchronisierung besteht darin:

- korrekte Werte der Temperatur und der Bestrahlungsstärke für die Berechnung der STC-Messergebnisse zu erhalten.
- Werte der Zelltemperatur bis zu 15 Minuten vor der PV Prüfung zu erhalten, um den Nachweis zu erbringen, dass die Messbedingungen während der PV Prüfung ausgeglichen wurden.

Während der PV-Prüfungen werden die angezeigten STC-Ergebnisse auf Basis der eingestellten oder gemessenen Umgebungsdaten im **Menü Umgebung** des Messgeräts berechnet. Diese Werte werden nicht in jedem Fall zur selben Zeit wie andere Messungen gemessen.

Die Synchronisierung (der Zeitstempel) ermöglicht es, die gemessenen PV-Ergebnisse mit den von der PV-EurotestPV Ferneinheit A 1378 gleichzeitig gemessenen Umgebungsdaten zu aktualisieren. Die gespeicherten STC-Werte werden entsprechend korrigiert.

Durch die Auswahl dieser Option ermöglichen Sie die Datensynchronisierung zwischen dem Messgerät und der PV-EurotestPV Ferneinheit.

| SYNCHR | ONIZE  |   |
|--------|--------|---|
| SYNC   | TIME   |   |
| SYNC   | RESULT |   |
|        |        |   |
|        |        | ř |
|        |        |   |

Abbildung 4.18: Menü Synchronisieren

Zu synchronisierende Daten:

| ZEIT     | Datum und Uhrzeit des Messgeräts werden auf die PV-EurotestPV                                                                                          |  |
|----------|----------------------------------------------------------------------------------------------------|--|
|          | Ferneinheit geladen                                                                                                    |  |
| ERGEBNIS | Die Werte der gemessenen Umgebungsparameter werden in das<br>Prüfgerät heruntergeladen. Gespeicherte STC-Ergebnisse werden<br>entsprechend korrigiert. |  |

Tasten:

| NACH OBEN/NACH<br>UNTEN | Wählt die zu synchronisierenden Daten aus                                                                                                    |
|-------------------------|----------------------------------------------------------------------------------------------------|
| TEST                    | Synchronisiert Daten. Befolgen Sie die Informationen auf demLCD Display. Wenn die Synchronisierung erfolgreich war,<br>ertönt ein Piepton zur Bestätigung, nachdem die kurzenMeldungenundangezeigt<br>wurden. |
| ESC                     | Kehrt zum Einstellungsmenü zurück.                                                                                                    |
| Funktionsauswahl        | Kehrt zum Hauptmenü zurück.                                                                                                    |

### Synchronisierungsverbindung

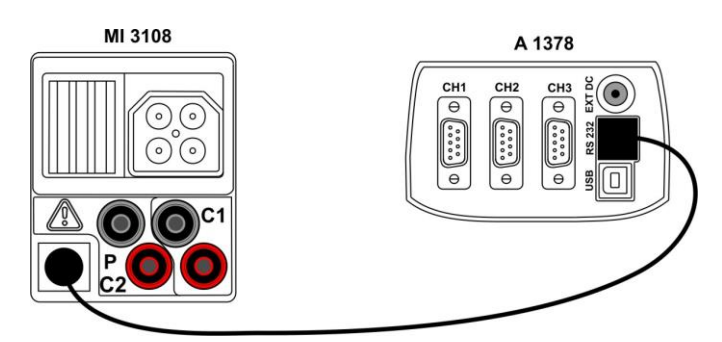

Abbildung 4.19: Anschluss der Messgeräte während der Synchronisierung Hinweis:

 Weitere Informationen finden Sie im Benutzerhandbuch der EurotestPV Ferneinheit.

# 4.4.11 Solareinstellungen

In den Solareinstellungen können die Parameter der PV-Module und die Einstellungen für PV-Messung vorgenommen werden.

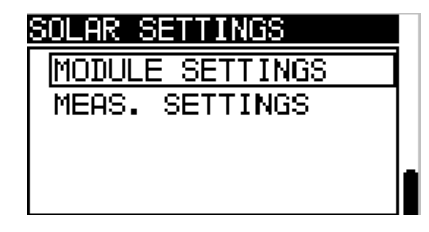

Abbildung 4.20: Solareinstellungen

Tasten:

| NACH OBEN/NACH<br>UNTEN | Wählt die Option aus.                      |
|-------------------------|--------------------------------------------|
| TEST                    | Ruft Menü zur Änderung des Parameters auf  |
| ESC                     | Kehrt zum Einstellungsmenü zurück.         |
| Funktionsauswahl        | Kehrt ohne Änderungen zum Hauptmenü zurück |

# **Einstellung des PV-Moduls**

Die Parameter des PV-Moduls können in diesem Menü eingestellt werden. Eine Datenbank für bis zu 20 PV-Module kann erstellt/bearbeitet werden. Die Parameter werden für die Berechnung der STC-Werte verwendet.

#### Hinweis:

Die Datenbank kann auch auf dem PC oder mobilen Gerät erstellt werden und an das Prüfgerät gesendet werden. Die PC SW EurolinkPRO und einige Android Anwendungen unterstützen diese Funktion.

| MODULE SETTINGS               |      |
|-------------------------------|------|
| Module: HJM250M-3             | 32   |
| Umpp : 51.0V                  |      |
| Impp : 4.94А<br>• Пос : 60.00 |      |
| MEM: SOLIE                    | 1720 |

Abbildung 4.21: Menü PV-Modul-Einstellungen

Parameter des PV-Moduls:

| Modul: |                       | PV-Modulname                             |
|--------|-----------------------|------------------------------------------|
| Pmax   | 1 W 2000 W            | Nennleistung des PV-Modul                |
| Umpp   | 1,0 V 999 V*          | Spannung am höchsten Leistungspunkt      |
| Impp   | 0,01 A 15,0 A*        | Strom am höchsten Leistungspunkt         |
| Uoc    | 1,0 V 999 V*          | Leerlaufspannung des Moduls              |
| lsc    | 0,01 A 15,0 A*        | Kurzschlussstrom des Moduls              |
| NOCT   | 1,0 °C 99,0 °C        | Nennwert Betriebstemperatur der PV-Zelle |
| alfa   | -5,00 mA/°C 300 mA/°C | Temperaturkoeffizient von Isc            |
| beta   | -5,00 V/°C0,001 V/°C  | Temperaturkoeffizient von Uoc            |
| gamma  | 5,00%/°C 0,999%/°C    | Temperaturkoeffizient von Pmax           |
| Rs     | 0,01 Ω 9,99 Ω         | Serienwiderstand des PV-Moduls           |

# Auswahl des PV-Modultyps und der Parameter

| _ |        |  |
|---|--------|--|
|   | acton  |  |
|   | αδισπ. |  |

| Wählt die entsprechende Option aus.                    |
|--------------------------------------------------------|
| Ruft Menü zur Änderung des Typs oder Parameters<br>auf |
| Beendet das Menü.                                      |
| Ruft das Speichermenü für PV-Modultyp auf              |
|                                                        |

# Ändern eines PV-Modultyps / -parameters

#### Tasten:

| NACH OBEN/NACH UNTEN    | Stellt den Wert / Daten des Parameters / PV-Modultyps |
|-------------------------|-------------------------------------------------------|
|                         | ein                                                   |
| TEST                    | Bestätigt die eingestellten Werte / Daten             |
| ESC, Funktionswahltaste | Verlässt das Menü                                     |

# Speichermenü für PV-Modultyp.

| HINZUFÜGEN    | Ruft Menü zum Hinzufügen eines neuen PV-Modultyps auf     |  |
|---------------|-----------------------------------------------------------|--|
| ÜBERSCHREIBEN | Ruft Menü zum Speichern geänderter Daten des ausgewählten |  |
|               | PV-Modultyps auf                                          |  |
| LÖSCHEN       | Löscht den ausgewählten PV-Modultyp                       |  |
| ALLES LÖSCHEN | Löscht alle PV-Modultypen                                 |  |

Tasten:

| 1001011.            |                                      |
|---------------------|--------------------------------------|
| NACH OBEN/NACH      | Wählt die Option aus.                |
| UNTEN               |                                      |
| TEST                | Ruft ausgewähltes Menü auf           |
| Funktionswahltasten | Kehrt zum Hauptfunktionsmenü zurück. |

Wenn *Hinzufügen* oder *Überscheiben* ausgewählt sind, wird das Menü zum Einstellen des PV-Modultype Namen angezeigt.

| SAVE MODULE SETTINGS |    |
|----------------------|----|
| ADD                  |    |
| OVERWRITE            | 1  |
| DELETE               | Ι. |
| DELETE ALL           | ĥ  |
|                      |    |

| PV module<br>PV module | name:   |
|------------------------|---------|
| DEF. MOD               | _       |
| MEM SAVE               | ESC CLR |

Abbildung 4.22: Einstellung des PV-Modultyp-Namen

Tasten:

| $\vee \setminus A$ | Wählt ein Zeichen aus                                                                                    |
|--------------------|----------------------------------------------------------------------------------------------------|
| TEST               | Wählt das nächste Zeichen aus                                                                            |
| МЕМ                | Bestätigt den neuen Namen und speichert Ihn ab. Kehrt dann in das <i>Menü Moduleinstellungen</i> zurück. |
| ESC                | Löscht den letzten Buchstaben                                                                            |
|                    | Kehrt zum vorigen Menü ohne Änderungen zurück                                                            |

Wenn *Löschen* oder *Alles Löschen* ausgewählt werden, wird eine Warnmeldung ausgegeben.

| 5 5                 |                                                                  |                                                                |  |
|---------------------|------------------------------------------------------------------|----------------------------------------------------------------|--|
|                     | SAVE MODULE SETTINGS<br>ADD<br>OVERWRITE<br>DELETE<br>DELETE ALL | DELETE PV MODULES<br>All saved PV module<br>data will be lost. |  |
|                     | DELETE MODULE?                                                   | NO YES                                                         |  |
|                     | Abbildung 4.2                                                    | 3: Löschoptionen                                               |  |
| Tasten <sup>.</sup> |                                                                  |                                                                |  |

| laotoni            |                                                   |
|--------------------|---------------------------------------------------|
| TEST               | Bestätigt das Löschen. In ALLES LÖSCHEN muss die  |
|                    | Option JA ausgewählt sein.                        |
| ESC,               | Kehrt ohne Änderung zum Hauptfunktionsmenü zurück |
| Funktionswahltaste |                                                   |
|                    |                                                   |

# Einstellungen der PV-Messungen

Die Parameter der PV-Messungen können in diesem Menü eingestellt werden.

| MEAS. SETTINGS              |
|-----------------------------|
| <u>Test std : IEC 60891</u> |
| Irr. sens.:PV cell          |
| T. sensor :Tcell            |
| ↓Mod.Ser. :1                |
| MEM: SAVE                   |

Abbildung 4.24: Auswahl der PV-Messungs-Einstellungen

Parameter für die PV-Messungen

| Prüfnorm   | Prüfung Norm [IEC 60891, CEI 82-25]                                  |
|------------|----------------------------------------------------------------------|
| Irr. Sens. | Art des Strahlungsmesssensors [PV-Zelle, Pyran.]                     |
| Irr. min.  | Mindestwert für solare Bestrahlungsstärke zur Berechnung [500 – 1000 |
|            | W/m <sup>2</sup> ]                                                   |
| TSensor    | Temperatur für die Berechnung [Tamb, Tcell]                          |
| Mod.Ser.   | Anzahl der in Serie geschalteten Module [1 – 30]                     |
| Mod.Par.   | Anzahl der parallel geschalteten Module [1 – 10]                     |
| Korrekt. T | Korrektur der gemessenen Zelltemperatur, um die Differenz zwischen   |

|           | der tatsächlichen Zelle und der Temperatur und der gemessenen      |
|-----------|--------------------------------------------------------------------|
|           | Temperatur auszugleichen. [0 – 5 °C]. Gemäß der Norm EN 61829      |
|           | beträgt der Unterschied typischerweise 2 ° C.                      |
| Warn. Irr | Grenzwert für die instabilen Bestrahlungsstärke Warnung [Aus, 1% - |
|           | 20% ]                                                              |
| Warn. Uoc | Grenzwert für die unzulässige Uoc Warnung [Aus, 5% - 50%]          |

# Auswahl der PV-Prüfparameter

Tasten:

| ruoton.                 |                                                             |
|-------------------------|-------------------------------------------------------------|
| NACH OBEN/NACH<br>UNTEN | Wählt die entsprechende Option aus.                         |
| TEST                    | Ermöglicht das Ändern von Daten der ausgewählten Parameter. |
| МЕМ                     | Speichert die Einstellungen.                                |
| ESC, Funktionswahl      | Beendet das Menü.                                           |

# Ändern der Daten des ausgewählten Parameters

Tasten:

| 1 451611.               |                                    |
|-------------------------|------------------------------------|
| NACH OBEN/NACH<br>UNTEN | Legt den Parameter fest.           |
| TEST                    | Bestätigt die eingestellten Daten. |
| ESC/Funktionswahl       | Beendet das Menü.                  |

# 5 Messungen – AC NS-Installationen

# 5.1 Spannung, Frequenz und Phasenfolge

Die Messungen der Spannung und der Frequenz sind im Anschlussspannungsmonitor stets aktiv. Im Sondermenü **TRMS SPANNUNG** können die gemessene Spannung, die Frequenz sowie Informationen über die erkannte Drehstromverbindung gespeichert werden. Die Messungen beruhen auf der Norm EN 61557-7.

Weitere Informationen über die Tastenfunktionen finden Sie in Kapitel 4.2 "Funktionsauswahl".

| VOLTAGE TR                           | <u>15</u> |
|--------------------------------------|-----------|
| Uln : 231V<br>Ulpe: 231V<br>Unpe: 0V | f: 50.0Hz |
| XO                                   | 231 0 0   |

Abbildung 5.1: Spannung im Ein-Phasen-System

# Prüfparameter für die Spannungsmessung

Es sind keine einzurichtenden Parameter verfügbar.

# Schaltungen für die Spannungsmessung

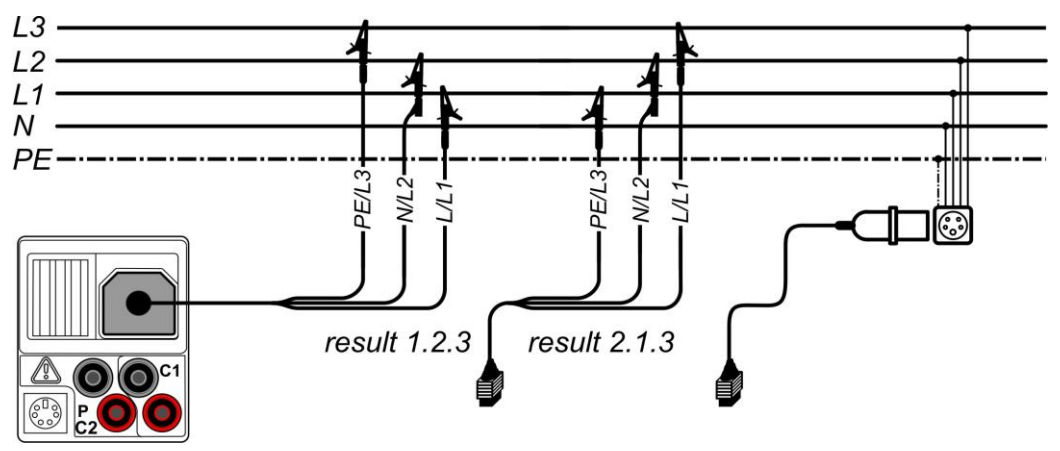

Abbildung 5.2: Anschluss der 3-Leiter-Prüfleitung sowie des optionalen Adapters im Drehstromsystem

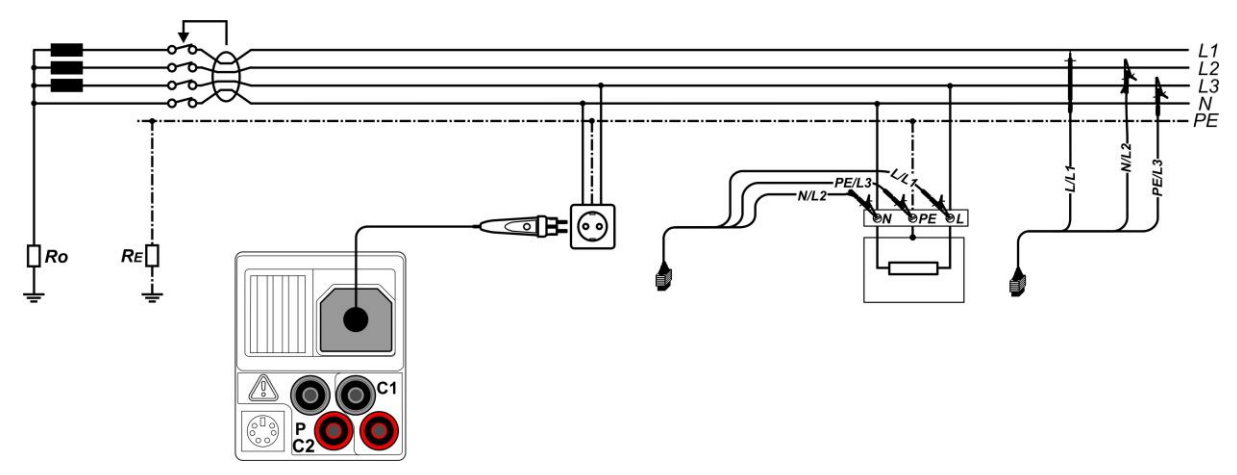

Abbildung 5.3: Anschluss des Stecker-Commanders und der 3-Leiter-Prüfleitung im Ein-Phasen-System

### Verfahren für die Spannungsmessung

- Wählen Sie mit den Funktionswahltasten die Funktion TRMS SPANNUNG.
- Schließen Sie das Prüfkabel am Messgerät an.
- **Schließen** Sie die Prüfleitungen am Prüfling an, (siehe Abbildung 5.2 und 5.3).
- **Speichern** Sie das Spannungsmessergebnis durch Drücken der Taste MEM (optional).

Die Messung wird unmittelbar nach Auswahl der Funktion **TRMS SPANNUNG** ausgeführt.

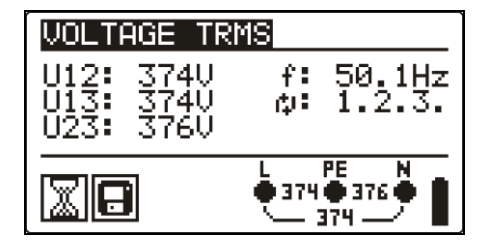

| VOLTAGE TR                          | MS                      |
|-------------------------------------|-------------------------|
| U12: 375U<br>U13: 371U<br>U23: 370V | f: 50.0Hz<br>ф: 3.2.1   |
|                                     | L PE N<br>371  370  375 |

Abbildung 5.4: Beispiel für die Spannungsmessung in einem Drehstromsystem

Angezeigte Ergebnisse für das Ein-Phasen-System: Uln......Spannung zwischen Phase und Nullleiter Ulpe......Spannung zwischen Phase und Schutzleiter Unpe......Spannung zwischen Nullleiter und Schutzleiter f.....Frequenz

Angezeigte Ergebnisse für ein Drehstromsystem:

U12.....Spannung zwischen den Phasen L1 und L2,

U13.....Spannung zwischen den Phasen L1 und L3,

U23.....Spannung zwischen den Phasen L2 und L3,

1.2.3 ...... Korrekter Anschluss – Drehrichtung im Uhrzeigersinn

3.2.1 ......Nicht korrekter Anschluss – Drehrichtung gegen den Uhrzeigersinn f.....Frequenz

# 5.2 Isolierungswiderstand

Die Messung des Isolationswiderstands wird durchgeführt, um die Sicherheit vor elektrischen Schlägen durch die Isolation hindurch zu gewährleisten. Typische Anwendungen sind:

- □ Isolationswiderstand zwischen Leitern der Anlage,
- □ Isolationswiderstand nicht leitender Räume (Wände und Fußböden),
- □ Isolationswiderstand von Erdungskabeln,
- □ Isolationswiderstand von schwach leitenden (antistatischen) Fußböden.

Weitere Informationen über die Tastenfunktionen finden Sie in Kapitel 4.2 "Funktionsauswahl".

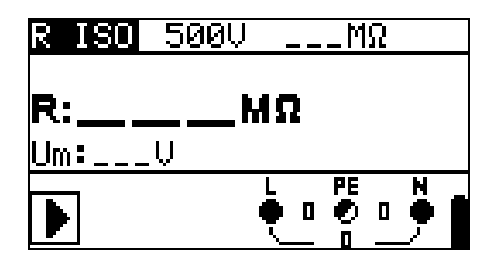

Abbildung 5.5: Isolationswiderstand

#### Prüfparameter für die Isolatierungswiderstandsmessung

| Uiso      | Prüfspannung [50 V, 100 V, 250 V, 500 V, 1000 V]                   |
|-----------|--------------------------------------------------------------------|
| Grenzwert | Min. Isolationswiderstand [AUS, 0,01 M $\Omega$ ÷ 200 M $\Omega$ ] |

### Prüfschaltungen für den Isolationswiderstand

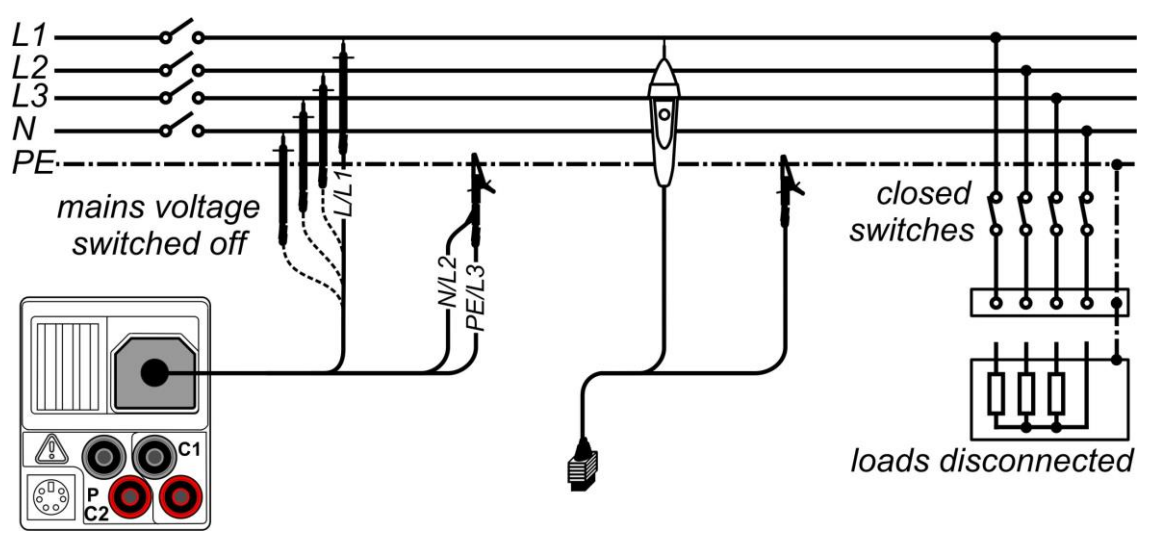

Abbildung 5.6: Anschlüsse für die Isolationsmessung

### Verfahren bei der Isolationswiderstandsmessung

- Wählen Sie mit den Funktionswahltasten die Funktion RISO.
- Stellen Sie die erforderliche **Prüfspannung** ein.
- Aktivieren Sie den Grenzwert und stellen Sie ihn ein (optional).
- Trennen Sie die getestete Anlage vom Netz (und entladen Sie ggf. die Isolierung).
- Schließen Sie die Pr
  üfleitung am Pr
  üfger
  ät sowie am Pr
  üfling an (siehe Abbildung 5.6)
- Drücken Sie die TEST-Taste, um die Messung durchzuführen (kurzer Doppeldruck für kontinuierliche Messung und späterer Druck zum Beenden der Messung).
- Warten Sie im Anschluss an die Messung, bis die zu pr
  üfende Anlage vollst
  ändig entladen wurde.
- Speichern Sie das Ergebnis durch Drücken der Taste MEM (optional).

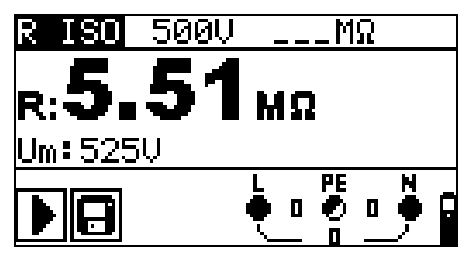

Abbildung 5.7: Beispiel für das Ergebnis einer Isolierungswiderstandsmessung

### Angezeigte Ergebnisse:

R.....Isolationswiderstand Um.....Prüfspannung – aktueller Wert.

# 5.3 Widerstand der Erdverbindung und der Potentialausgleichsverbindung

Die Widerstandsmessung wird durchgeführt, um sicherzustellen, dass die Schutzmaßnahmen vor elektrischen Schlägen mittels Erdverbindungen und der Potentialausgleichsverbindungen wirkungsvoll sind. Zwei Unterfunktionen stehen zur Verfügung:

- R LOWΩ Widerstandsmessung der Erdungsverbindung nach EN 61557-4 (200 mA),
- DURCHGANG kontinuierliche Widerstandsmessung mit 7 mA.

Weitere Informationen über die Tastenfunktionen finden Sie in Kapitel 4.2 "Funktionsauswahl".

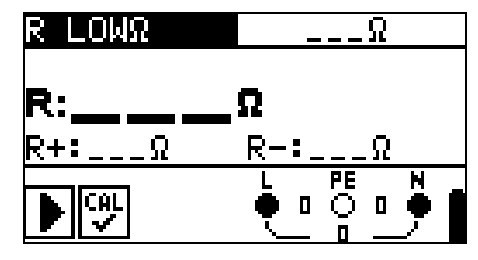

Abbildung 5.8: 200 mA RLOW Ω

### Prüfparameter für die Widerstandsmessung

| TEST      | <b>Unterfunktion</b> der Widerstandsmessung [R LOWΩ, DURCHGANG]  |
|-----------|------------------------------------------------------------------|
| Grenzwert | <b>Maximaler Widerstand</b> [AUS, 0,1 $\Omega$ - 20,0 $\Omega$ ] |

### Zusätzliche Prüfparameter für die Unterfunktion in Durchgang

|            |             |          |                         |          | <u> </u> |     |              |
|------------|-------------|----------|-------------------------|----------|----------|-----|--------------|
| Summer Ei  | n (ertönt v | wenn der | <sup>-</sup> Widerstand | geringer | ist als  | der | eingestellte |
| Grenzwert) | oder Aus    |          |                         |          |          |     |              |

# 5.3.1 R LOWΩ, Widerstandsmessung 200 mA

Die Widerstandsmessung wird mit automatischer Polaritätsumkehr der Prüfspannung durchgeführt.

### Prüfschaltung für R LOWΩ-Messung

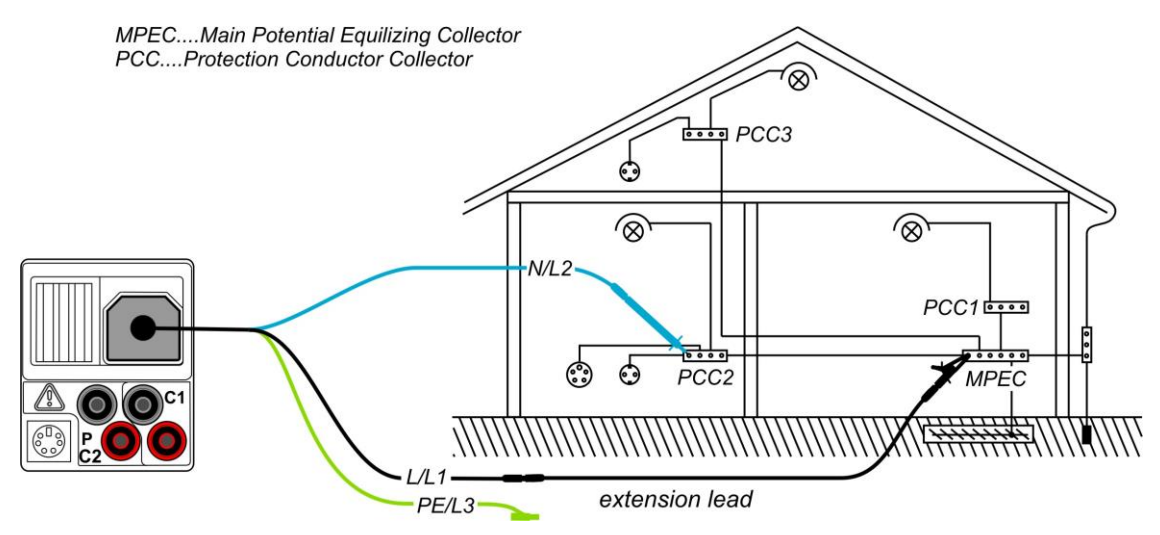

Abbildung 5.9: Anschluss der 3-Leiter-Prüfleitung sowie eines optionalen Verlängerungskabels

### Verfahren für die RLOW Widerstandsmessung

- Wählen Sie mit den Funktionswahltasten die Funktion Durchgangsprüfung.
- **\Box** Stellen Sie die Unterfunktion **R LOW** $\Omega$  ein.
- Aktivieren Sie den **Grenzwert** und stellen Sie ihn ein (optional).
- Schließen Sie das Prüfkabel am Instrument an.
- **Kompensieren** Sie den Widerstand der Prüfleitungen (bei Bedarf, *siehe Abschnitt 5.3.3).*
- Trennen Sie die zu pr
  üfende Anlage von der Netzversorgung und entladen Sie sie.
- **Schließen** Sie die Messleitungen an den entsprechenden PE Verdrahtungen an.
- Drücken Sie die Taste **TEST**, um die Messung durchzuführen.
- Speichern Sie nach Abschluss der Messung das Ergebnis durch Drücken der Taste MEM (optional)\*.

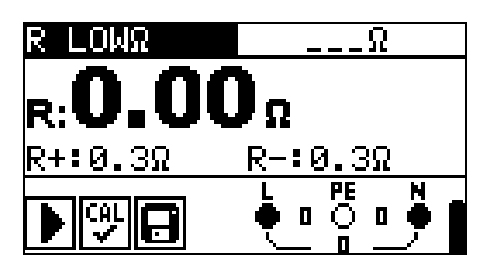

Abbildung 5.10: Beispiel eines RLOW-Ergebnisses

Angezeigte Ergebnisse:

R.....R LOWΩ Widerstand R+....Ergebnis bei positiver Polarität R-....Ergebnis bei negativer Polarität

# 5.3.2 Kontinuierliche Widerstandsmessung mit niedrigem Strom

Im Allgemeinen dient diese Funktion als Standard  $\Omega$ -meter mit niedrigem Prüfstrom. Die Messung erfolgt kontinuierlich ohne Polaritätsumkehr. Die Funktion kann auch zur Durchgangsprüfung von induktiven Bauteilen angewandt werden.

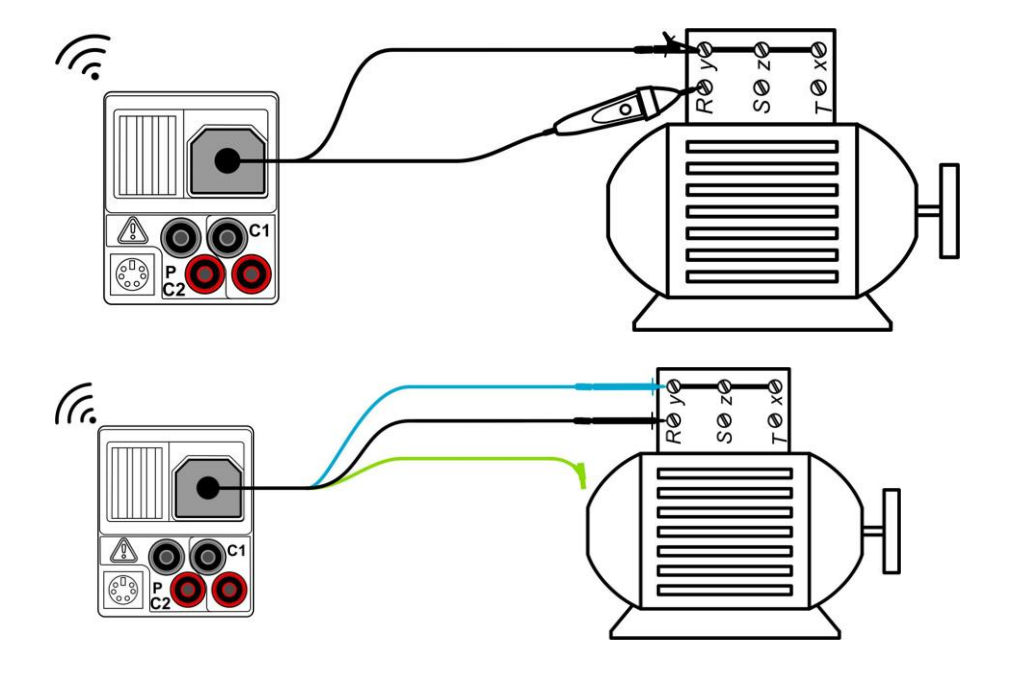

# Prüfschaltung für kontinuierliche Widerstandsmessung

Abbildung 5.11: Anwendungen für Tip-Commander und 3-Leiter-Testadapter

# Verfahren für die kontinuierliche Widerstandsmessung

- Wählen Sie mit dem Funktionswahlschalter die Funktion Durchgangsprüfung.
- □ Stellen Sie die Unterfunktion **DURCHGANG** ein.
- Aktivieren Sie den **Grenzwert**, und legen Sie diesen fest (optional).
- Schließen Sie das Prüfkabel am Instrument an.
- Kompensieren Sie den Widerstand der Pr
  üfleitungen (bei Bedarf, siehe Abschnitt 5.3.3).
- **Trennen** Sie den Prüfling von der Netzversorgung und entladen Sie ihn.
- **Schließen** Sie die Prüfleitungen am Prüfling an, (siehe Abbildung 5.11)
- Drücken Sie die Taste **TEST**, um mit der Durchführung einer kontinuierlichen Messung zu beginnen.
- Drücken Sie die Taste **TEST**, um die Messung zu beenden.
- **Speichern** Sie nach Abschluss der Messung das Ergebnis (optional):

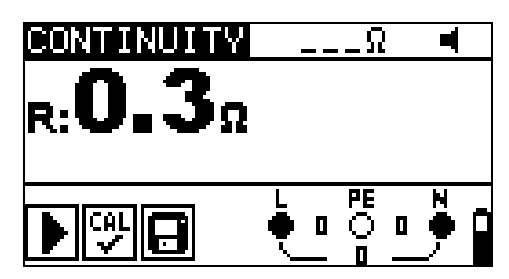

Abbildung 5.12: Beispiel für die kontinuierliche Widerstandsmessung

Angezeigte Ergebnisse: R.....Widerstand

# 5.3.3 Kompensation des Prüfleitungswiderstands

Dieses Kapitel beschreibt, wie der Widerstand der Prüfleitungen in beiden Durchgangsmessfunktionen, R LOW $\Omega$  und CONTINUITY, ausgeglichen werden kann. Die Kompensation ist erforderlich, um einen Einfluss des Widerstands der Prüfleitungen und der Innenwiderstände des Instruments auf den gemessenen Widerstand auszuschließen. Daher ist die Leitungskompensation eine äußerst wichtige Funktion, um korrekte Ergebnisse zu erhalten.

Das Symbol wird angezeigt, wenn die Kompensation erfolgreich durchgeführt wurde.

### Stromkreise zur Kompensation des Prüfleitungwiderstands

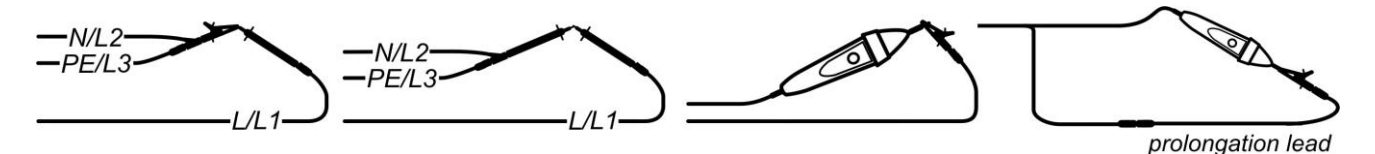

Abbildung 5.13: Kurzgeschlossene Prüfleitungen

### Verfahren für das Kompensieren des Prüfleitungswiderstands

- Wählen Sie die Funktion R LOWΩ oder DURCHGANG aus.
- Schließen Sie das Pr
  üfkabel am Messger
  ät an und schließen Sie die Pr
  üfleitungen miteinander kurz, (siehe Abbildung 5.13).
- Drücken Sie die Taste **TEST**, um die **Widerstandsmessung** durchzuführen.
- Drücken Sie die Taste **CAL**, um den Leitungswiderstand zu kompensieren.

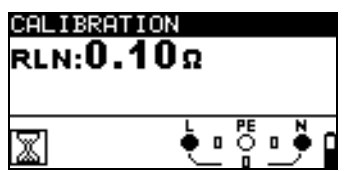

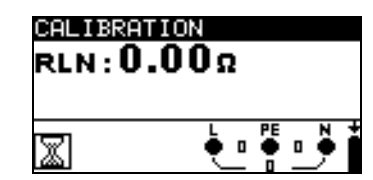

Abbildung 5.14: Ergebnisse mit den altenAbbildung 5.15: Ergebnisse mit den neuenKalibrierungswertenKalibrierungswerten

### Hinweis:

 Der höchste Wert für die Leitungskompensation beträgt 5 Ω. Wenn der Widerstand höher ist, wird der Kompensationswert auf den Standardwert <u>zurückgesetzt</u>.

wird angezeigt, wenn kein Kalibrierungswert gespeichert wurde.

# 5.4 Testen von RCDs

Zum Prüfen von RCD(s) in RCD-geschützten Anlagen sind verschiedene Tests und Messungen erforderlich. Die Messungen beruhen auf der Norm EN 61557-6. Folgende Messungen und Tests (Unterfunktionen) können durchgeführt werden:

- Berührungsspannung,
- □ Auslösedauer,
- Auslösestrom
- Automatischer RCD-Test

Weitere Informationen über die Tastenfunktionen finden Sie in Kapitel 4.2 "Funktionsauswahl".

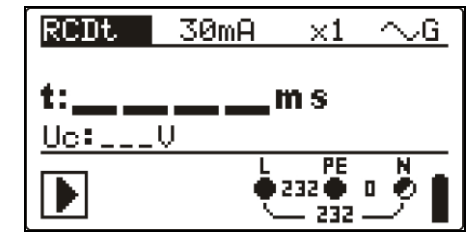

Abbildung 5.16: RCD-Test

# Prüfparameter für RCD-Prüfung und -Messung

| TEST | RCD-Unterfunktionsprüfung [RCDt, RCD I, AUTO, Uc]                                    |
|------|--------------------------------------------------------------------------------------|
|      | RCD- <b>Nenn</b> fehlerstrom I□N [10 mA, 30 mA, 100 mA, 300 mA,                      |
|      | 500 mA, 1000 mA].                                                                    |
| Тур  | RCD <b>Typ</b> AC, A, F, B, B+, <b>Anfangspolarität</b> [∿,√,^–,∨¯, <u>⊕_, ⊖_</u> ], |
|      | Selektive S oder allgemeine nicht verzögerte Charakteristik.                         |
| MUL  | Multiplikationsfaktor für den Prüfstrom [1/2, 1, 2, 5 IAN].                          |
| Ulim | Konventioneller Grenzwert für die Berührungsspannung [25 V, 50 V]                    |

### Hinweise:

- Ulim kann nur in der Unterfunktion Uc ausgewählt werden.
- Selektive (zeitverzögerte) RCDs haben ein verzögertes Ansprechverhalten. Da der Vortest für die Berührungsspannung oder andere RCD-Prüfungen den zeitverzögerten RCD beeinflussen, benötigt er eine gewisse Zeit, um wieder seinen Normalzustand anzunehmen. Daher wird standardmäßig eine Zeitverzögerung von 30 s eingefügt, bevor der Auslösetest durchgeführt wird.

# Anschlüsse zum Prüfen eines RCDs

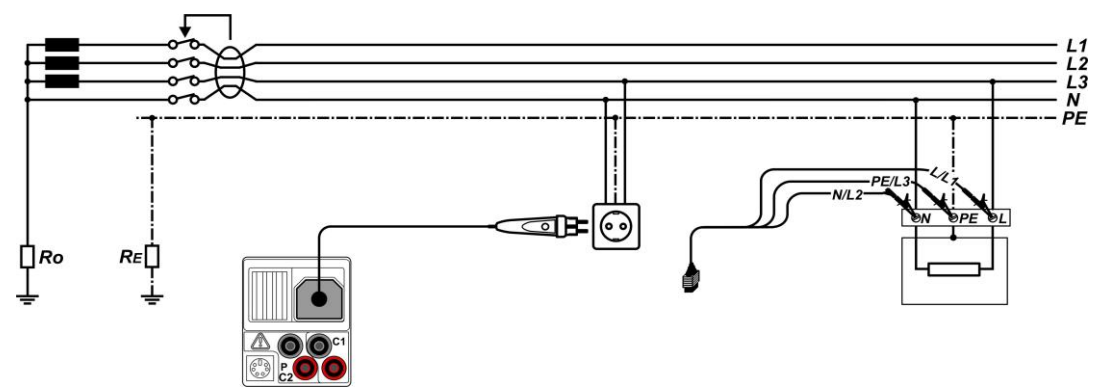

Abbildung 5.17: Anschließen des Stecker-Commanders und der 3-Leiter-Prüfleitung

# 5.4.1 Berührungsspannung (RCD Uc)

Ein Strom, der in die PE-Klemme fließt, verursacht einen Spannungsabfall am Erdungswiderstand, d. h. einen Spannungsunterschied zwischen dem PE-Potentialausgleichskreis und Erde. Diese Spannung wird als "Berührungsspannung" bezeichnet und liegt an allen mit dem Schutzleiter verbundenen zugänglichen leitenden Teilen an. Sie muss immer niedriger sein als die Spannung des vereinbarten Sicherheitsgrenzwerts.

Die Berührungsspannung wird mit einem Prüfstrom gemessen, der niedriger als  $\frac{1}{2}$   $_{\Delta N}$  ist, um das Auslösen des RCDs zu vermeiden, und wird dann auf den Nennwert I $_{\Delta N}$  normiert.

### Messverfahren für die Berührungsspannung

- Wählen Sie die Funktion **RCD** mithilfe der Funktionswahltasten aus.
- □ Stellen Sie die Unterfunktion **Uc** ein.
- □ Stellen Sie (ggf.) die Prüfparameter ein.
- □ Schließen Sie das Prüfkabel am Instrument an.
- **Schließen** Sie die Prüfleitungen am Prüfling an (siehe *Abbildung 5.17*).
- Drücken Sie die Taste **TEST**, um die Messung durchzuführen.
- **Speichern** Sie das Ergebnis durch Drücken der Taste MEM (optional).

Das Berührungsspannungsergebnis bezieht sich auf den Nennfehlerstrom des RCD und wird mit einem geeigneten Faktor multipliziert (abhängig vom RCD- und Prüfstromtyp). Um eine negative Ergebnistoleranz zu vermeiden, wird der Faktor 1,05 verwendet. In Tabelle 5.1 für finden Sie detaillierte Berechnungsfaktoren für die Berührungsspannung.

| RCD-Typ |   | Berührungsspannung Uc proportional zu | Nennwert I <sub>AN</sub> |
|---------|---|---------------------------------------|--------------------------|
| AC      |   | 1,05×I∆N                              | Beliebig                 |
| AC      | S | 2×1,05×I∆N                            |                          |
| A, F    |   | 1,4×1,05×I∆N                          | $\geq$ 30 mA*            |
| A, F    | S | 2×1,4×1,05×I∆N                        |                          |
| A, F    |   | 2×1,05×I∆N                            | <30 mA                   |
| A, F    | S | 2×2×1,05×I∆N                          |                          |
| B, B+   |   | 2×1,05×I∆N                            | Beliebig                 |
| B, B+   | S | 2×2×1,05×I∆N                          |                          |

Tabelle 5.1: Beziehung zwischen Uc und  $I_{\Delta N}$ 

Der Schleifenwiderstand ist ein Anhaltswert und wird aus dem Uc-Ergebnis (ohne zusätzliche Proportionalitätsfaktoren) berechnet nach:  $R_L = \frac{U_C}{I_{AVL}}$ .

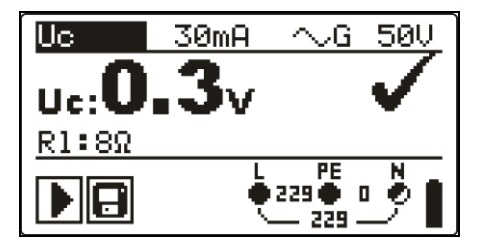

Abbildung 5.18: Beispiel für die Messergebnisse einer Berührungsspannungsmessung Angezeigte Ergebnisse:

Uc.....Berührungsspannung

RI......Fehlerschleifenimpedanz

# 5.4.2 Auslösezeit (RCDt)

Mithilfe der Messung der Auslösezeit wird die Empfindlichkeit des RCD bei unterschiedlichen Restströmen geprüft.

### Messverfahren für die Auslösezeit

- Wählen Sie die Funktion **RCD** mithilfe der Funktionswahltasten aus.
- □ Stellen Sie die Unterfunktion **RCDt** ein.
- Stellen Sie (ggf.) die **Prüfparameter** ein.
- Schließen Sie das Prüfkabel am Instrument an.
- **Schließen** Sie die Prüfleitungen am Prüfling an (siehe *Abbildung 5.17*).
- Drücken Sie die Taste **TEST**, um die Messung durchzuführen.
- **Speichern** Sie das Ergebnis durch Drücken der Taste MEM (optional).

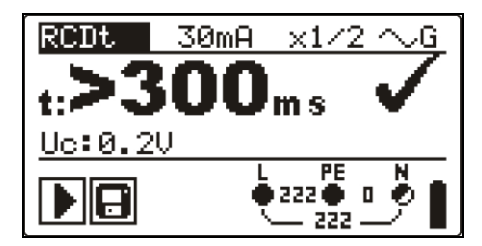

Abbildung 5.19: Beispiel für die Messergebnisse der Auslösezeit

Angezeigte Ergebnisse:

t.....Auslösezeit

Uc......Berührungsspannung für Nennstrom  $I_{\Delta N}$ 

# 5.4.3 Auslösestrom (RCD I)

Zur Messung der Empfindlichkeitsschwelle beim Auslösen eines RCD wird ein ansteigender Reststrom verwendet. Das Instrument erhöht den Prüfstrom in kleinen Schritten innerhalb des entsprechenden Bereichs wie folgt:

|                                         | Anstiegs  | Wellenform |         |
|-----------------------------------------|-----------|------------|---------|
| кор-тур                                 | Startwert | Endwert    |         |
| AC                                      | 0,2×I∆N   | 1,1×I∆N    | Sinus   |
| A, F $(I_{\Delta N} \ge 30 \text{ mA})$ | 0,2×I∆N   | 1,5×I∆N    | Copulat |
| A, F (I∆N = 10 mA)                      | 0,2×I∆N   | 2,2×I∆N    | Gepuisi |
| B, B+                                   | 0,2×I∆N   | 2,2×I∆N    | DC      |

Der maximale Prüfstrom beträgt I<sub>△</sub> (Auslösestrom) oder entspricht dem Endwert, falls der RCD nicht ausgelöst wurde.

### Messverfahren für den Auslösestrom

- Wählen Sie die Funktion **RCD** mithilfe der Funktionswahltasten aus.
- Stellen Sie die Unterfunktion **RCD I** ein.
- Stellen Sie (ggf.) die **Prüfparameter** ein.
- Schließen Sie das Prüfkabel am Instrument an.
- **Schließen** Sie die Prüfleitungen am Prüfling an (siehe *Abbildung 5.17*).
- Drücken Sie die Taste **TEST**, um die Messung durchzuführen.
- Speichern Sie das Ergebnis durch Drücken der Taste MEM (optional).

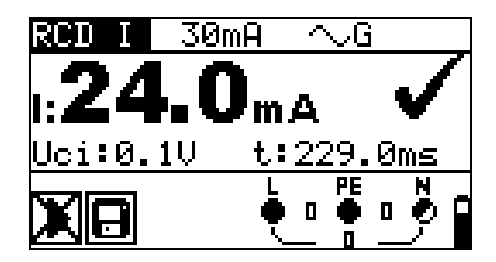

Abbildung 5.20: Beispiel für ein Auslösestrom-Messergebnis

Angezeigte Ergebnisse:

I.....Auslösestrom

- Uci Berührungsspannung beim Auslösestrom I oder Endwert, falls das RCD nicht ausgelöst hat.
- T.....Auslösezeit.

# 5.4.4 Automatische RCD-Prüfung

Die Funktion RCD-Autotest führt eine vollständige RCD-Prüfung (Auslösezeit bei verschiedenen Fehlerströmen, Auslösestrom und Berührungsspannung) innerhalb einer einzigen, durch das Instrument vorgegebenen Abfolge automatischer Tests durch.

Zusätzliche Taste:

| HILFE / DISPLAY | Schaltet zwischen dem oberen und dem unteren Teil |
|-----------------|---------------------------------------------------|
|                 | des Ergebnisfelds hin und her.                    |

### Verfahren bei der automatischen RCD-Prüfung

| Sc | chritte bei der automatischen RCD-Prüfung             | Hinweise            |  |
|----|-------------------------------------------------------|---------------------|--|
|    | Wählen Sie die Funktion RCD mithilfe der              |                     |  |
|    | Funktionswahltasten aus.                              |                     |  |
|    | Stellen Sie die Unterfunktion AUTO ein.               |                     |  |
|    | Stellen Sie (ggf.) die <b>Prüfparameter</b> ein.      |                     |  |
|    | Schließen Sie das Prüfkabel am Instrument an.         |                     |  |
|    | Schließen Sie die Prüfleitungen am Prüfling an (siehe |                     |  |
|    | Abbildung 5.17).                                      |                     |  |
|    | Drücken Sie die Taste <b>TEST</b> , um die Messung    | Start des Tests     |  |
|    | durchzuführen                                         |                     |  |
|    | Prüfung mit I∆N, 0° (Schritt 1).                      | RCD sollte auslösen |  |
|    | Reaktivieren sie den RCD.                             |                     |  |
|    | Prüfung mit I <sub>∆N</sub> , 180° (Schritt 2).       | RCD sollte auslösen |  |
|    | Reaktivieren sie den RCD.                             |                     |  |
|    | Prüfung mit 5×l⊿n, 0° (Schritt 3).                    | RCD sollte auslösen |  |
|    |                                                       |                     |  |
|    | Reaktivieren sie den RCD.                             |                     |  |
|    | Prüfung mit 5×I <sub>∆N</sub> , 180° (Schritt 4).     | RCD sollte auslösen |  |
|    | Reaktivieren sie den RCD.                             |                     |  |
|    | Prüfung mit ½×I∆N, 0° (Schritt 5)                     | RCD sollte nicht    |  |
|    |                                                       | auslösen            |  |
|    | Prüfung mit ½×I∆N, 180° (Schritt 6)                   | RCD sollte nicht    |  |
|    |                                                       | auslösen            |  |
|    | Prüfung mit Auslösestrom, 0° (Schritt 7).             | RCD sollte auslösen |  |
|    | Reaktivieren sie den RCD.                             |                     |  |
|    | Prüfung mit Auslösestrom, 180° (Schritt 8).           | RCD sollte auslösen |  |
|    | Reaktivieren sie den RCD.                             |                     |  |
|    | Speichern Sie das Ergebnis durch Drücken der Taste    | Ende des Tests      |  |
|    | MEM (optional).                                       |                     |  |

Ergebnisbeispiele:

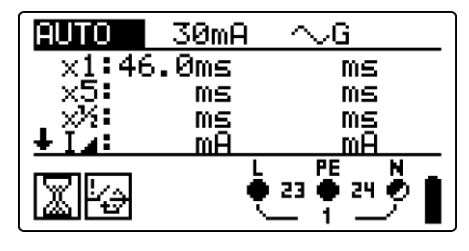

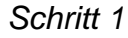

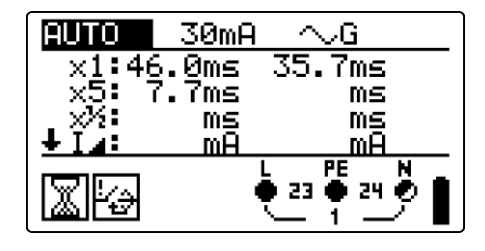

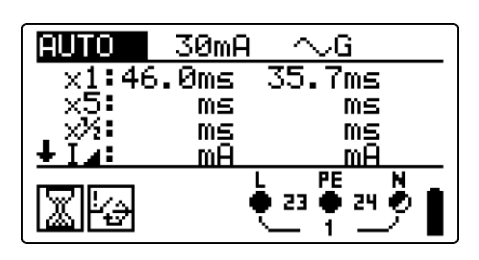

Schritt 2

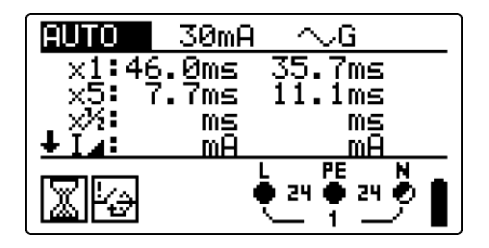

Schritt 3

Schritt 4

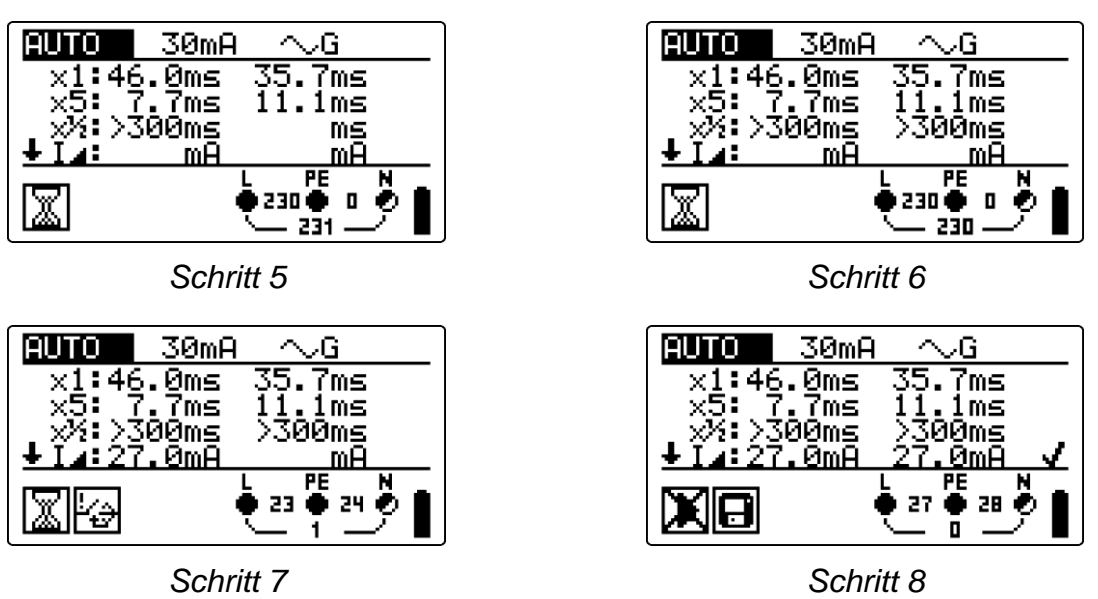

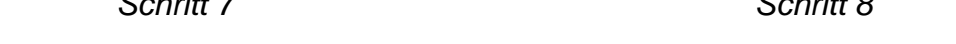

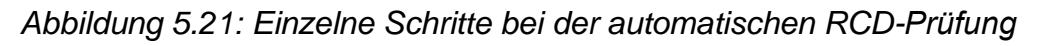

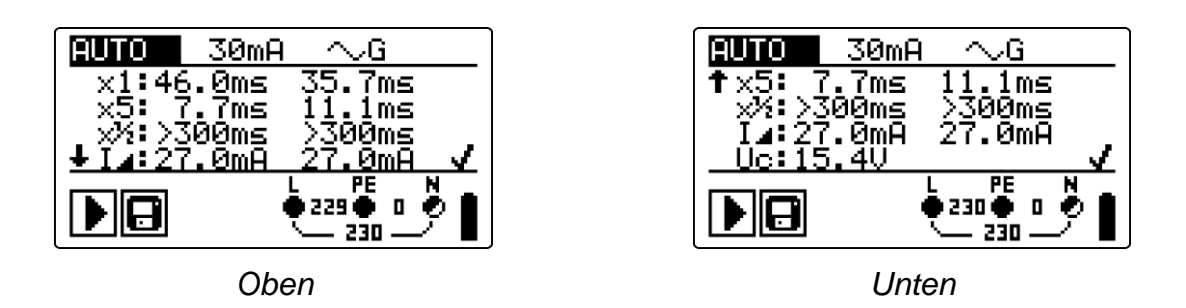

Abbildung 5.22: Zwei Teile des Ergebnisfelds beim RCD Auto-Test

Angezeigte Ergebnisse:

- x1 ......Schritt 1 Auslösezeit (♣♣♣, I∆N, 0º),
- x1 ......Schritt 2 Auslösezeit (₩, I∆N, 180°),
- x5 ......Schritt 3 Auslösezeit (<sup>♣</sup><sup>\*</sup>, 5×I∆N, 0°),
- x5 ......Schritt 4 Auslösezeit (tŠI, 5×I∆N, 180°),
- x<sup>1</sup>⁄<sub>2</sub> ......Schritt 5 Auslösezeit (**t**<sup>\*1</sup>⁄<sub>2</sub>**:**, <sup>1</sup>⁄<sub>2</sub>×I∆N, 0°),
- x<sup>1</sup>⁄<sub>2</sub> ......Schritt 6 Auslösezeit (**t**<sup>×1</sup>⁄<sub>2</sub>**:**, <sup>1</sup>⁄<sub>2</sub>×I∆N, 180°),
- I\_.....Schritt 7 Abschaltstrom (0°)
- I\_.....Schritt 8 Abschaltstrom (180°)

Uc......Berührungsspannung bei Nennwert IAN

### Hinweise:

- □ Die automatische Pr
  üfung wird ohne die Pr
  üfungen x5 beendet, falls die RCD Typen A, F mit Nennfehlerstr
  ömen von I
  ∆n = 300 mA, 500 mA und 1000 mA gepr
  üft werden. In diesem Fall ist das Pr
  üfergebnis der automatischen Pr
  üfung gut, wenn alle anderen Ergebnisse gut sind, und die Angaben f
  ür x5 werden weggelassen.
- Prüfungen auf Empfindlichkeit (I\_, Schritte 7 und 8) werden bei selektiven RCD Typen weggelassen.

# 5.5 Fehlerschleifenimpedanz und Kurzschlussstrom

Eine Fehlerschleife ist eine Schleife, welche die Netzquelle, die Leitungsverdrahtung und den Schutzerde-Rückpfad zur Netzquelle umfasst. Das Instrument misst die Impedanz der Schleife und berechnet den Kurzschlussstrom. Die Messungen werden durch Anforderungen der Norm EN 61557-3 abgedeckt.

Weitere Informationen über die Tastenfunktionen finden Sie in Kapitel 4.2 "Funktionsauswahl".

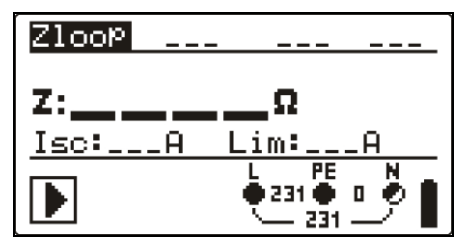

Abbildung 5.23: Fehlerschleifenimpedanz

### Prüfparameter für die Fehlerschleifenimpedanzmessung

| Test                                                | Auswahl der Unterfunktion Fehlerschleifenimpedanz [Zloop, Zs rcd] |  |
|-----------------------------------------------------|-------------------------------------------------------------------|--|
| Sicherungstyp                                       | Auswahl des Sicherungstyps [, NV, gG, B, C, K, D]                 |  |
| Sicherung I                                         | Nennstrom der ausgewählten Sicherung                              |  |
| Sicherung T                                         | Maximale Auslösezeit der gewählten Sicherung                      |  |
| Lim                                                 | Minimaler Kurzschlussstrom für die ausgewählte Sicherung          |  |
| Die Sicherungsreferenzdaten finden Sie in Anhang A. |                                                                   |  |

### Schaltungen für die Fehlerschleifenimpedanzmessung

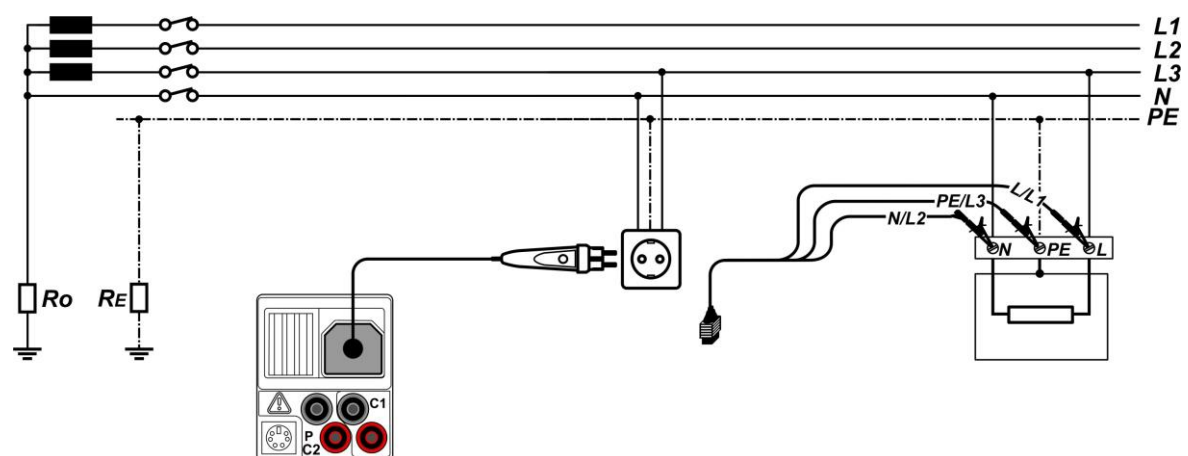

Abbildung 5.24: Anschließen des Stecker-Commanders und der 3-Leiter-Prüfleitung

### Verfahren der Fehlerschleifenimpedanzmessung

- □ Wählen Sie mit den Funktionswahltasten und den Tasten A/V die Unterfunktion Zloop oder Zs rcd.
- Wählen Sie Pr
  üfparameter (bei Bedarf).
- **Schließen** Sie das Prüfkabel am Instrument an.
- **Schließen** Sie die Prüfleitungen am Prüfling an (siehe Abbildung 5.17 und 5.24).
- Drücken Sie die Taste **TEST**, um die Messung durchzuführen.
- **Speichern** Sie das Ergebnis durch Drücken der Taste MEM (optional).

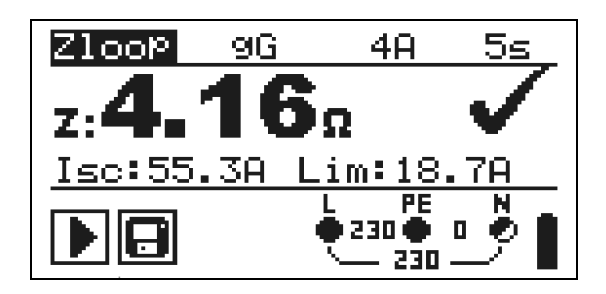

Abbildung 5.25: Beispiel für das Ergebnis einer Schleifenimpedanzmessung

Angezeigte Ergebnisse:

Z.....Fehlerschleifenimpedanz,

Isc.....Kurzschlussstrom

Lim ...... Unterer Grenzwert des unbeeinflussten Kurzschlussstroms

Der unbeeinflusste Fehlerstrom IPSC wird anhand der gemessenen Impedanz folgendermaßen berechnet:

$$I_{\rm SC} = \frac{Un \times k_{\rm SC}}{Z}$$

wobei:

Un......U<sub>L-PE-</sub>Nennspannung (siehe folgende Tabelle), ksc......der Korrekturfaktor für Isc (siehe Kapitel 4.4.5).

| Un     | Eingangsspannungsbereich (L-PE)                                |
|--------|----------------------------------------------------------------|
| 110 V* | $(93 \text{ V} \le \text{U}_{L-\text{PE}} \le 134 \text{ V})$  |
| 230 V* | $(185 \text{ V} \le \text{U}_{L-\text{PE}} \le 266 \text{ V})$ |

# Hinweise:

- Starke Schwankungen der Netzspannung können die Messergebnisse beeinflussen (das Zeichen für Rauschen vird im Meldungsfeld angezeigt). In diesem Fall wird empfohlen, einige Messungen zu wiederholen, um zu überprüfen, ob die Anzeigen stabil sind.
- Diese Messung löst in RCD-geschützten elektrischen Anlagen den RCD aus, wenn der Test Zloop ausgewählt wurde.
- Wählen Sie Zs RCD, um das Auslösen des RCDs in einer RCD-geschützten Anlage zu vermeiden.

# 5.6 Leitungsimpedanz und unbeeinflusster Kurzschlussstrom / Spannungsabfall

Die Leitungsimpedanz wird in Schleifen gemessen, die aus Netzspannungsquellen und den Leitern bestehen. Die Messung der Leitungsimpedanz entspricht den Anforderungen der Norm EN 61557-3.

Mit der Unterfunktion Spannungsabfall soll sichergestellt werden, dass eine Spannung in der Installation über akzeptablen Werten bleibt, wenn der höchste Strom im Stromkreis fließt. Der höchste Strom ist durch den Nennstrom der Sicherung im Stromkreis definiert. Die Grenzwerte sind in der Norm IEC 60364-5-52 beschrieben.

Unterfunktionen:

- □ Z LINE- Leitungsimpedanzmessung gemäß EN 61557-3
- ΔU Spannungsabfallmessung

Weitere Informationen über die Tastenfunktionen finden Sie in Kapitel 4.2 "Funktionsauswahl".

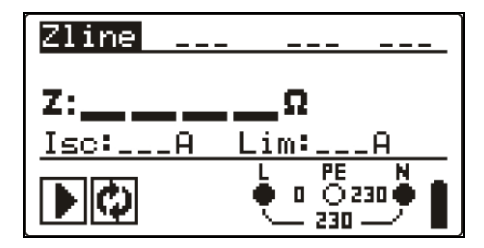

Abbildung 5.26: Leitungsimpedanz

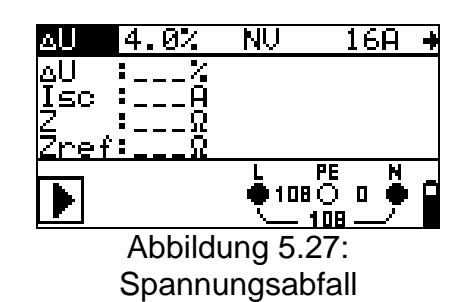

#### Prüfparameter für die Leitungsimpedanzmessung

| Test        | Auswahl der Unterfunktion       | Leitungsimpedanz      | [Zline] | oder |
|-------------|---------------------------------|-----------------------|---------|------|
|             | Spannungsabfall [ΔU]            |                       |         |      |
| SICHERUNGS- | Auswahl des Sicherungstyps [    | , NV, gG, B, C, K, D] |         |      |
| Тур         |                                 |                       |         |      |
| SICHERUNG I | Nennstrom der ausgewählten Sich | nerung                |         |      |
| SICHERUNG T | Maximale Auslösezeit der gewäh  | Iten Sicherung        |         |      |
| Lim         | Minimaler Kurzschlussstrom für  | die ausgewählte Sich  | erung   |      |
| D' 0' I     |                                 | ٨                     |         |      |

Die Sicherungsreferenzdaten finden Sie in Anhang A.

#### Zusätzliche Prüfparameter für die Spannungsabfallmessung

| ΔU <sub>MAX</sub> Maximaler Spannungsabfall [3.0 % ÷ 9.0 %] |  | Δυμαχ | Maximaler Spannungsabfall [3.0 % ÷ 9.0 %] |
|-------------------------------------------------------------|--|-------|-------------------------------------------|
|-------------------------------------------------------------|--|-------|-------------------------------------------|

# 5.6.1 Leitungsimpedanz und unbeeinflusster Kurzschlussstrom

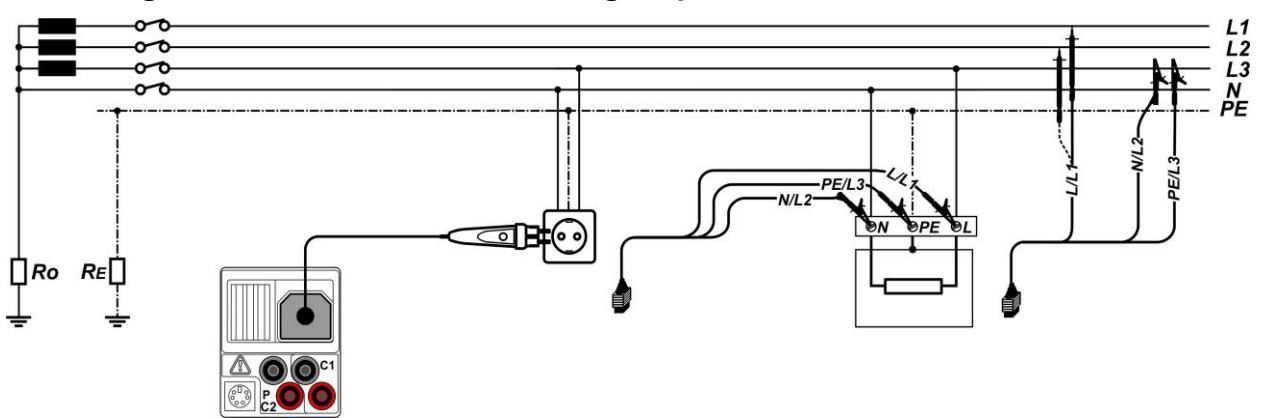

Schaltungen für das Messen der Leitungsimpedanz

Abbildung 5.28: Phase-Neutralleiter- oder Phase-Phase-Leitungsimpedanzmessung – Anschließen des Stecker-Commanders und der 3-Leiter-Prüfleitung

# Verfahren für die Leitungsimpedanzmessung

- Wählen Sie die Unterfunktion aus.
- Wählen Sie (optional) **Prüfparameter** aus.
- **Schließen** Sie das Prüfkabel am Messgerät an.
- **Schließen** Sie die Prüfleitungen am Prüfling an (siehe Abbildung 5.28)
- Drücken Sie die Taste **TEST**, um die Messung durchzuführen.
- **Speichern** Sie das Ergebnis durch Drücken der Taste MEM (optional).

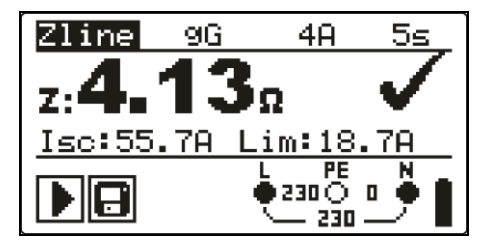

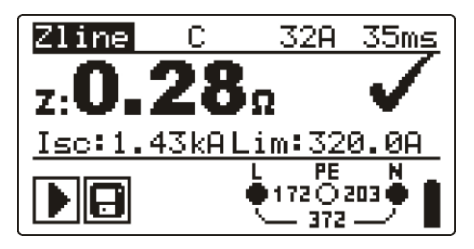

Abbildung 5.29: Beispiele für das Ergebnis einer Leitungsimpedanzmessung

Angezeigte Ergebnisse: Z.....Leitungsimpedanz Isc.....unbeeinflusster Kurzschlussstrom Lim ......Unterer Grenzwert des unbeeinflussten Kurzschlussstroms

Der unbeeinflusste Kurzschlussstrom wird folgendermaßen berechnet:

$$I_{\rm SC} = \frac{Un \times k_{\rm SC}}{Z}$$

wobei:

Un......Nennspannung L-N oder L1-L2 (siehe folgende Tabelle) ksc......k*K*, Korrekturfaktor für Isc (siehe Kapitel 4.5.5).

| Un     | Eingangsspannungsbereich (L-N oder L1-L2)           |
|--------|-----------------------------------------------------|
| 110 V* | $(93 \text{ V} \le \text{U}_{L-N} < 134 \text{ V})$ |
| 230 V* | (185 V ≤ U <sub>L-N</sub> ≤ 266 V)                  |
| 400 V* | (321 V < U <sub>L-L</sub> ≤ 485 V)                  |

#### Hinweis:

Starke Schwankungen der Netzspannung können die Messergebnisse beeinflussen (das Zeichen für Rauschen wird im Meldungsfeld angezeigt). In diesem Fall wird empfohlen, einige Messungen zu wiederholen, um zu überprüfen, ob die Anzeigen stabil sind.

# 5.6.2 Spannungsabfall

Der Spannungsabfall wird anhand der Differenz zwischen der Leitungsimpedanz an den Anschlusspunkten (Steckdosen) und der Leitungsimpedanz am Referenzpunkt (in der Regel die Impedanz der Schaltanlage) berechnet.

### Anschlüsse für die Messung des Spannungsabfalls

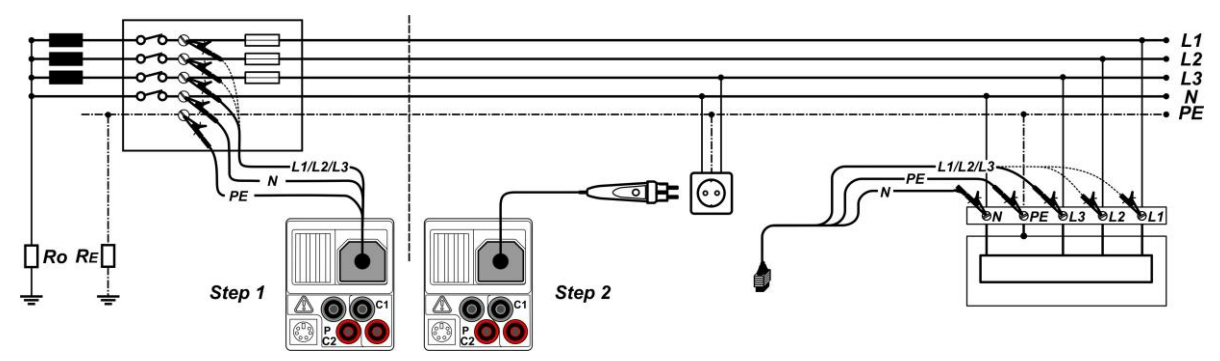

Abbildung 5.30: Spannungsabfallmessungen zwischen Phase und Neutralleiter oder Phase und Phase – Anschluss des Commander-Prüfsteckers und der Dreileiter-Prüfleitung

### Verfahren für die Spannungsabfallmessung

#### Schritt 1: Messen der Impedanz Zref am Ausgangspunkt

- Wählen Sie mit den Funktionswahltasten und den Tasten A/V die Unterfunktion  $\Delta U$ .
- □ Wählen Sie **Prüfparameter** (bei Bedarf).
- Schließen Sie das Prüfkabel am Messgerät an.
- Schließen Sie die Prüfleitungen am Referenzpunkt der elektrischen Anlage an, siehe Abbildung 5,30.
- Drücken Sie die Taste CAL, um die Messung durchzuführen.

### Schritt 2: Messen des Spannungsabfalls

- □ Wählen Sie mit dem Funktionswahlschalter und den Tasten ▲/▼ die Unterfunktion ▲U.
- Wählen Sie Pr
  üfparameter aus (es muss der Sicherungstyp ausgewählt werden).

- Schließen Sie die Pr
  üfleitungen oder den Commander-Pr
  üfstecker am Pr
  üfger
  ät an.
- **Schließen** Sie die Prüfleitungen am Prüfpunkt an, (siehe *Abbildung 5.30*).
- Drücken Sie die Taste **TEST**, um die Messung durchzuführen.
- Speichern Sie das Ergebnis durch Drücken der Taste MEM (optional).

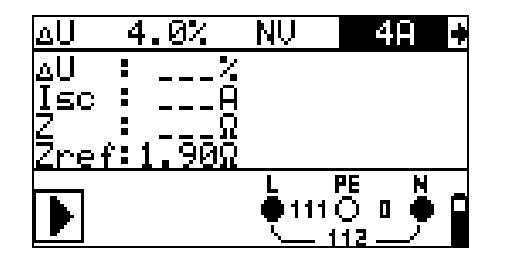

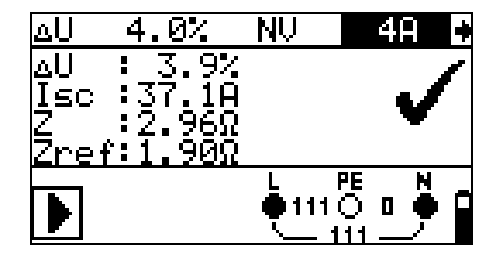

Schritt 1 - Zref

Schritt 2 - Spannungsabfall

Abbildung 5.31: Beispiele für das Ergebnis der Spannungsabfallmessung

Angezeigte Ergebnisse:

ΔU.....Spannungsabfall Isc.....unbeeinflusster Kurzschlussstrom Z.....Leitungsimpedanz an Stelle der Messung, Zref......Referenzimpedanz

Der Spannungsabfall wird folgendermaßen berechnet:

$$\Delta U[\%] = \frac{(Z - Z_{REF}) \cdot I_N}{U_N} \cdot 100$$

wobei:

ΔU.....errechneter Spannungsabfall

Z.....Impedanz am Prüfpunkt

Z<sub>REF</sub>.....die Impedanz am Referenzpunkt

IN.....Nennstrom der gewählten Sicherung

U<sub>N</sub>.....Nennspannung (siehe nachstehende Tabelle)

| Un     | Eingangsspannungsbereich (L-N oder L1-L2)                   |  |  |
|--------|-------------------------------------------------------------|--|--|
| 110 V* | $(93 \text{ V} \le \text{U}_{\text{L-PE}} < 134 \text{ V})$ |  |  |
| 230 V* | (185 V ≤ UL-PE ≤ 266 V)                                     |  |  |
| 400 V* | (321 V < U <sub>L-N</sub> ≤ 485 V)                          |  |  |

### Hinweise:

- $\square$  Wenn die Referenzimpedanz nicht eingestellt wird, wird 0,00  $\Omega$  als  $Z_{\text{REF}}$  angenommen.
- Z<sub>REF</sub> wird gelöscht (auf 0,00 Ω eingestellt), wenn die Taste CAL gedrückt und am Instrument keine Spannung angelegt ist.
- Isc wird wie in Kapitel 5.6.1 zu Leitungsimpedanz und unbeeinflusstem Kurzschlussstrom beschrieben berechnet.
- Wenn die gemessene Spannung außerhalb der Bereiche in der obenstehenden Tabelle liegt, wird das Ergebnis von ΔU nicht berechnet.

Starke Schwankungen der Netzspannung können die Messergebnisse beeinflussen (Das Zeichen "Rauschen" wird im Meldungsfeld angezeigt). In diesem Fall wird empfohlen, einige Messungen zu wiederholen, um zu überprüfen, ob die Anzeigen stabil sind.

# 5.7 Erdungswiderstand

Der Erdungswiderstand ist einer der wichtigsten Parameter für den Schutz vor elektrischen Schlägen. Haupt-Erdungsanlagen, Blitzanlagen, örtliche Erdungen usw. können mit der Erdungswiderstandsprüfung überprüft werden. Die Messung entspricht der Norm EN 61557-5.

Weitere Informationen über die Tastenfunktionen finden Sie in Kapitel 4.2 "Funktionsauswahl".

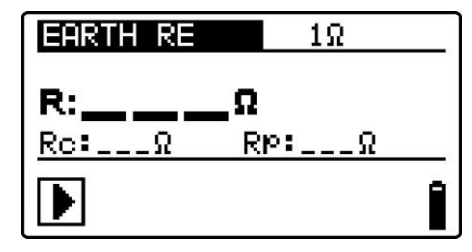

Abbildung 5.32: Erdungswiderstand

### Prüfparameter für die Erdungswiderstandsmessung

Grenzwert **Maximaler Widerstand** [AUS, 1  $\Omega \div 5 \text{ k}\Omega$ ]

### Verbindungen für die Erdungswiderstandsmessung

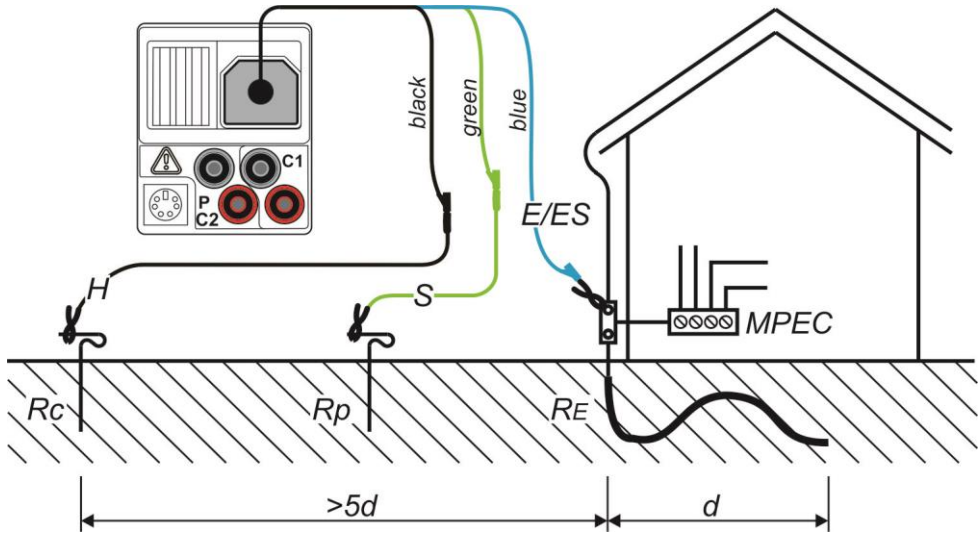

Abbildung 5.33: Erdungswiderstand, Messung der Haupterdung der Anlage

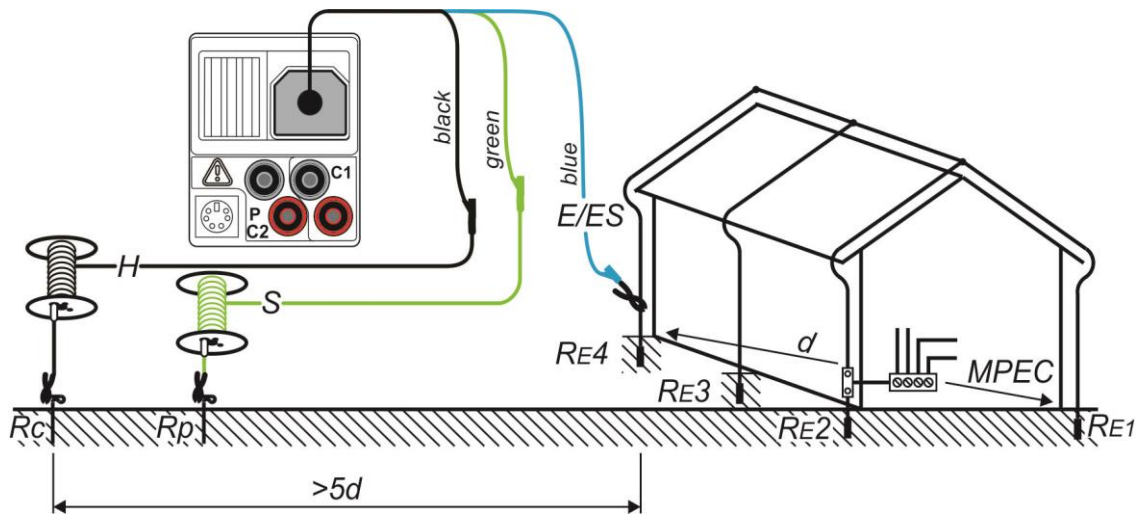

Abbildung 5.34: Erdungswiderstand, Messung einer Blitzschutzanlage

# Übliches Messverfahren für die Erdungswiderstandsmessung

- Wählen Sie mit den Funktionswahltasten die Funktion ERDE RE.
- Aktivieren Sie den **Grenzwert** und stellen Sie ihn ein (optional).
- Schließen Sie die Prüfleitungen am Messgerät an.
- **Schließen** Sie die Prüfleitungen am Prüfling an (siehe Abbildung 5.33 und 5.34).
- Drücken Sie die Taste **TEST**, um die Messung durchzuführen.
- **Speichern** Sie das Ergebnis durch Drücken der Taste MEM (optional).

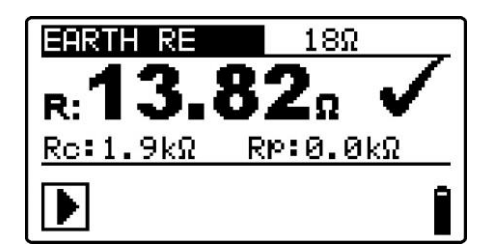

Abbildung 5.35: Beispiel des Ergebnisses einer Erdungswiderstandsmessung

Angezeigte Ergebnisse für die Erdungswiderstandsmessung:

R.....Erdungswiderstand,

Rp.....Widerstand der S-Sonde (Potenzial),

Rc.....Widerstand der H-Sonde (Strom).

### Hinweise:

- Ein hoher Widerstand der Sonden S und H kann die Messergebnisse beeinflussen. In diesem Fall werden die Warnungen "Rp" und "Rc" angezeigt. In diesem Fall gibt es keine PASS/FAIL Anzeige.
- □ Hohe Störströme und -spannungen in der Erde könnten die Messergebnisse beeinflussen. Das Messgerät zeigt in diesem Fall den Warnhinweis → an.
- Die Sonden müssen in ausreichendem Abstand vom gemessenen Objekt platziert werden.

# 5.8 PE-Prüfanschluss

Es ist möglich, dass am PE-Leiter oder anderen zugänglichen Metallteilen eine gefährliche Spannung anliegt. Dies ist eine sehr gefährliche Situation, da man davon ausgeht, dass der Schutzleiter und die Metallteile geerdet sind. Ein häufiger Grund für diesen Fehler ist eine falsche Verdrahtung (siehe nachstehendes Beispiel).

Beim Berühren der Taste **TEST** in allen Funktionen, für die ein Netzanschluss erforderlich ist, führt der Benutzer automatisch diese Prüfung durch.

#### Beispiele für das Verwenden der Schutzleiter-Prüfklemme

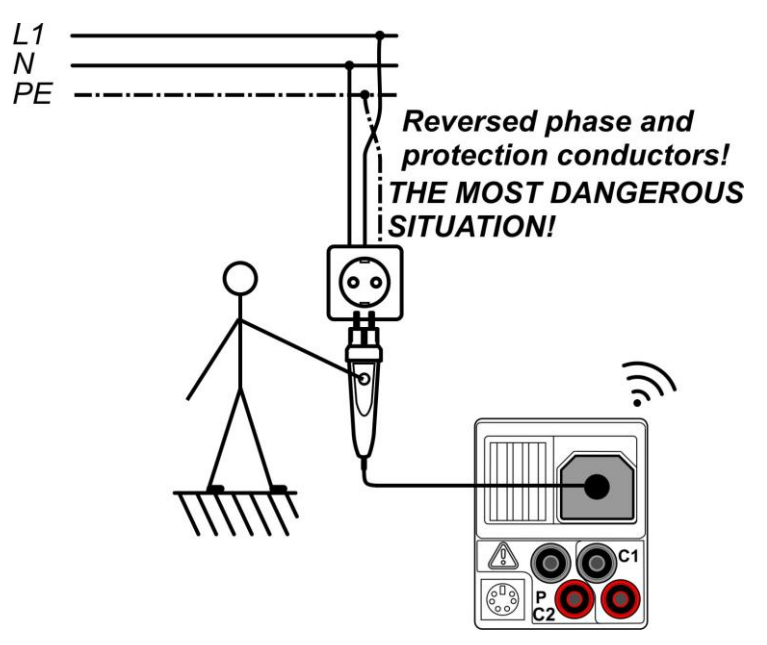

Abbildung 5.36: Vertauschte L- und Schutzleiter (Stecker-Commander)

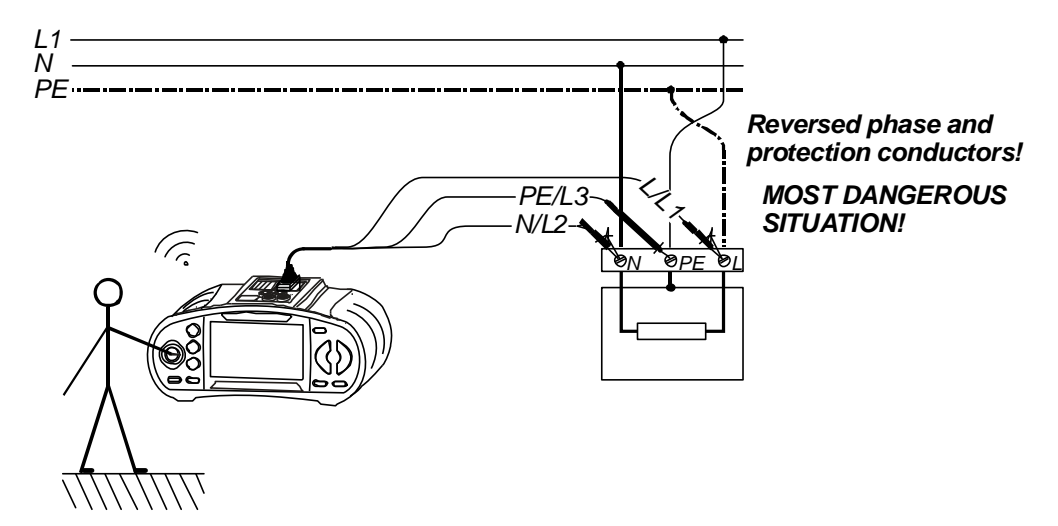

Abbildung 5.37: Vertauschte Leiter L- und Schutzleiter (Verwendung der 3-Leiter-Prüfleitung)

# Prüfverfahren für den PE-Anschluss

- Schließen Sie das Prüfkabel am Messgerät an.
- **Schließen** Sie die Prüfleitungen am Prüfling an, (siehe Abbildung 5.36 und 5.37).
- Berühren Sie mindestens eine Sekunde lang die PE-Pr
  üfsonde (die Taste TEST).
- Wenn der PE-Anschluss an die Phasenspannung angeschlossen ist, wird die Warnmeldung angezeigt, der Summer des Geräts aktiviert und weitere Messungen in den Funktionen Zloop und RCD deaktiviert.

### Warnung:

Wenn an der getesteten Schutzleiterklemme eine gefährliche Spannung erkannt wird, beenden Sie umgehend alle Messungen, und suchen und beseitigen Sie den Fehler!

### Hinweise:

- Der PE-Pr
  üfanschluss ist im Betriebsmodus INSTALLATION aktiv (mit Ausnahme der Funktionen SPANNUNG, Niederohmig, Erdung, Isolierung).
- Der PE-Pr
  üfanschluss funktioniert nicht, wenn der K
  örper des Bedieners vollst
  ändig gegen Boden und W
  ände isoliert ist.
- Informationen zum Betrieb des PE-Pr
  üfanschlusses am Commander finden Sie im Anhang D Commander.

# 6 Solarmessungen - PV-Systeme

Mit diesem Messgerät können folgende Messungen zur Prüfung und Fehlerbehebung von PV-Installationen durchgeführt werden:

- □ Isolationswiderstand von PV-Systemen
- PV-Wechselrichterprüfung
- PV-Modulprüfung
- □ Umgebungsparameter
- Leerlaufspannung und Kurzschlussprüfung
- □ U-I Kennlinie Messung

# 6.1 Isolationswiderstand von PV-Systemen

Die Messung des Isolationswiderstands wird durchgeführt, um die Sicherheit gegen elektrischen Schlag durch Isolationsfehler zwischen stromführenden Teilen von PV-Anlagen und Erde zu gewährleisten.

Die Messung erfolgt nach Test Methode 1 in der IEC/EN 62446 (Test zwischen Modul / String / Array negativ und Erde, gefolgt von einer Prüfung zwischen Modul / String /Array positiv und Erde).

Weitere Informationen über die Tastenfunktionen finden Sie in Kapitel 4.2 "Funktionsauswahl". Die Eingangsspannung wird angezeigt, um den ordnungsgemäßen Anschluss vor der Durchführung des Tests zu überprüfen.

| Roc+   | 500VMΩ |
|--------|--------|
| Roc+:  | ΜΩ     |
| Um:V   |        |
| U:0.0V |        |

Abbildung 6.1: Isolationswiderstand

# Prüfparameter für die Isolationswiderstandsmessung an PV-Systemen

| TEST      | Roc- , Roc+                                                        |
|-----------|--------------------------------------------------------------------|
| Uiso      | Prüfspannung [50 V, 100 V, 250 V, 500 V, 1000 V]                   |
| Grenzwert | Min. Isolationswiderstand [AUS, 0,01 M $\Omega$ ÷ 200 M $\Omega$ ] |

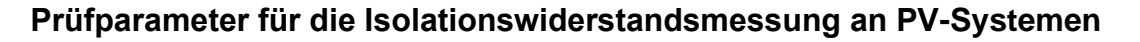

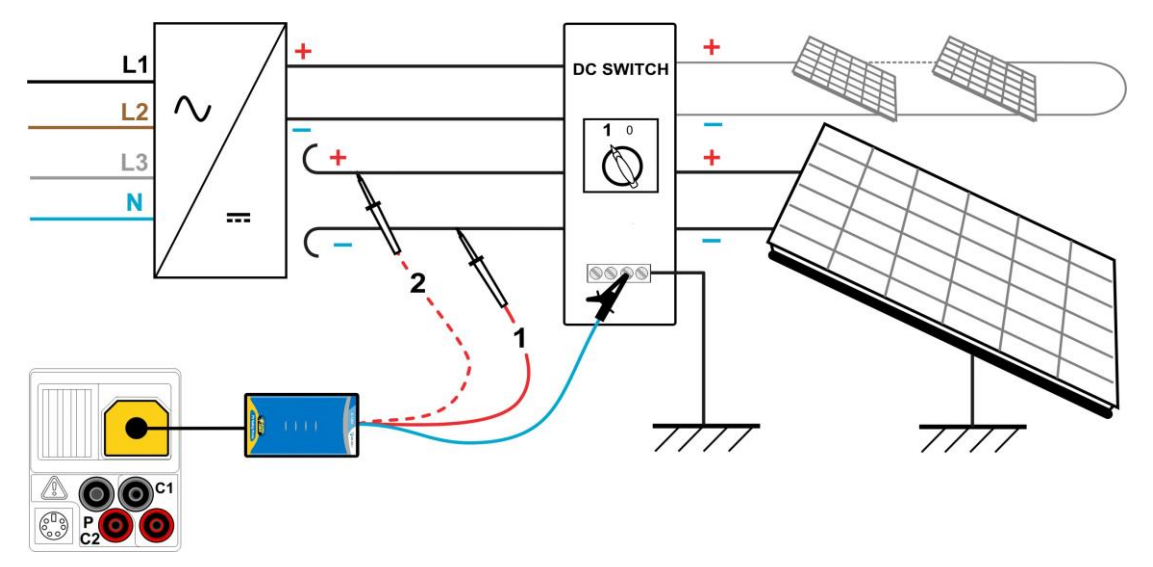

Abbildung 6.2: Anschlüsse zur Messung des Isolationswiderstands an PV-Systemen

#### Verfahren bei der Isolationswiderstandsmessung

- □ Wählen Sie die Unterfunktion Roc- mit Hilfe der Funktionswahltasten und den A/∀ Tasten.
- Stellen Sie die erforderliche **Prüfspannung** ein.
- Aktivieren Sie den Grenzwert und stellen Sie ihn ein (optional).
- Schließen Sie die PV-Sicherheits-Sonde an das Pr
  üfger
  ät an (siehe Abbildung 6.2).
- **Schließen** Sie die Zubehörteile an das PV-System an (siehe Abbildung 6.2).
- Drücken Sie die TEST-Taste, um die Messung durchzuführen (kurzer Doppeldruck f
  ür kontinuierliche Messung und sp
  äterer Druck zum Beenden der Messung).
- Warten Sie im Anschluss an die Messung, bis die zu pr
  üfende Anlage vollst
  ändig entladen wurde.
- **Speichern** Sie das Ergebnis durch Drücken der Taste MEM (optional).
- **u** Wählen Sie die Unterfunktion **Roc+** mit den Tasten A/Y aus.
- **Schließen** Sie die DC+-Leitung erneut an (siehe Abbildung 6.2).
- Drücken Sie die **TEST**-Taste, um die Messung durchzuführen (kurzer Doppeldruck f
  ür kontinuierliche Messung und sp
  äterer Druck zum Beenden der Messung).
- Warten Sie im Anschluss an die Messung, bis die zu pr
  üfende Anlage vollst
  ändig entladen wurde.
- **Speichern** Sie das Ergebnis durch Drücken der Taste MEM (optional).

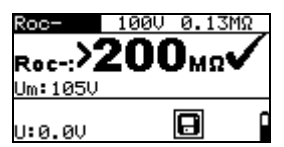

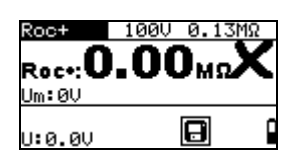

Abbildung 6.3: Beispiele für Ergebnisse von Isolierungswiderstandsmessungen

# Angezeigte Ergebnisse:

| Roc+, Roc | Insolierungswiderstand                     |
|-----------|--------------------------------------------|
| Um        | Prüfspannung – aktueller Wert              |
| U         | Tatsächliche Spannung an den Testeingängen |

# 6.2 PV-Wechselrichterprüfung

Diese Prüfung ist dafür gedacht, die korrekte Funktionstüchtigkeit des PV-Wechselrichters zu prüfen. Folgende Funktionen werden unterstützt:

- Messung der DC-Werte am Eingang des Wechselrichters und der AC-Werte am Ausgang des Wechselrichters.
- Berechnung des Effizienzwertes des Wechselrichters.

Mit dem EurotestPV Prüfgerät kann ein DC- und ein AC-Signal gleichzeitig gemessen werden.

Bei 3-Phasen Wechselrichtern können mit einer Kombination aus einem Metrel Leistungsmesser und dem EurotestPV Prüfgerät ein DC- und drei AC-Signale gleichzeitig gemessen werden. Während der Messung müssen der Leistungsmesser und das EurotestPV Prüfgerät über ein serielles Kabel oder eine Bluetooth-Verbindung verbunden sein. Am Ende der Messung werden die Ergebnisse vom Leistungsmesser an das EurotestPV Prüfgerät gesendet und dort angezeigt.

Weitere Informationen über die Tastenfunktionen finden Sie in Kapitel 4.2 "Funktionsauswahl". Die Eingangsspannung wird angezeigt, um den ordnungsgemäßen Anschluss vor der Durchführung des Tests zu überprüfen.

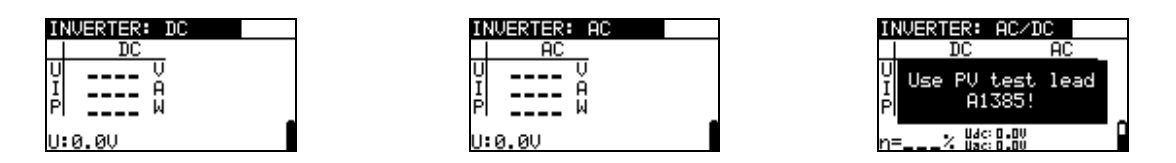

Abbildung 6.4: Beispiele für Startbildschirme für PV-Wechselrichterprüfung - Einphasen AC Ausgang

| IN | JERTER: | AC3 |   |
|----|---------|-----|---|
|    | AC      |     |   |
| Ρt |         | М   |   |
| P1 |         | М   |   |
| P2 |         | М   |   |
| P3 |         | М   | ŕ |
|    |         |     | I |

| INVERTER: AC3/DC |     |          |  |  |
|------------------|-----|----------|--|--|
|                  | AC  | DC DC    |  |  |
| ₽ţ               | W P | <u>W</u> |  |  |
| 멞                | 번 Y | X        |  |  |
| ₽ŝI              | ü 1 | "±       |  |  |
| n=.              |     | L I      |  |  |

Abbildung 6.5: Beispiele für Startbildschirme für PV-Wechselrichterprüfung -Dreiphasen AC Ausgang

### Einstellungen und Parameter für PV-Wechselrichterprüfungen

# Anschlüsse für die PV-Wechselrichterprüfung

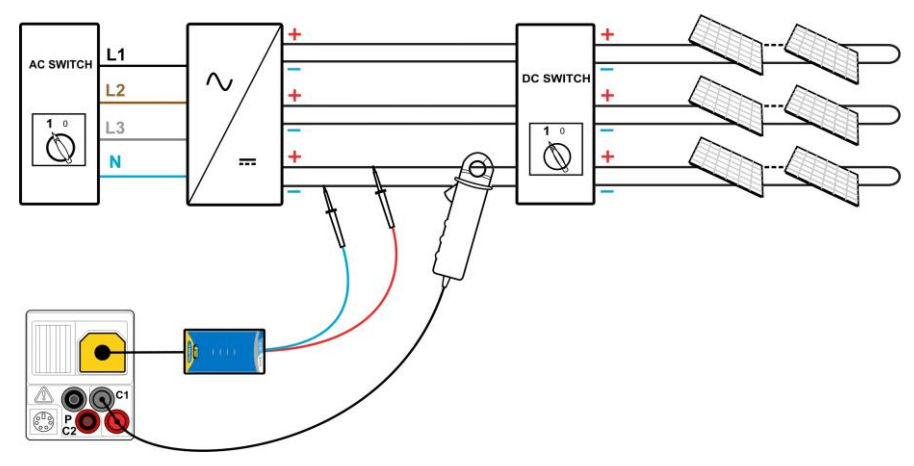

Abbildung 6.6: PV-Wechselrichterprüfung - DC Seite

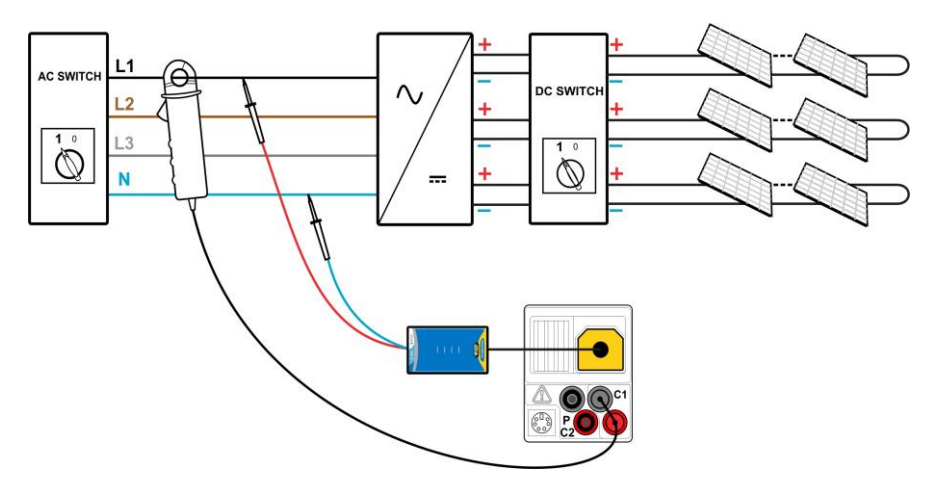

Abbildung 6.7: PV-Wechselrichterprüfung - AC Seite

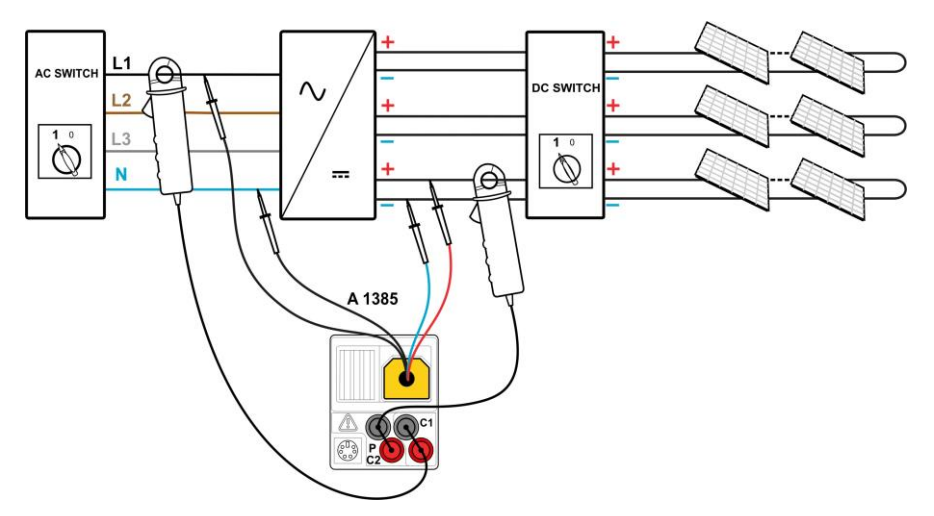

Abbildung 6.8: PV-Wechselrichterprüfung - AC und DC Seite
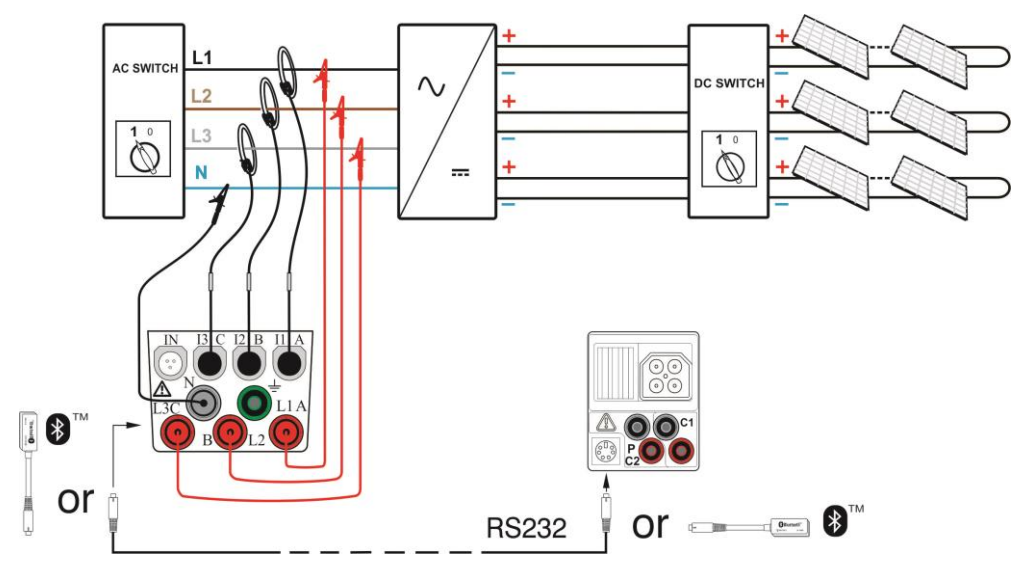

Abbildung 6.9: PV-Wechselrichterprüfung - 3-Phasen AC Seite

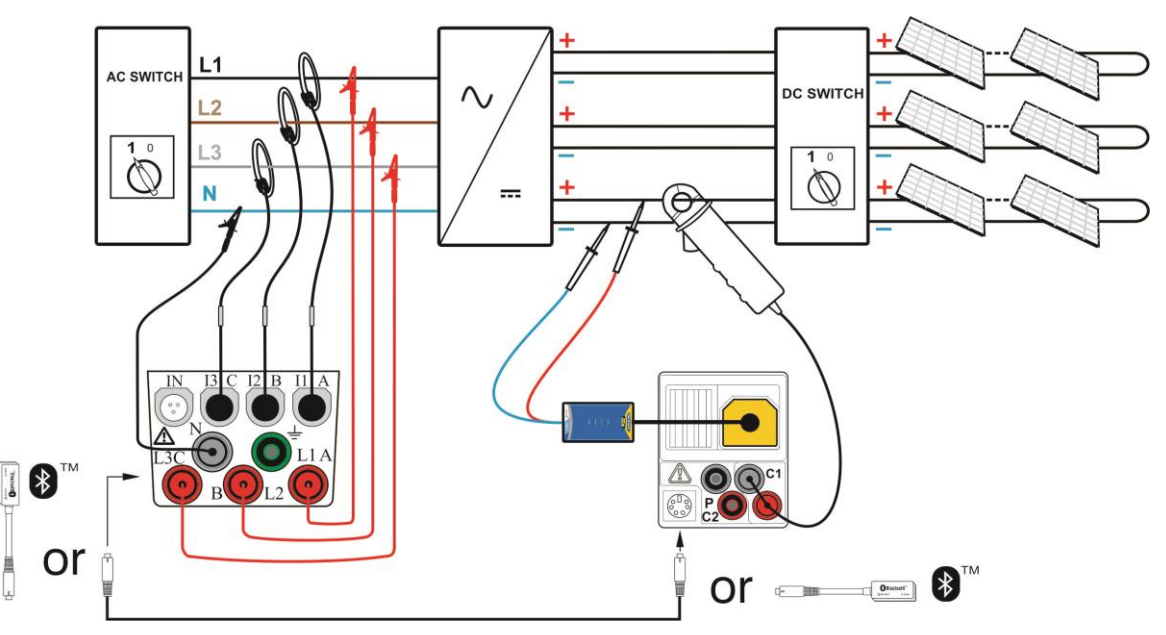

Abbildung 6.10: PV-Wechselrichterprüfung - 3-Phasen AC und DC Seiten

### Prüfverfahren für PV-Wechselrichter (mit EurotestPV Prüfgerät)

- □ Wählen Sie mit den Funktionswahltasten und den Tasten ▲/✓ die Unterfunktion WANDLER.
- Schließen Sie die PV-Sicherheits-Sonde und die Stromzange an das Messgerät an (siehe Abbildungen 6.6 und 6.7) oder
- Schließen Sie die PV-Pr
  üfleitung A 1385 und die Stromzangen an das Messger
  ät an (siehe Abbildung 6.8)
- Schließen Sie die Zubehörteile an das PV-System an (siehe Abbildung 6.6 bis 6.8).
- Prüfen Sie die Eingangsspannungen.
- Drücken Sie die Taste **TEST**, um die Messung durchzuführen.
- **Speichern** Sie das Ergebnis durch Drücken der Taste MEM (optional).

# Prüfverfahren für PV-Wechselrichter (mit EurotestPV Prüfgerät und Metrel Leistungsmesser)

### Hinweis:

Die Kommunikationseinstellungen von Metrel Leistungsmesser müssen folgende sein:

Source = RS232

Baud Rate = 9600

- □ Wählen Sie mit den Funktionswahltasten und den Tasten ▲/✓ die Unterfunktion WANDLER.
- Stellen Sie sicher, dass das EurotestPV-Pr
  üfger
  ät und der Leistungsmesser 
  über ein serielles Kabel oder Bluetooth verbunden sind.
- Schließen Sie die PV-Sicherheits-Sonde und die DC Stromzange an das EurotestPV Pr
  üfger
  ät an (siehe Abbildungen 6.9 und 6.10) oder
- Schließen Sie die Spannungsprüfleitungen und die AC Stromzangen an den Leistungsmesser an.
- Schließen Sie die Spannungsprüfleitungen an der Ausgangsseite des Wechselrichters an L1, L2, L3 und N an (siehe Abbildungen 6.9 und 6.10).
- Schließen Sie die Zubehörteile an das PV-System an (siehe Abbildungen 6.9 und 6.10).
- Überprüfen Sie die Eingangsspannungen am Prüfgerät und die Messergebnisse am Leistungsmesser (am besten im Menü Leistungsmessungen).
- Drücken Sie die Taste TEST, um die Messung durchzuführen. Die Ergebnisse beider Instrumente werden auf dem EurotestPV-Bildschirm angezeigt. Die detaillierten Ergebnisse der AC Messung werden auch auf dem Leistungsmesser angezeigt.
- Speichern Sie das Ergebnis durch Drücken der Taste MEM (optional).

| INVERTER: DC | INVERTER: AC | INVERTER: AC/DC            |
|--------------|--------------|----------------------------|
| DC           | I AC         | DC AC                      |
| U 85.2 V     | U 104,1 V    | U 85,2 V 104,1 V           |
| I 2.39 A     | I 1,14 8     | I 2.39 A 1.14 A            |
| PI 203 W     | P  119 W     | P  203 W 119 W             |
| U: 85. 2V    | U: 104U      | n= <b>58.4</b> % Udc 97.70 |

Abbildung 6.11: Beispiele für Startbildschirme für PV-Wechselrichterprüfung - 1-Phasen AC Ausgang

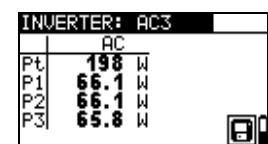

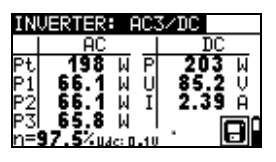

Abbildung 6.12: Beispiele für Startbildschirme für PV-Wechselrichterprüfung - 3-Phasen AC Ausgang

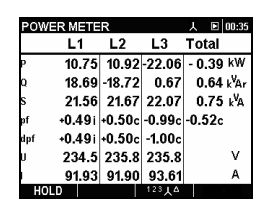

Abbildung 6.13: Beispiele für Leistungsmesser Ergebnisbildschirm - 3-Phasen AC Ausgang

Angezeigte Ergebnisse für die PV-Wechselrichterprüfung:

DC Spalte:

U......gemessene Spannung am Eingang des Wechselrichters I......gemessener Strom am Eingang des Wechselrichters P......gemessene Leistung am Eingang des Wechselrichters AC Spalte:

U.....gemessene Spannung am Ausgang des Wechselrichters I.....gemessener Strom am Ausgang des Wechselrichters P.....gemessene Leistung am Ausgang des Wechselrichters

AC (3-Phasen Leistung) Spalte

Pt......gemessene Gesamtleistung am Ausgang des Wechselrichters P1......gemessene Leistung von Phase 1 am Ausgang des Wechselrichters P2......gemessene Leistung von Phase 2 am Ausgang des Wechselrichters P3......gemessene Leistung von Phase 3 am Ausgang des Wechselrichters

η... berechneter Wirkungsgrad des Wechselrichters

### Hinweise:

- Mit einer Stromzange kann die gesamte Pr
  üfung in zwei Schritten durchgef
  ührt werden. Der Eingang sollte getrennt auf DC und AC eingestellt werden.
- Für die AC/DC-WECHSELRICHTER Prüfung muss die Prüfleitung A 1385 mit Sicherung verwendet werden!
- Weitere Informationen zum Messen und Einrichten des Metrel Leistungsmessers finden Sie in der Bedienungsanleitung der Metrel Leistungsmesser. Wenden Sie sich an Metrel oder Ihren Händler, um detaillierte Informationen zu erhalten, welche Metrel-Leistungsmesser für diese Messung geeignet sind

## 6.3 PV-Modulprüfung

Die PV-Modulprüfung soll den ordnungsgemäßen Betrieb der PV-Module (Panel) überprüfen. Folgende Funktionen werden unterstützt:

- Messung der Ausgangsspannung, des Ausgangsstroms und der Ausgangsleistung des PV-Moduls,
- Vergleich der gemessenen Ausgangswerte (MESS-Werte) und der berechneten Nenndaten (STC-Werte)

 Vergleich der gemessenen PV-Ausgangsleistung (Pmess) und der theoretischen Ausgangsleistung (Ptheo)

Die Ergebnisse der PV-Modulprüfung werden auf drei Anzeigebildschirme aufgeteilt. Weitere Informationen über die Tastenfunktionen finden Sie in Kapitel 4.2 "Funktionsauswahl". Die Eingangsspannung wird angezeigt, um den ordnungsgemäßen Anschluss vor der Durchführung des Tests zu überprüfen.

| PΑ                 | NEL 1/3 |             |
|--------------------|---------|-------------|
|                    | STC M   | EAS         |
| U<br>I<br>P <br>U: | 0.0V    | A<br>A<br>W |

Abbildung 6.14: Startbildschirme PV-Modulprüfung

### Anschlüsse des PV-Moduls

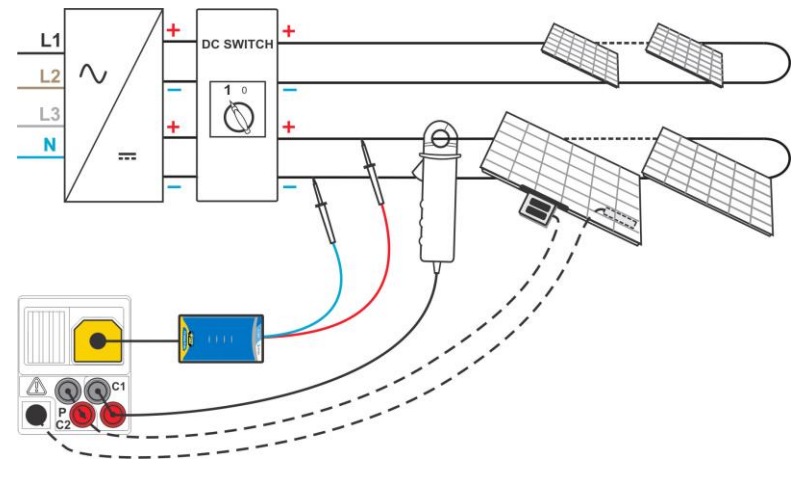

Abbildung 6.15: PV-Modulprüfung

### PV-Modulprüfungs-Verfahren

- □ Wählen Sie mit den Funktionswahltasten die Unterfunktion PANEL 1/3 aus.
- Schließen Sie die PV-Sicherheits-Sonde, die Stromzangen und die Sensoren an das Prüfgerät an.
- **Schließen** Sie das zu prüfende PV-System an (siehe Abbildung 6.15).
- Der Prüfen Sie die Eingangsspannung.
- Drücken Sie die Taste **TEST**, um die Messung durchzuführen.
- **Speichern Sie** das Ergebnis durch Drücken der Taste **MEM** (optional).

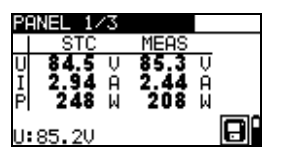

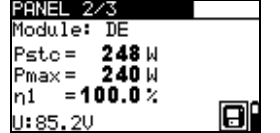

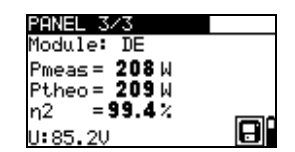

Abbildung 6.16: Beispiele für PV-Messergebnisse

Angezeigte Ergebnisse:

#### MESS Spalte

U..... gemessene Ausgangsspannung des Moduls

I.....gemessener Ausgangsstrom des Moduls

P.....gemessene Ausgangsleistung des Moduls

### STC Spalte

U.....berechnete Ausgangsspannung des Moduls unter STC

I.....berechneter Ausgangsstrom des Moduls unter STC

P.....berechnete Ausgangsleistung des Moduls unter STC

Pstc......gemessene Ausgangsleistung des Moduls unter STC

Umax......Nennwert der Ausgangsleistung des Moduls unter STC

η1.....Effizienz des Moduls bei STC

Pmess.....gemessene Ausgangsleistung des Moduls unter den aktuellen Bedingungen

Pmess.....berechnete theoretische Ausgangsleistung des Moduls unter den aktuellen Bedingungen

 $\eta 2$ .....berechneter Effizienzwert des Moduls unter den aktuellen Bedingungen (vereinfachte Methode, siehe Anhang E)

### Hinweise:

- Zur Berechnung der STC-Ergebnisse müssen PV-Modultyp, PV-Prüfparameter, Uoc-, Isc-, Irr- und Tcell-Werte vor dem Test gemessen oder manuell eingegeben werden. Die Ergebnisse in ENV. und Uoc/Isc-Menüs werden berücksichtigt. Wenn im Uoc/Isc-Menü keine Ergebnisse vorhanden sind, werden die Ergebnisse im I-V-Menü herangezogen.
- Die Messung von Uoc, Isc, Irr und T sollte unmittelbar vor der MODUL Pr
  üfung durchgef
  ührt werden. Die Umgebungsbedingungen sollten w
  ährend der Pr
  üfung stabil sein.
- Um optimale Ergebnisse zu erhalten, sollte die Ferneinheit A 1378 PV verwendet werden.

## 6.4 Messen der Umgebungsparameter

Temperatur und Solar-Bestrahlungsstärke müssen bekannt sein für:

- Berechnung der Nennwerte bei Standardprüfbedingungen (STC),
- Prüfen, ob sich die Umgebungsbedingungen für PV-Prüfungen eignen.

Die Parameter können gemessen oder manuell eingegeben werden. Die Sensoren können an das Prüfgerät oder an die PV-Remote-Einheit A 1378 angeschlossen werden.

Weitere Informationen über die Tastenfunktionen finden Sie in Kapitel 4.2 "Funktionsauswahl".

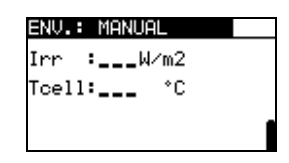

Abbildung 6.17: Bildschirm Umgebungsparameter

### Prüfparameter für die Messung / Einstellung der Umgebungsparameter

| EINGABE | Eingabe von Umweltdaten [ | [ MESS, MANUEL] |
|---------|---------------------------|-----------------|

### Anschlüsse zur Messung der Umgebungsparameter

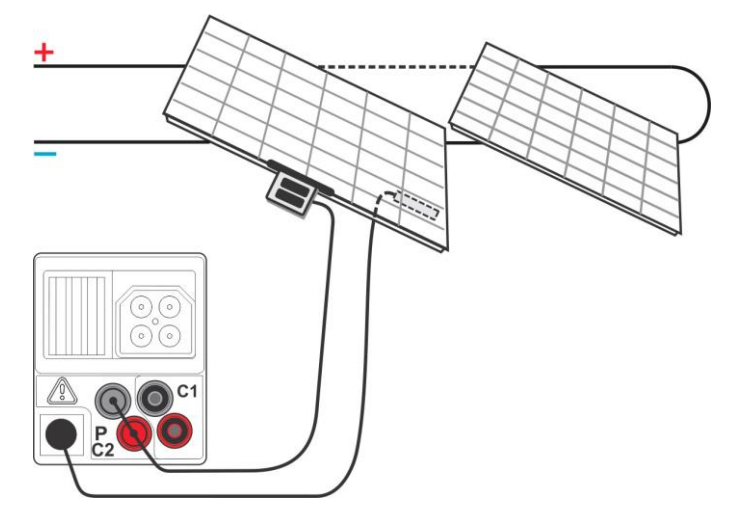

Abbildung 6.18: Messung der Umgebungsparameter

### Verfahren zur Messung der Umgebungsparameter

- □ Wählen Sie mit den Funktionswahltasten und den Tasten  $\wedge/\forall$  die Funktion **ENV.** sowie die Unterfunktion **MEAS**.
- **Schließen** Sie die Umgebungssensoren an das Prüfgerät an (siehe Abbildung 6.18).
- **Schließen** Sie den Prüfling an (siehe Abbildung 6.13).
- Drücken Sie die Taste TEST, um die Messung durchzuführen.
- **Speichern Sie** das Ergebnis durch Drücken der Taste **MEM** (optional).

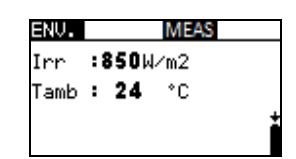

Abbildung 6.19: Beispiel für die Messergebnisse

Angezeigte Ergebnisse der Umgebungsparameter:

Irr.....Solar-Bestrahlungsstärke

Tamb oder Tcell....Temperatur der Umgebung bzw. der PV-Zellen

### Anmerkung:

Wenn das Ergebnis der Bestrahlungsstärke geringer ist als der eingestellte Mindestwert Irr min, werden die STC-Ergebnisse nicht berechnet (Meldung Infektion min) wird angezeigt).

### Verfahren zur manuellen Eingabe der Umgebungsparameter

Wenn die Daten mit anderen Geräten gemessen werden, können diese auch manuell eingegeben werden. Wählen Sie mit den Funktionswahltasten und den Tasten NACH OBEN/NACH UNTEN die Funktion **ENV.** sowie die Unterfunktion **MANUELL**.

Tasten:

|--|

|                  | auf.                                                       |  |  |
|------------------|------------------------------------------------------------|--|--|
|                  | Ruft das Menü zur Änderung der ausgewählten Parameter auf. |  |  |
|                  | Bestätigt die Einstellwerte für die Parameter.             |  |  |
| A/A              | Wählt die Umgebungsparameter aus.                          |  |  |
|                  | Wählt die Werte für die Parameter aus.                     |  |  |
| Funktionsauswahl | Verlässt das Menü und wählt PV-Messung.                    |  |  |

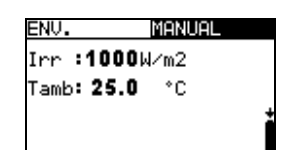

Abbildung 6.20: Beispiel für manuell eingegebene Ergebnisse

Angezeigte Ergebnisse der Umgebungsparameter:

Irr.....Solar-Bestrahlungsstärke

Tamb oder Tcell....Temperatur der Umgebung bzw. der PV-Zellen

### Anmerkung:

Umgebungsparameter werden beim Aufrufen des INSTALLATION- oder POWER-Pr
üfmodus oder beim Ausschalten des Instruments gelöscht

### Betrieb mit der PV Ferneinheit A1378

Siehe Handbuch PV Ferneinheit.

## 6.5 Uoc/Isc Messung

Die Uoc/Isc-Prüfung ist dafür vorgesehen, die Schutzanlagen in den Gleichstromteilen der PV-Installation auf Ihre Funktionstüchtigkeit zu prüfen. Die gemessenen Daten können als Nennwerte berechnet werden (STC-Werte).

Weitere Informationen über die Tastenfunktionen finden Sie in Kapitel 4.2 "Funktionsauswahl".

| Uo/: | Isc |      |   |
|------|-----|------|---|
|      | STC | MEAS |   |
| Uo   | V   | V    |   |
| Isc  | А   | A    | _ |
| U:0. | .0V |      |   |

Abbildung 6.21: Uoc/Isc Prüfung

Die Eingangsspannung wird angezeigt, damit vor der Prüfung ein korrekter Anschluss bestätigt werden kann.

### Anschlüsse für die Uoc/Isc-Prüfung

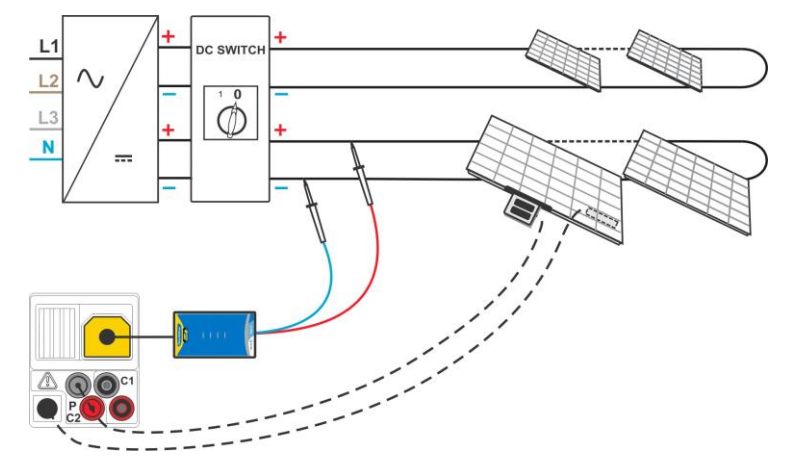

Abbildung 6.22: Uoc/Isc Prüfung

### Uoc/Isc Prüfverfahren

- Wählen Sie mit den Funktionswahltasten und den Tasten A/V die Unterfunktion Uoc/Isc aus.
- Schließen Sie den PV-Sicherheitssensor und die Sensoren (optional) an das Messgerät an.
- **Schließen** Sie den Prüfling an (siehe Abbildung 6.22).
- □ Prüfen Sie die Eingangsspannung.
- Drücken Sie die Taste **TEST**, um die Messung durchzuführen.
- Speichern Sie das Ergebnis durch Drücken der Taste MEM (optional).

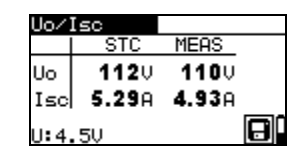

Abbildung 6.23: Beispiele für Uoc/Isc-Messergebnisse

Angezeigte Ergebnisse einer Uoc / Isc-Messung:

MESS Spalte Uoc......gemessene Leerlaufspannung des Moduls Isc......gemessener Kurzschlussstrom des Moduls

STC Spalte Uoc.....berechnete Leerlaufspannung unter STC Isc.....berechneter Kurzschlussstrom unter STC

### Hinweise:

- Zur Berechnung der STC-Ergebnisse müssen die korrekten Angaben für PV-Modultyp, PV-Prüfparameter, Irr und T (Umgebung und Zelle) gemessen oder eingegeben werden, bevor Sie die Prüfung durchführen. Die Irr- und T-Ergebnisse aus dem Menü ENV werden berücksichtigt. Weitere Informationen finden Sie in Anhang E.
- Die Messung von Uoc, Isc, Irr und T sollte unmittelbar vor der Uoc / Isc Pr
  üfung durchgef
  ührt werden. Die Umgebungsbedingungen sollten w
  ährend der Pr
  üfung stabil sein.
- Um optimale Ergebnisse zu erhalten, sollte die Ferneinheit A 1378 PV verwendet werden.

### 6.6 Messung der U-I-Kennlinie

Die Messung der U-I-Kennlinie ist dafür gedacht, die PV-Module auf korrekte Funktion zu prüfen. Dabei können verschiedene Probleme an den PV-Modulen (Störung an einem PV-Modulbauteil/-string, Schmutz, Schatten etc.) auftreten.

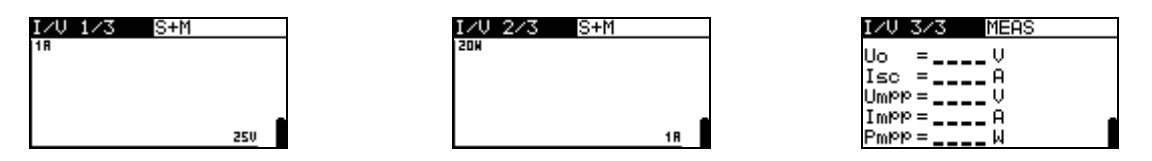

Abbildung 6.24: Startbildschirme für U-I-Kennlinien

Die zu messenden Daten werden auf drei Anzeigebildschirme aufgeteilt. Weitere Informationen über die Tastenfunktionen finden Sie in Kapitel 4.2 "Funktionsauswahl".

#### Einstellparameter für U-I-Kennlinien Prüfung

| 1/3 | Bildschirm Nummer                               |
|-----|-------------------------------------------------|
| STC | Anzuzeigende Ergebnisse (STC, gemessen, beide). |
|     |                                                 |

### Anschluss für U-I-Kennlinien Prüfung

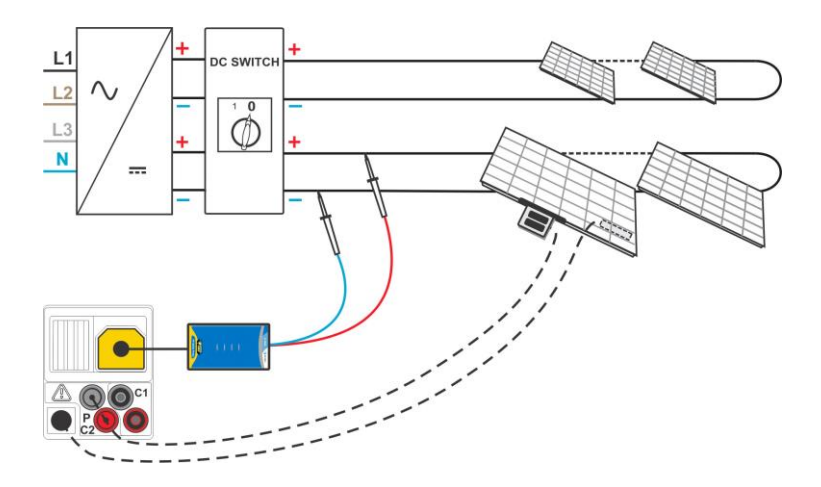

Abbildung 6.25: Messung der U-I-Kennlinie

### Prüfverfahren U-I-Kennlinie

- □ Wählen Sie die Unterfunktion **//**U mit Hilfe der Funktionswahltasten und den A/∀ Tasten.
- Überprüfen Sie oder stellen Sie das PV-Modul, die PV-Prüfparameter und Grenzwerte (optional) ein.
- **Schließen** Sie den PV-Sicherheitssensor an das Prüfgerät an.
- Schließen Sie die Umgebungssensoren an das Prüfgerät an (optional).
- **Schließen** Sie den Prüfling an (siehe Abbildung 6.25).
- Drücken Sie die Taste **TEST**, um die Messung durchzuführen.
- **Speichern** Sie das Ergebnis durch Drücken der Taste MEM (optional).

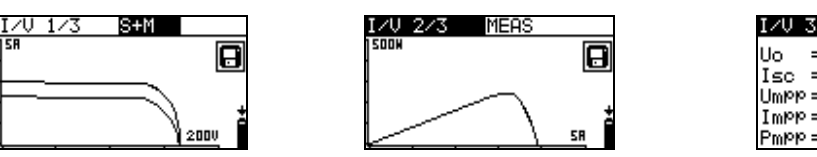

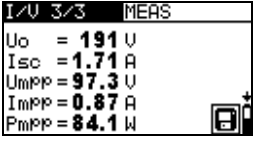

Abbildung 6.26: Beispiel für U-I-Kennlinien Messergebnisse

Anzeigeergebnisse für U-I-Kennlinien Prüfung

### Hinweise:

- Zur Berechnung der STC-Ergebnisse müssen die korrekten Angaben für PV-Modultyp, PV-Prüfparameter, Irr und T (Umgebung und Zelle) gemessen oder eingegeben werden, bevor Sie die Prüfung durchführen. Die Irr- und T-Ergebnisse aus dem Menü ENV werden berücksichtigt. Weitere Informationen finden Sie in Anhang E.
- Die Messungen von Irr und T sollten unmittelbar vor der I-U Kennlinien Messung durchgeführt werden. Die Umgebungsbedingungen sollten während der Prüfung stabil sein.
- Um optimale Ergebnisse zu erhalten, sollte die Ferneinheit A 1378 PV verwendet werden.

## 6.7 Messung der Zelltemperatur vor der Prüfung

Die Norm IEC 61829 empfiehlt ein Verfahren zur Auswahl und Aufzeichnung geeigneter Messbedingungen. Eine der Empfehlungen ist, dass die Temperatur des PV-Arrays vor der Prüfung ausgeglichen werden muss. In Kombination mit der A 1378 EurotestPV Ferneinheit können die gemessenen Zelltemperaturen 0 min, 5 min, 10 min und 15 min vor den PV-Prüfungen (U-I-Kennlinie, Uoc / Isc-Test und PV Modul Prüfung) gespeichert werden.

Die Zelltemperatur sollte vor der PV-Prüfung mit dem A 1378 gemessen werden. Nach der Synchronisation der Ergebnisse zwischen dem Prüfgerät und dem A 1378, ermöglicht das Prüfgerät das Hinzufügen von vor der Prüfung gespeicherten Temperaturwerten U-I-Kennlinie, Uoc / Isc- und PV-Modul Prüfergebnissen.

Die Ergebnisse können auf Speicherabrufbildschirmen angezeigt werden (weitere Informationen finden Sie unter 8.4 Abrufen von Testergebnissen).

| I/V 4/4             |   |
|---------------------|---|
| T15= <b>47.3</b> °C |   |
| T10=47.8 °C         |   |
| TO = 43.0 °C        | _ |
| 10 -41.0 0          |   |

Abbildung 6.27: Beispiel der Zelltemperatur vor dem Prüfungsergebnisbildschirm

Angezeigte Ergebnisse:

| T15 | .Zelltemperatur | 15 | Minuten | vor | der PV-Prüfung |
|-----|-----------------|----|---------|-----|----------------|
| T10 | .Zelltemperatur | 10 | Minuten | vor | der PV-Prüfung |

T5......Zelltemperatur 5 Minuten vor der PV-Prüfung

T0.....Zelltemperatur exakt vor Beginn der PV-Prüfung

# 7 Messungen - Leistung und Energie

Einphasen Leistungsmessungen und -prüfungen (Unterfunktionen) können mit dem EurotestPV-Gerät durchgeführt werden. Hauptmerkmale sind:

- Dessung der Standardleistungsparameter,
- Derwellenanalyse für Spannung und Strom,
- □ Anzeige der Wellenformen für Spannung und Strom,
- □ Energiezählung.

# 7.1 Leistung

Die Funktion Leistung ist dafür vorgesehen, die Standardparameter für die Leistung P, Q, S, THDU und PF zu messen.

Weitere Informationen über die Tastenfunktionen finden Sie in Kapitel 4.2 "Funktionsauswahl".

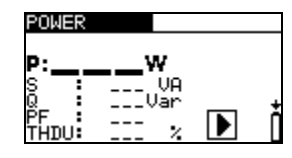

Abbildung 7.1: Leistungsmenü

### Einstellungen und Parameter für den Leistungstest

In diesem Menü können keine Parameter eingestellt werden.

### Anschluss für den Leistungstest

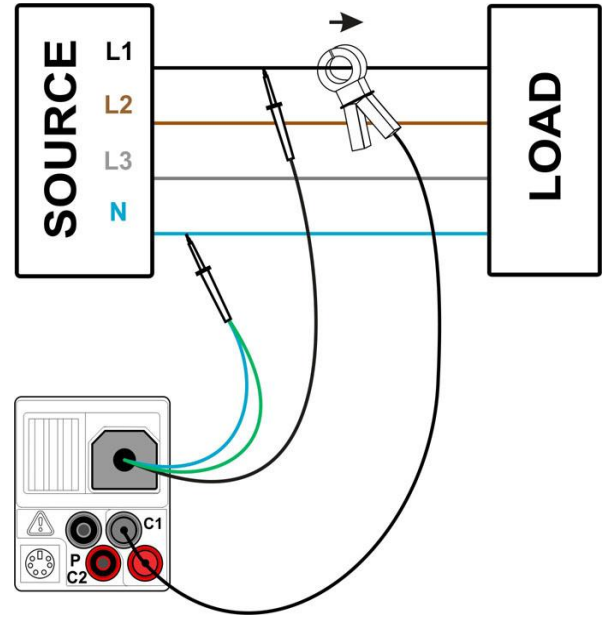

Abbildung 7.2: Leistungsmessung

### Leistungsprüfverfahren

- □ Wählen Sie mit den Funktionswahltasten und den Tasten ▲/✓ die Unterfunktion LEISTUNG.
- Schließen Sie die Spannungspr
  üfleitungen und die Stromzange am Instrument an.
- **Schließen** Sie die Spannungsmessleitungen und die Stromzange am Prüfling an (siehe Abbildung 7.2).
- Drücken Sie die Taste **TEST**, um die kontinuierliche Messung zu starten.
- Drücken Sie die Taste **TEST** noch einmal, um die Messung zu beenden.
- Speichern Sie das Ergebnis durch Drücken der Taste MEM (optional).

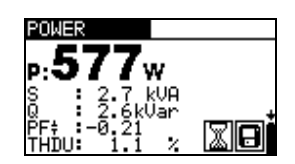

Abbildung 7.3: Ergebnisse der Leistungsmessung

Anzeigeergebnisse für Leistungsmessungen

P.....Wirkleistung

S.....Scheinleistung

Q .....Blindleistung (kapazitiv oder induktiv)

LF.....Leistungsfaktor (kapazitiv oder induktiv)

THDU......Spannungsklirrfaktor/ Gesamtverzerrung durch Oberwellen

### Hinweise:

- Beachten Sie die Polarität und die Einstellungen der Stromzangen (siehe Kapitel 4.4.8 Einstellungen der Stromzangen).
- Die Ergebnisse könne auch während der Messungen gespeichert werden.

## 7.2 Oberschwingungen

Harmonische sind Bestandteile des Spannungs- und des Stromsignals, die mit einem ganzzahligen Vielfachen der Grundfrequenz schwingen. Die Harmonischenwerte sind ein bedeutender Parameter der Leistungsqualität.

Weitere Informationen über die Tastenfunktionen finden Sie in Kapitel 4.2 "Funktionsauswahl".

| HARMONICS: | U    | h:1 |
|------------|------|-----|
| 500        | Ųh   | :V  |
|            | Ih   | 8   |
|            | 100V | :   |
|            |      | ·   |
| L          |      | Π   |

Abbildung 7.4: Oberschwingungsmenü

### Einstellungen und Parameter der Funktion Oberwellen

| Eingang | Angezeigte Parameter [ Spannung U oder Strom I] |
|---------|-------------------------------------------------|
| h:0h:11 | Ausgewählte Oberwelle                           |

### Anschluss für die Messung von Oberwellen

(Siehe Abbildung 7.2)

### Verfahren zur Messung der Oberwellen

- Wählen Sie mit den Funktionswahltasten und den Tasten ۸/۷ die Unterfunktion HARMONISCHE.
- Schließen Sie die Spannungs-Pr
  üfleitungen und die Stromzange an das Pr
  üfger
  ät an.
- Schließen Sie die Spannungsmessleitungen und die Stromzange am Pr
  üfling an (siehe Abbildung 7.2).
- Drücken Sie die Taste **TEST**, um die kontinuierliche Messung zu starten.
- Drücken Sie die Taste **TEST** noch einmal, um die Messung zu beenden.
- **Speichern** Sie das Ergebnis durch Drücken der Taste MEM (optional).

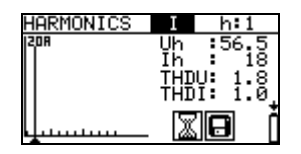

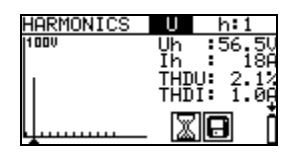

Abbildung 7.5: Beispiele für die Ergebnisse der Oberschwingungsmessung

Anzeigeergebnisse für Oberwellenmessungen

Uh.....TRMS Spannung der ausgewählten Oberwelle Ih.....TRMS Strom der ausgewählten Oberwelle THDU.....Spannungsklirrfaktor/ Gesamtverzerrung durch Oberwellen THDI......Spannungsklirrfaktor/ Gesamtverzerrung durch Oberwellen

### Hinweise:

- Die Parameter (Eingangswert und Oberwellenzahl) können geändert werden und können zudem während der Messung gespeichert werden.
- Das Anzeigediagramm wählt den Bereich automatisch.

# 7.3 Oszilloskop

Die Funktion Oszilloskop ist dafür ausgelegt, die Form der Spannung und des Stroms zu prüfen.

Weitere Informationen über die Tastenfunktionen finden Sie in Kapitel 4.2 "Funktionsauswahl".

| ĺ | SCOPE: | U |       |
|---|--------|---|-------|
|   | 500    |   | Å     |
|   |        |   | <br>ŧ |
|   |        |   |       |

Abbildung 7.6: Menü Oszilloskop

### Einstellungen und Parameter der Funktion Oszilloskop

Eingang Angezeigte Parameter [Spannung U oder Strom I oder U, I]

### Anschluss für die Oszilloskop-Messung

(Siehe Abbildung 7.2)

### Verfahren der Oszilloskop-Messung

- Wählen Sie mit den Funktionswahltasten und den Tasten NACH OBEN/NACH UNTEN die Unterfunktion SCOPE aus.
- Schließen Sie die Spannungs-Pr
  üfleitungen und die Stromzange an das Pr
  üfger
  ät an.
- Schließen Sie die Spannungsmessleitungen und die Stromzange am Pr
  üfling an (siehe Abbildung 7.2).
- Drücken Sie die Taste **TEST**, um die kontinuierliche Messung zu starten.
- Drücken Sie die Taste **TEST** noch einmal, um die Messung zu beenden.
- Speichern Sie das Ergebnis durch Drücken der Taste MEM (optional).

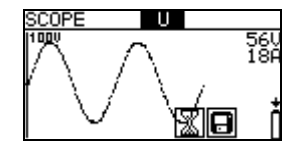

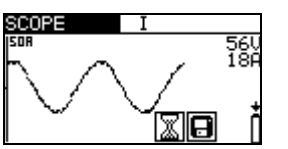

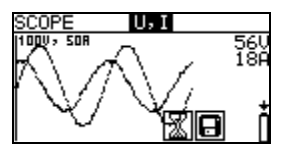

Abbildung 7.7: Beispiele für Ergebnisse der Oszilloskop-Messung

Es werden die Effektivwerte für Spannung und Strom angezeigt.

### Hinweise:

- Die Parametereingabe kann geändert- und Ergebnisse können auch während der Messungen gespeichert werden.
- □ Für die angezeigten Wellenformen wird der Bereich automatisch gewählt.

## 7.4 Strom

Diese Funktion dient zur Messung von Last- und Ableitströmen mit Stromzangen. Es stehen zwei unabhängige Messeingänge zur Verfügung.

Weitere Informationen über die Tastenfunktionen finden Sie in Kapitel 4.2 "Funktionsauswahl".

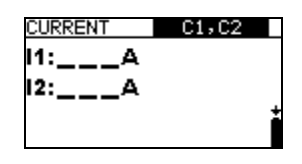

Abbildung 7.8: Menü "Strom"

### Einstellungen und Parameter für die für Strommessung

| Eingang Ausgewahlter Kanal [C1, C2, beide] |
|--------------------------------------------|
|--------------------------------------------|

### Anschlüsse für die Strommessung

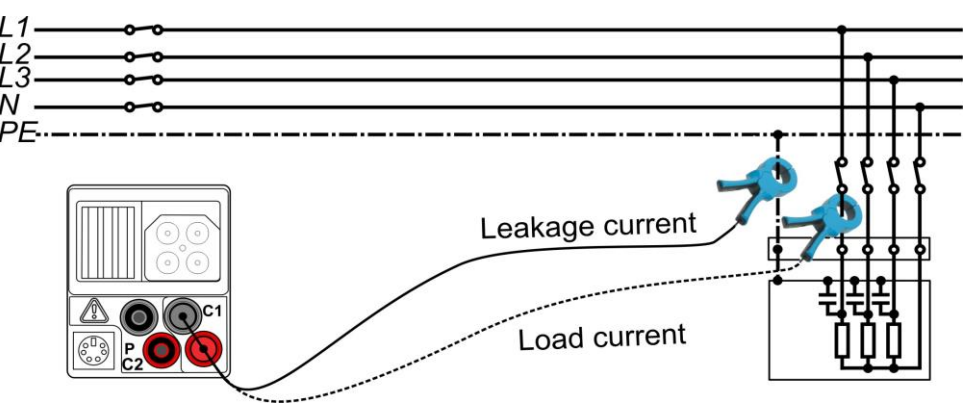

Abbildung 7.9: Ableitstrom- und Laststrommessungen

### Strommessverfahren

- Wählen Sie mit den Funktionswahltasten die Funktion STROM aus.
- □ Wählen Sie den Eingabekanal (optional).
- **Schließen** Sie die Stromzange(n) am Prüfgerät an.
- **Schließen** Sie die Prüfleitungen am Prüfling an (siehe Abbildung 7.9).
- Drücken Sie die Taste **TEST**, um die kontinuierliche Messung zu starten.
- Drücken Sie die Taste **TEST** noch einmal, um die Messung zu beenden.
- Speichern Sie das Ergebnis durch Drücken der Taste MEM (optional).

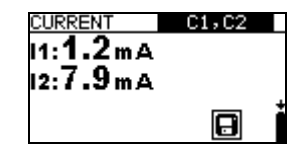

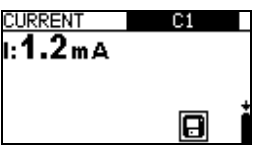

Abbildung 7.10: Beispiele für die Ergebnisse der Strommessung

Angezeigte Ergebnisse der Strommessung:

I, I1, I2 .....Strom

### Anmerkung:

□ Kanal C2 ist ausschließlich für die Messung mit der Stromzange A 1391 ausgelegt.

# 7.5 Energie

In dieser Funktion kann die verbrauchte und erzeugte Energie gemessen werden.

Weitere Informationen über die Tastenfunktionen finden Sie in Kapitel 4.2 "Funktionsauswahl".

| 40A | 260V |
|-----|------|
|     |      |
|     |      |
|     | Ť    |
|     | 400  |

Abbildung 7.11: Menü Energie

### Einstellungen und Parameter für die für Energiemessung

| Імах | Maximal zu erwartender TRMS Strom während der Messung [I <sub>range</sub> , I <sub>range</sub> /10, I <sub>range</sub> /100] |
|------|----------------------------------------------------------------------------------------------------|
| Umax | Maximal zu erwartende TRMS Spannung während der Messung [260 V, 500 V]                                                       |

### Anschluss für die Energiemessung

(Siehe Abbildung 7.2)

### Verfahren der Energiemessung

- □ Wählen Sie mit den Funktionswahltasten und den Tasten A/V die Unterfunktion ENERGIE.
- Schließen Sie die Spannungspr
  üfleitungen und die Stromzange am Instrument an.
- Schließen Sie die Spannungsmessleitungen und die Stromzange am Pr
  üfling an (siehe Abbildung 7.2).
- Drücken Sie die Taste **TEST**, um die Messung durchzuführen.
- Drücken Sie die Taste **TEST** noch einmal, um die Messung zu beenden.
- Speichern Sie das Ergebnis durch Drücken der Taste MEM (optional).

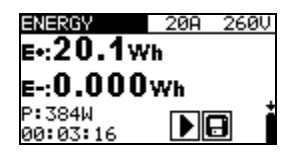

Abbildung 7.12: Beispiele für Ergebnisse der Energiemessung

Anzeigeergebnisse für die Energiemessungen

E+.....verbrauchte Energie (Last) E-.....erzeugte Energie (Quelle) P.....momentane Wirkleistung während der Energiemessung t.....Zeit

### Hinweise:

- Beachten Sie die Polarität und die Einstellungen der Stromzangen (siehe Kapitel 4.4.8 Einstellungen der Stromzangen).
- IMAX und UMAX sollten so hoch eingestellt werden, dass ein Begrenzen (Clamping) der Messsignale vermieden wird. Ein Begrenzen (Clamping) führt zu falschen Energie-Messergebnissen.
- Wenn die gemessenen Ströme und Spannungen unter 20 % der eingestellten Werte für I<sub>MAX</sub> und Umax liegen, wird die Messgenauigkeit beeinträchtigt.

# 8 Datenmanagement

# 8.1 Speicherorganisation

Die Messergebnisse können zusammen mit allen wichtigen Parametern auf dem Messgerät gespeichert werden. Nachdem die Messung abgeschlossen ist, können die Ergebnisse zusammen mit Zwischenergebnissen und Funktionsparametern im Flash-Speicher des Messgeräts gespeichert werden.

# 8.2 Datenstruktur

Der Speicher des Geräts ist in 4 Ebenen mit jeweils 199 Speicherplätzen unterteilt. Die Anzahl der Messungen, die auf einem Speicherplatz gespeichert werden können, ist unbegrenzt.

Das **Datenstrukturfeld** beschreibt den Ort der Messung (welches Objekt, welcher Block, welche Sicherung) und wo auf sie zugegriffen werden kann.

Im **Messungsfeld** gibt es Informationen über Typ und Anzahl der Messungen, die zum ausgewählten Strukturelement (Objekt und Block und Sicherung) gehören.

Die Hauptvorteile dieses Systems sind:

- Pr
  üfergebnisse k
  önnen auf eine strukturierte Weise organisiert und gruppiert werden, welche die Struktur typischer elektrischer Anlagen wiedergibt.
- Kundenspezifische Namen f
  ür Datenstrukturelemente k
  önnen von der PC-Software EurolinkPRO PCSW hochgeladen werden.
- Einfaches Blättern durch Strukturen und Ergebnissen.
- Pr
  üfprotokolle k
  önnen nach dem Herunterladen der Ergebnisse auf einen PC ohne oder mit nur kleinen 
  Änderungen erstellt werden.

| RECALL RESULTS                       |
|--------------------------------------|
| [ОВЈ]OBJECT 004                      |
|                                      |
| LEUSIFUSE 002<br>LEONICONNECTION 007 |
| CONTRONAECTION 003                   |
| >No.: 3/3                            |
| VOLTAGE TRMS                         |

Abbildung 8.1: Felder Datenstruktur und Messung

### Datenstrukturfeld

| RECALL RESULTS                                                            | Menü für die Speicherbedienung                                                                                                    |  |  |  |  |  |
|---------------------------------------------------------------------------|----------------------------------------------------------------------------------------------------|--|--|--|--|--|
| [OBJ]OBJECT 004<br>[BLO]BLOCK 001<br>[FUS]FUSE 002<br>[COM]CONNECTION 003 | Datenstrukturfeld                                                                                                    |  |  |  |  |  |
| [овJ]OBJECT 004                                                           | <ul> <li><b>1. Ebene:</b></li> <li><b>OBJEKT</b>: Standardname des Speicherorts (Objekt und laufende Nummer).</li> <li><b>004</b>: Nr. des ausgewählten Elements</li> </ul> |  |  |  |  |  |
| [BLO]BLOCK 001                                                            | <ul> <li>2. Ebene:</li> <li>BLOCK: Standardname des Speicherorts (Block und laufende Nummer).</li> <li>001: Nr. des ausgewählten Elements</li> </ul>                        |  |  |  |  |  |
| [FUS]FUSE 002                                                             | <ul> <li>3. Ebene:</li> <li>SICHERUNG: Standardname des Speicherorts (Sicherung und fortlaufende Nummer).</li> <li>002: Nr. des ausgewählten Elements</li> </ul>            |  |  |  |  |  |
| [CON]CONNECTION 003                                                       | <ul> <li>4. Ebene:</li> <li>VERBINDUNG: Standardname des Speicherorts<br/>(Verbindung und laufende Nummer).</li> <li>003: Nr. des ausgewählten Elements</li> </ul>          |  |  |  |  |  |
| No.: 20 [112]                                                             | Anzahl der Messungen am ausgewählten Speicherort<br>[Anzahl der Messungen an der gewählten<br>Speicherstelle und ihren Unterspeicherstellen]                                |  |  |  |  |  |
| Messungsfeld                                                              |                                                                                                    |  |  |  |  |  |
| VOLTAGE TRMS                                                              | Art der am ausgewählten Speicherplatz gespeicherten<br>Messung.                                                                                                    |  |  |  |  |  |
| >No.: 3/3                                                                 | Anzahl der ausgewählten Prüfergebnisse / Anzahl aller gespeicherten Prüfergebnisse auf dem Speicherplatz.                                                                   |  |  |  |  |  |

# 8.3 Speichern von Prüfergebnissen

Nach Abschluss eines Tests können die Ergebnisse und Parameter gespeichert werden (im Infofeld wird das Symbol 🕞 angezeigt). Der Benutzer kann die Ergebnisse durch Drücken der Taste **MEM** speichern.

| Save results          |
|-----------------------|
|                       |
| [FUS]FUSE 002         |
| > [CON]CONNECTION 003 |
| FREE:95.34            |
|                       |

Abbildung 8.2: Menü für das Speichern von Tests

Memory free: 99.6% Verfügbarer Speicherplatz zum Speichern der Ergebnisse.

Tasten im Menü zur Speicherung von Prüfungen – Datenstrukturfeld:

| TAD                 | Wählt das Speicherortelement aus                             |
|---------------------|--------------------------------------------------------------|
| IAB                 | (Objekt/Block/Sicherung/Verbindung).                         |
| NACH OBEN/NACH      | Wählt die Anzahl der ausgewählten Speicherortelemente (1 bis |
| UNTEN               | 199) aus.                                                    |
|                     | Speichert die Prüfergebnisse am ausgewählten Speicherplatz   |
|                     | und kehrt zum Messmenü zurück.                               |
| Funktionswahltasten | Kehrt zum Hauptfunktionsmenü zurück.                         |
| 1                   |                                                              |
| TEST                |                                                              |

### Hinweise:

- Das Instrument ermöglicht in der Standardeinstellung das Speichern des Ergebnisses am zuletzt ausgewählten Speicherort.
- Falls die Messung an derselben Speicherstelle gespeichert werden soll wie die vorhergehende Messung, drücken Sie zweimal die Taste MEM.

# 8.4 Abrufen von Prüfergebnissen

Drücken Sie die Taste **MEM** in einem Hauptfunktionsmenü, während kein Ergebnis zum Abspeichern bereitsteht, oder wählen Sie **SPEICHER** im Menü **EINSTELLUNGEN** 

| RECALL RESULTS   |  |
|------------------|--|
| >[OBJIOBJECT 004 |  |
| [BLO]<br>[cuc]   |  |
| [CON]            |  |
| No.: 0 [4]       |  |
|                  |  |

Abbildung 8.3: Abrufmenü -Anlagenstrukturfeld ausgewählt

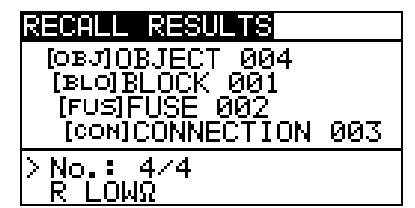

Abbildung 8.4: Abrufmenü – Messungsfeld ausgewählt

Tasten im Speicherabrufmenü (Installationsstrukturfeld gewählt):

| ТАВ                     | Wählt das Speicherortelement aus (Objekt/Block/Sicherung/Verbindung).  |  |  |  |  |
|-------------------------|------------------------------------------------------------------------|--|--|--|--|
| NACH OBEN/NACH<br>UNTEN | Wählt die Anzahl der ausgewählten Speicherortelemente (1 bis 199) aus. |  |  |  |  |
| Funktionswahltasten/ESC | Kehrt zum Hauptfunktionsmenü zurück.                                   |  |  |  |  |
| TEST                    | Öffnet das Messungsfeld                                                |  |  |  |  |

Tasten im Speicherabrufmenü (Messungsfeld):

| NACH OBEN/NACH<br>UNTEN | Wählt die gespeicherte Messung aus.       |
|-------------------------|-------------------------------------------|
| TAB/ESC                 | Kehrt zum Anlagenstrukturfeld zurück.     |
| Funktionsauswahl        | Kehrt zum Hauptfunktionsmenü zurück.      |
| TEST                    | Zeigt die ausgewählten Messergebnisse an. |

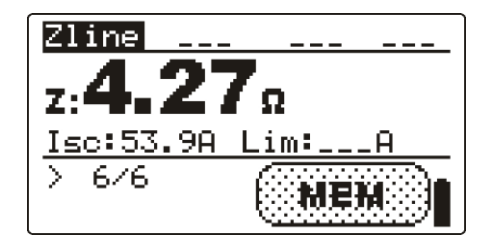

Abbildung 8.5: Beispiel für ein abgerufenes Messergebnis

Tasten im Speicherabrufmenü (Messergebnisse werden angezeigt)

| NACH OBEN/NACH                | Zeigt                                           | die   | an     | der      | ausgewählten | Speicherstelle |
|-------------------------------|-------------------------------------------------|-------|--------|----------|--------------|----------------|
| UNTEN                         | gespeicherten Messergebnisse an.                |       |        |          |              |                |
| HILFE                         | Zwischen mehreren Ergebnisbildschirmen wechseln |       |        |          |              |                |
| MEM / ESC                     | Kehrt zum Messfeld zurück.                      |       |        |          |              |                |
| Funktionswahltasten /<br>TEST | Kehrt z                                         | um Ha | uptfur | nktionsi | menü zurück. |                |

# 8.5 Löschen der gespeicherten Daten

# 8.5.1 Löschen des gesamten Speicherinhalts

Wählen Sie im Menü **SPEICHER** die Option **GESAMTEN SPEICHER LÖSCHEN** aus. Eine Warnung wird angezeigt.

| CLEAR ALL MEMORY  |  |
|-------------------|--|
| All saved results |  |
| WIII DE IOSC      |  |
| NO YES            |  |

Abbildung 8.6: Gesamten Speicher löschen

Tasten im Menü für das Löschen des gesamten Speichers:

| TEST             | Bestätigt das Löschen des gesamten Speicherinhalts |      |          |     |                    |
|------------------|----------------------------------------------------|------|----------|-----|--------------------|
|                  | (JA muss mit den Tasten ∧/∀ ausgewählt werden).    |      |          |     |                    |
| Funktionsauswahl | Kehrt<br>zurück                                    | ohne | Änderung | zum | Hauptfunktionsmenü |

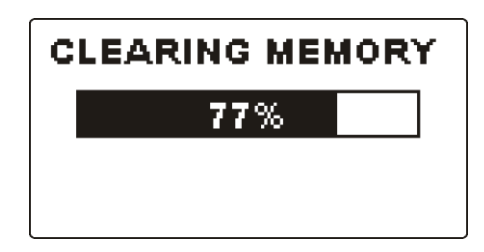

Abbildung 8.7: Löschen des Speichers wird ausgeführt

# 8.5.2 Löschen von Messung(en) an der ausgewählten Speicherstelle

Wählen Sie DATEN LÖSCHEN im Menü SPEICHER.

| DELETE RESULTS                                                | DELETE RESULTS                                                              |
|---------------------------------------------------------------|-----------------------------------------------------------------------------|
| [035]0BJECT 004<br>[3L0]BLOCK 001<br>> [F∪S]FUSE 002<br>[con] | [OBJ]OBJECT 004<br>[BLO]BLOCK 001<br>[FUS]FUSE 002<br>> [CON]CONNECTION 003 |
| No.: 0 [4]                                                    | No.: 4                                                                      |

Abbildung 8.8: Menü "Messungen löschen" (Datenstrukturfeld ausgewählt)

Tasten im Menü zum Löschen von Ergebnissen (Installationsstrukturfeld gewählt):

| ТАВ                        | Wählt das Speicherortelement aus<br>(Objekt/Block/Sicherung/Verbindung). |
|----------------------------|--------------------------------------------------------------------------|
| NACH<br>OBEN/NACH<br>UNTEN | Wählt die Anzahl der ausgewählten Speicherortelemente (1 bis 199) aus.   |
| Funktionsauswahl           | Kehrt zum Hauptfunktionsmenü zurück.                                     |

| ESC  | Kehrt zum Speichermenü zurück.                                |
|------|---------------------------------------------------------------|
| TEST | Ruft das Dialogfenster zum Löschen aller Messungen am         |
|      | ausgewählten Speicherort sowie an den Unterspeicherorten auf. |

Tasten im Dialogfeld zum Bestätigen des Löschens von Ergebnissen an der gewählten Speicherstelle:

| TEST             | Löscht alle Ergebnisse am ausgewählten Speicherort.         |  |  |  |
|------------------|-------------------------------------------------------------|--|--|--|
| MEM / ESC        | Kehrt ohne Änderungen zum Menü "Ergebnisse löschen" zurück. |  |  |  |
| Funktionsauswahl | Kehrt ohne Änderung zum Hauptfunktionsmenü zurück.          |  |  |  |

## 8.5.3 Löschen einzelner Messungen

Wählen Sie DATEN LÖSCHEN im Menü SPEICHER.

| DELETE RESULTS                    |     |
|-----------------------------------|-----|
| OBJOBJECT 004                     |     |
| [BLOJBLUCK ИИ]<br>  [FUS]FUSF ЙЙ? |     |
|                                   | 003 |
| > No.: 4/4                        |     |
| R LOWΩ                            |     |

Abbildung 8.9: Menü zum Löschen einer einzelnen Messung (Installationsstrukturfeld ausgewählt)

Tasten im Menü zum Löschen von Ergebnissen (Installationsstrukturfeld gewählt):

| ТАВ                     | Wählt das Speicherortelement aus (Objekt/Block/Sicherung/Verbindung).  |  |  |
|-------------------------|------------------------------------------------------------------------|--|--|
| NACH OBEN/NACH<br>UNTEN | Wählt die Anzahl der ausgewählten Speicherortelemente (1 bis 199) aus. |  |  |
| Funktionsauswahl        | Kehrt zum Hauptfunktionsmenü zurück.                                   |  |  |
| ESC                     | Kehrt zum Speichermenü zurück.                                         |  |  |
| MEM                     | Ruft das Messfeld zum Löschen einzelner Messungen auf.                 |  |  |

Tasten im Menü Messergebnisse löschen (Messungsfeld ausgewählt

| NACH OBEN/NACH   | Wählt die Messung aus.                                         |  |  |
|------------------|----------------------------------------------------------------|--|--|
| UNTEN            |                                                                |  |  |
| TEST             | Öffnet das Dialogfenster zum Löschen der ausgewählten Messung. |  |  |
| TAB/ESC          | Kehrt zum Anlagenstrukturfeld zurück.                          |  |  |
| Funktionsauswahl | Kehrt ohne Änderung zum Hauptfunktionsmenü zurück              |  |  |

Tasten im Dialogfeld zum Bestätigen des Löschens der ausgewählten Ergebnis(se).

| TEST             | Löscht das ausgewählte Messergebnis.              |  |  |
|------------------|---------------------------------------------------|--|--|
| MEM / TAB / ESC  | Kehrt ohne Änderungen zum Messfeld zurück.        |  |  |
| Funktionsauswahl | Kehrt ohne Änderung zum Hauptfunktionsmenü zurück |  |  |

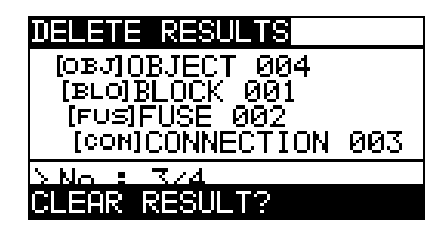

Abbildung 8.10: Bestätigungsdialogfenster

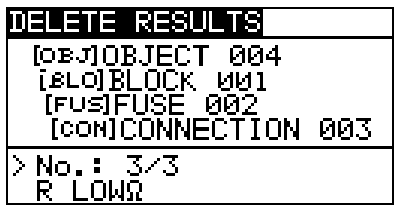

Abbildung 8.11: Anzeige nachdem die Messung gelöscht wurde

## 8.5.4 Umbenennen von Anlagenstrukturelementen (Upload vom PC)

Standard-Installationsstrukturelemente sind "Objekt", "Block", "Sicherung" und "Verbindung".

Im PC-Softwarepaket EurolinkPRO können Standardnamen in vom Kunden gewählte Namen geändert werden, die der geprüften Anlage entsprechen. Im Hilfemenü der PC-Software EurolinkPRO finden Sie Informationen darüber, wie Sie von Ihnen gewählte Namen in das Instrument laden können.

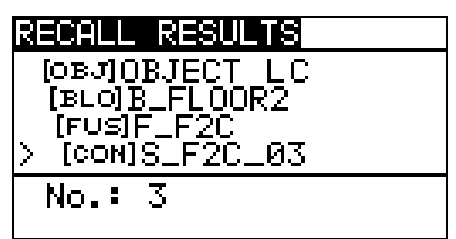

Abbildung 8.12: Beispiel für Menü mit benutzerdefinierten Anlagenstrukturnamen

## 8.5.5 Umbenennen der Installationsstruktur-Elemente mit seriellen Barcode-/ RFID-Lesegerät

Standard-Installationsstrukturelemente sind "Objekt", Block", "Sicherung" und "Verbindung".

Wenn das Messgerät im Menü Ergebnisse Speichern Befindet, kann die Speicherstellen-ID von einem Barcodeschild mit Hilfe eines Barcode-Lesegeräts gescannt, oder von einem RFID-Tag mit Hilfe eines RFID-Lesegerät gelesen werden.

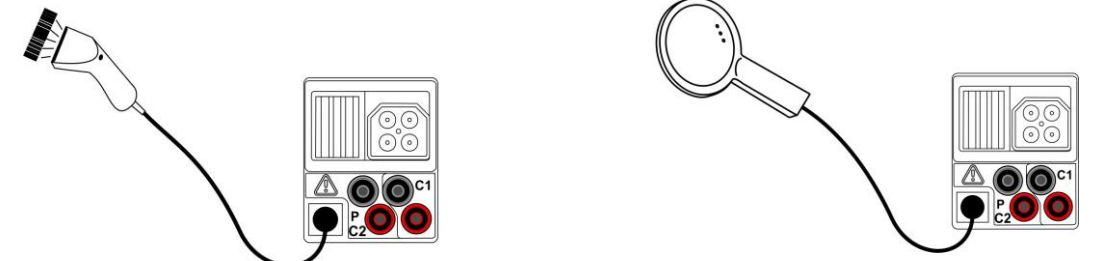

Abbildung 8.13: Anschluss des Barcode-Lesegeräts und des RFID-Lesegeräts

Umbenennen des Speicherorts

- Schließen Sie das Barcode-Lesegerät oder das RFID-Lesegerät an das Prüfgerät an.
- Stellen Sie sicher, dass im Menü Kommunikation die Option RS232 ausgewählt ist.
- De Wählen Sie im Menü Speichern die Speicherstelle, die umbenannt werden soll.

 Der neue Name der Speicherstelle (aus einem Barcode-Etikett oder RFID-Tag gescannt) wird in das Messgerät übernommen. Der erfolgreiche Empfang des Barcodes oder RFID-Tag wird durch zwei kurze Bestätigungstöne bestätigt.

### Anmerkung:

Verwenden Sie nur Barcodeleser und RFID-Lesegeräte von Metrel oder von einem Vertragshändler geliefert werden.

# 8.6 Kommunikation

Am Instrument sind zwei Kommunikationsschnittstellen vorhanden: USB oder RS 232. Mit dem optionalen Bluetooth-Dongle A 1436 kann das Prüfgerät auch über Bluetooth kommunizieren.

# 8.6.1 USB und RS232 Kommunikation

Abhängig von der erkannten Schnittstelle wählt das Prüfgerät automatisch den Kommunikationsmode aus. USB-Schnittstelle hat Vorrang.

PS/2 - RS 232 cable minimum connections: 1 to 2, 4 to 3, 3 to 5

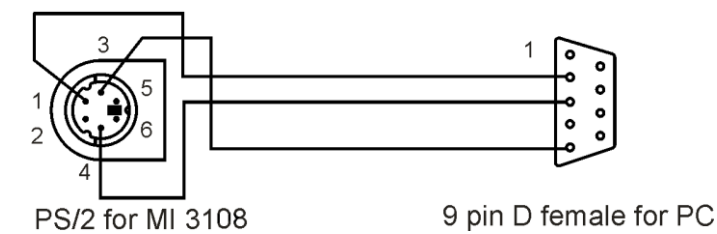

Abbildung 8.14: Schnittstellenanschluss für die Datenübertragung über den PC COM-Port

### So konfigurieren Sie eine USB-Verbindung zwischen Prüfgerät und PC

- Verbinden Sie mit dem USB-Schnittstellenkabel einen USB-Anschluss des Computers mit dem USB-Anschluss des Instruments.
- Schalten Sie den PC und das Prüfgerät **ein**.
- **Starten** Sie das Programm *EurolinkPRO*.
- Der PC und das Prüfgerät erkennen sich automatisch.
- Das Gerät ist bereit, mit dem PC zu kommunizieren.

### So konfigurieren Sie eine RS232-Verbindung zwischen Prüfgerät und PC

- Verbinden Sie einen PC COM Port mit dem PS/2-Anschluss des Pr
  üfger
  äts mit dem seriellen Kommunikationskabel PS/2-RS232.
- Schalten Sie den PC und das Prüfgerät **ein**.
- Stellen Sie die Kommunikationseinstellungen auf RS232
- Starten Sie das Programm EurolinkPRO.
- Stellen Sie den COM-Port und die Baudrate ein.
- Das Prüfgerät ist bereit, mit dem PC zu kommunizieren.

Das Programm EurolinkPRO ist eine PC-Software, die unter Windows XP, Windows Vista, Windows 7 und Windows 10 läuft. Weitere Informationen über Installation und Ausführung des Programms finden Sie in der Datei README\_EuroLink.txt auf der CD.

### Hinweise:

 Vor der Verwendung der USB-Schnittstelle sollten auf dem Computer USB-Treiber installiert worden sein. Anleitungen zur USB-Installation finden Sie auf der Installations-CD. Die RS232 Schnittstelle unterstützt auch weitere Dienste (zum Beispiel die Aktualisierung des Prüfgeräts, Anschluss von Sensoren, Adaptern, usw.

### 8.6.2 Bluetooth-Kommunikation:

# So konfigurieren Sie eine Bluetooth-Verbindung zwischen dem Instrument und einem Computer:

Für die Bluetooth-Kommunikation mit dem PC muss zuerst eine Standard-serielle Schnittstelle über eine Bluetooth-Verbindung für den Bluetooth Dongle A 1436 konfiguriert werden.

- Schalten Sie das Prüfgerät Aus und wieder Ein.
- Stellen Sie sicher, dass der Bluetooth Dongle A 1436 ordnungsgemäß initialisiert ist. Andernfalls muss der Bluetooth-Dongle wie in Kapitel 4.4.7 Kommunikation beschrieben initialisiert werden.
- Konfigurieren Sie auf dem Computer einen seriellen Standardanschluss, um die Kommunikation über eine Bluetooth-Verbindung zwischen dem Instrument und einem Computer zu ermöglichen. In der Regel wird für das Verbinden der Geräte kein Code benötigt.
- □ Starten *Sie das Programm* EurolinkPRO.
- Der PC und das Prüfgerät erkennen sich automatisch.
- Das Gerät ist bereit, mit dem PC zu kommunizieren.

### So konfigurieren Sie eine Bluetooth-Verbindung zwischen Prüfgerät und Android-Gerät

- Schalten Sie das Gerät aus und ein.
- Stellen Sie sicher, dass der Bluetooth Dongle A 1436 ordnungsgemäß initialisiert ist. Andernfalls muss der Bluetooth-Dongle wie in Kapitel 4.4.7 Kommunikation beschrieben initialisiert werden.
- Einige Android-Anwendungen f
  ühren das Setup einer Bluetooth-Verbindung automatisch durch. Es wird empfohlen, diese Option zu nutzen, wenn sie vorhanden ist.

Diese Option wird von Metrels Android-Anwendungen unterstützt.

- Falls diese Option von der gewählten Android-Anwendung nicht unterstützt wird, dann konfigurieren Sie eine Bluetooth-Verbindung mithilfe des Bluetooth-Konfigurationstools des Android-Geräts. In der Regel wird für das Verbinden der Geräte kein Code benötigt.
- Das Pr
  üfger
  ät und das Android-Ger
  ät sind nun bereit, miteinander zu kommunizieren.

### So konfigurieren Sie eine Bluetooth-Verbindung zwischen EurotestPV Prüfgerät und Metrel Leistungsmesser

- Schalten Sie das EurotestPV Prüfgerät Aus und wieder Ein.
- Stellen Sie sicher, dass der EurotestPV Bluetooth-Dongle A 1436 angeschlossen und ordnungsgemäß initialisiert ist. Andernfalls muss der Bluetooth-Dongle wie in Kapitel 4.4.7 Kommunikation beschrieben initialisiert werden.
- Schalten Sie den Metrel Leistungsmesser ein. Verbinden Sie den Bluetooth Dongle A 1436 mit dem PS/2-Anschluss des Pr
  üfger
  äts.

- Stellen Sie sicher, dass der Bluetooth Dongle A 1436 ordnungsgemäß initialisiert ist (als PowerQ-Gerät). Andernfalls muss der Bluetooth-Dongle wie in Kapitel 4.4.7 Kommunikation beschrieben initialisiert werden.
- Die Einstellungen im Kommunikationsmenü des Messgeräts (siehe Kapitel 4.4.7 Kommunikation) sollten wie folgt sein: COM PORT: BT-DONGLE
  - BLUETOOTH GERÄTE: PowerQ
- Die EurotestPV Messgerät und Leistungsmesser sind bereit, zu kommunizieren.

### Hinweise:

- Möglicherweise werden Sie vom PC oder Android-Gerät aufgefordert, den Code einzugeben. Geben Sie für eine korrekte Konfiguration der Bluetooth-Verbindung den Code ,NNNN' ein.
- Der Name des korrekt konfigurierten Bluetooth-Geräts muss den Gerätetyp und die Seriennummer enthalten, z. B. *MI 3360 BT-12240429I*. Wenn der Bluetooth Dongle einen anderen Namen erhalten hat, muss die Konfiguration wiederholt werden.

# 9 Instrumenten-Upgrades

Das Messgerät kann von einem PC über die RS232-Schnittstelle aktualisiert werden. Dadurch ist das Instrument auch dann auf dem neuesten Stand, wenn sich Normen oder Vorschriften ändern. Das Software-Update kann mithilfe eines speziellen Programms und des Kommunikationskabels durchgeführt werden *(siehe Abbildung 8.14)*. Für weitere Informationen kontaktieren Sie bitte Ihren Händler.

# 10 Wartung

Unbefugten Personen ist nicht erlaubt, das EurotestPV Prüfgerät zu öffnen. Im Inneren des Messgeräts gibt es keine vom Benutzer zu ersetzende Teile, außer der Batterie unter der rückseitigen Abdeckung.

## 10.1 Ersetzen der Sicherung

Unter der rückseitigen Abdeckung des EurotestPV gibt es eine Sicherung.

🗆 F1

FF 315 mA / 1000 VDC , 32×6 mm (Schaltleistung: 50 kA)

Diese Sicherung schützt die internen Schaltkreise für die Durchgangsfunktionen, falls die Testfühler während der Messung versehentlich an die Netzspannung angeschlossen werden.

Die Position der Sicherung ist in Abbildung 3.4 in Kapitel 3.3 Rückseite zu sehen.

Das Optionale Zubehör A 1385 PV-Prüfkabel verfügt über eine austauschbare Sicherung in jeder Messleitung.

□ FF 315 mA / 1000 VDC , 32×6 mm (Schaltleistung: 50 kA)

### Warnungen!

- Trennen Sie alle Messzubehörteile und schalten Sie das Messgerät aus, bevor Sie das Batterie-/Sicherungsfach öffnen, da im Gerät gefährliche Spannungen anliegen!
- Ersetzen Sie durchgebrannte Sicherungen mit dem gleichen Typ, da das Instrument oder Zubehör andernfalls beschädigt und/oder die Sicherheit des Bedieners beeinträchtigt werden kann.

# 10.2 Reinigung

Für das Gehäuse ist keine besondere Pflege erforderlich. Verwenden Sie zum Reinigen der Oberfläche des Geräts oder Zubehörs einen weichen Lappen, der leicht mit Seifenwasser oder Alkohol befeuchtet wird. Lassen Sie das Gerät vor der Benutzung vollständig abtrocknen.

### Warnungen!

- Verwenden Sie keine auf Benzin oder Kohlenwasserstoff basierende Flüssigkeiten!
- Verschütten Sie keine Reinigungsflüssigkeit über das Instrument!

# **10.3** Periodische Kalibrierung

Das Instrument muss regelmäßig kalibriert werden, damit die in diesem Handbuch angeführten technischen Spezifikationen gewährleistet sind. Wir empfehlen eine jährliche Kalibrierung. Die Kalibrierung darf nur von einem autorisierten Techniker durchgeführt werden. Weitere Informationen erhalten Sie von Ihrem Händler.

# 10.4 Wartung

Wenden Sie sich jederzeit und insbesondere bei Reparaturen, die unter die Garantie fallen, jederzeit an Ihren Händler.

# 11 Technische Spezifikationen

## 11.1 Isolationswiderstand, Isolationswiderstand von PV Systemen

Isolationswiderstand (Nennspannungen 50 V<sub>DC</sub>, 100 V<sub>DC</sub> und 250 V<sub>DC</sub>) Der Messbereich gemäß EN 61557 beträgt 0,15 M $\Omega$  ÷ 199,9 M $\Omega$ .

| Messbereich (MΩ) | Auflösung (MΩ) | Genauigkeit                          |
|------------------|----------------|--------------------------------------|
| 0,00 ÷ 19,99     | 0,01           | ±(±5 % des Messwerts + 3<br>Stellen) |
| 20,0 ÷ 99,9      | 0.1            | $\pm$ (10 % des Ablesewerts)         |
| 100,0 ÷ 199,9    | 0,1            | ±(20 % des Ablesewerts)              |

Isolationswiderstand (Nennspannungen 500 V<sub>DC</sub>, 100 V<sub>DC</sub> und 1000 VDC) Der Messbereich gemäß EN 61557 beträgt 0,15 M $\Omega$  ÷ 1 G $\Omega$ .

| Messbereich (M $\Omega$ ) | Auflösung (MΩ) | Genauigkeit                             |
|---------------------------|----------------|-----------------------------------------|
| 0,00 ÷ 19,99              | 0,01           | $\pm(\pm 5\% \text{ des Messwerts} + 3$ |
| 20,0 ÷ 199,9              | 0,1            | ±(5 % des Ablesewerts)                  |
| 200 ÷ 999                 | 1              | ±(10 % des Ablesewerts)                 |

### Spannung

| Messbereich (V) | Auflösung (V) | Genauigkeit                               |
|-----------------|---------------|-------------------------------------------|
| 0 ÷ 1200        | 1             | $\pm(\pm 3 \% \text{ des Messwerts} + 3)$ |
|                 |               | Stellen)                                  |

Leenauispannung......-0 % / +20 % der Nennspannur

Messstrom ......min. 1 mA bei  $R_N = U_N \times 1 k\Omega/V$ 

Kurzschlussstrom ...... max. 3 mA

Anzahl der möglichen Prüfungen..... > 1200 bei vollständig geladener Batterie Automatisches Entladen nach dem Test.

Die angegebene Genauigkeit gilt, wenn die Dreileiter-Prüfleitung verwendet wird, bei Verwendung der Commander-Prüfspitze ist sie dagegen bis100 M $\Omega$  gültig.

Die angegebene Genauigkeit gilt bis 100 M $\Omega$  wenn die relative Luftfeuchtigkeit > 85 % ist.

Falls das Gerät feucht wird, kann das Ergebnis beeinträchtigt werden. In diesem Fall wird empfohlen, das Gerät und sein Zubehör mindestens 24 Stunden lang zu trocknen.

Der Fehler unter Betriebsbedingungen darf maximal der Fehler unter Referenzbedingungen (in der Anleitung für jede Funktion angegeben)  $\pm$  5 % des Messwerts sein.

# 11.2 Durchgang

### 11.2.1 Widerstand R LOW $\!\Omega$

### Der Messbereich gemäß EN 61557 beträgt 0,16 M $\Omega$ ÷ 1999 $\Omega$ .

| Messbereich R (Ω) | Auflösung (Ω) | Genauigkeit                   |
|-------------------|---------------|-------------------------------|
| 0,00 ÷ 19,99      | 0,01          | $\pm$ (±3 % des Messwerts + 3 |
|                   |               | Stellen)                      |
| 20,0 ÷ 199,9      | 0,1           | $(E_{0})$ dec (blocoworte)    |
| 200 ÷ 1999        | 1             | $\pm$ (3 % des Ablesewerts)   |

### 11.2.2 DURCHGANGSwiderstand

| Messbereich (Ω) | Auflösung (Ω) | Genauigkeit                   |
|-----------------|---------------|-------------------------------|
| 0,0 ÷ 19,9      | 0,1           | $\pm$ (±5 % des Messwerts + 3 |
| 20 ÷ 1999       | 1             | Stellen)                      |

Leerlaufspannung......6,5 V DC  $\div$  9 V DC Kurzschlussstrom ......max. 8,5 mA Kompensation der Prüfleitungen .....bis zu 5  $\Omega$ 

# 11.3RCD-Tests

### 11.3.1 Allgemeine Daten

| Nennfehlerstrom (A, AC)                                                                                         |
|----------------------------------------------------------------------------------------------------|
| 1000 mA*                                                                                                    |
| Genauigkeit des Nennfehlerstroms0 / +0,1·I $\Delta$ ; I $\Delta$ = I $\Delta$ N, 2×I $\Delta$ N, 5×I $\Delta$ N |
| -0,1·I∆ / +0; I∆ = 0,5×I∆N                                                                                      |
| AS/NZS ausgewählt: ± 5 %                                                                                        |
| Form des PrüfstromsSinuswelle (AC), gepulst (A, F), geglättet DC (B, B+)                                        |
| Gleichstrom-Offset beim gepulsten Prüfstrom 6 mA (typisch)                                                      |
| RCD type                                                                                                    |
| Anfangspolarität des Prüfstroms 0 º oder 180 º                                                                  |
| Spannungsbereich                                                                                                |
| 185 V ÷ 266 V (45 Hz ÷ 65 Hz)                                                                                   |

|          | IΔN | × 1/2 |       | IAN × | 1   |      | IAN × | 2   |      | IAN × | 5   |      | RC | DΙΔ |      |
|----------|-----|-------|-------|-------|-----|------|-------|-----|------|-------|-----|------|----|-----|------|
| I∆N (mA) | AC  | A,F   | B, B+ | AC    | A,F | B,B+ | AC    | A,F | B,B+ | AC    | A,F | B,B+ | AC | A,F | B,B+ |
| 10       | 5   | 3,5   | 5     | 10    | 20  | 20   | 20    | 40  | 40   | 50    | 100 | 100  | ✓  | ✓   | ✓    |
| 30       | 15  | 10,5  | 15    | 30    | 42  | 60   | 60    | 84  | 120  | 150   | 212 | 300  | ✓  | ✓   | ✓    |
| 100      | 50  | 35    | 50    | 100   | 141 | 200  | 200   | 282 | 400  | 500   | 707 | 1000 | ✓  | ✓   | ✓    |

| 300  | 150 | 105 | 150 | 300  | 424  | 600  | 600  | 848  | × | 1500 | × | × | $\checkmark$ | $\checkmark$ | $\checkmark$ |
|------|-----|-----|-----|------|------|------|------|------|---|------|---|---|--------------|--------------|--------------|
| 500  | 250 | 175 | 250 | 500  | 707  | 1000 | 1000 | 1410 | × | 2500 | × | × | ~            | <            | $\checkmark$ |
| 1000 | 500 | 350 | 500 | 1000 | 1410 | ×    | 2000 | ×    | × | ×    | × | × | $\checkmark$ | ✓            | ×            |

| ✓           | zutreffend              |
|-------------|-------------------------|
| x           | nicht zutreffend        |
| AC-Typ      | sinusförmiger Prüfstrom |
| A, F Typen  | gepulster Prüfstrom     |
| B, B+ Typen |                         |
|             |                         |

### 11.3.2 Berührungsspannung (RCD-Uc)

Der Messbereich gemäß EN 61557 beträgt 20,0 V  $\div$  31,0 V für den Grenzwert der Berührungsspannung 25 V.

Der Messbereich gemäß EN 61557 beträgt 20,0 V ÷ 62,0V für den Grenzwert der Berührungsspannung 50V.

| Messbereich (V) | Auflösung (V) | Genauigkeit                                  |
|-----------------|---------------|----------------------------------------------|
| 0,0 ÷ 19,9      | 0,1           | (-0 %/+15 %) des Ablesewerts ± 10<br>Stellen |
| 20,0 ÷ 99,9     | 0,1           | (-0 %/+15 %) des Messwerts                   |

Die Genauigkeitsangabe gilt, wenn die Netzspannung während der Messung stabil ist und der PE-Anschluss frei von Interferenzspannungen ist.

Prüfstrom ...... max. 0,5×I<sub>∆N</sub> Grenzwert Berührungsspannung ..... 25 V, 50 V Die Genauigkeitsangaben gelten für den gesamten Messbereich.

### 11.3.3 Auslösedauer

Der gesamte Messbereich entspricht den Anforderungen von EN 61557.

Es sind maximale Messzeiten gemäß der gewählten Referenznorm für die RCD-Prüfung eingestellt.

| Messbereich (ms) | Auflösung (ms) | Genauigkeit |
|------------------|----------------|-------------|
| 0,0 ÷ 40,0       | 0,1            | ±1 ms       |
| 0,0 ÷ max. Zeit* | 0,1            | ±3 ms       |

\* Zur maximalen Zeit siehe Normbezüge in 4.4.4 – diese Spezifikation bezieht sich auf eine max. Zeit >40 ms.

Prüfstrom ......  $\frac{1}{2} \times I_{\Delta N}$ ,  $I_{\Delta N}$ ,  $2 \times I_{\Delta N}$ ,  $5 \times I_{\Delta N}$ 

 $5 \times I_{\Delta N}$  ist nicht verfügbar für  $I_{\Delta N}$ =1000 mA (RCD Typ AC) oder  $I_{\Delta N} \ge$  300 mA (RCD Typ A, F, B, B+).

 $2 \times I_{\Delta N}$  ist nicht verfügbar für  $I_{\Delta N}$ =1000 mA (RCD Typ A, F) oder  $I_{\Delta N} \ge 300$  mA (RCD Typ B, B+).

 $1 \times I_{\Delta N}$  ist nicht verfügbar für  $I_{\Delta N}$ =1000 mA (RCD Typ B, B+).

Die spezifizierte Genauigkeit gilt für den gesamten Anwendungsbereich.

### 11.3.4 Auslösestrom

Auslösestrom

Der gesamte Messbereich entspricht den Anforderungen von EN 61557.

| Messbereich I∆                                                   | Auflösung l∆ | Genauigkeit                   |
|------------------------------------------------------------------|--------------|-------------------------------|
| $0.2 \times I_{\Delta N} \div 1, 1 \times I_{\Delta N}$ (AC-Typ) | 0,05×I∆N     | $\pm 0,1 \times I_{\Delta N}$ |
| 0,2×I∆N ÷ 1,5×I∆N (A-Typ, I∆N ≥30 mA)                            | 0,05×I∆N     | ±0,1×I∆N                      |
| 0,2×I∆N ÷ 2,2×I∆N (A-Typ, I∆N <30 mA)                            | 0,05×I∆N     | ±0,1×I∆N                      |
| 0,2×I∆N ÷ 2,2×I∆N (B-Typ)                                        | 0,05×I∆N     | ±0,1×I∆N                      |

Auslösedauer

| Messbereich (ms) | Auflösung (ms) | Genauigkeit |
|------------------|----------------|-------------|
| 0 ÷ 300          | 1              | ±3 ms       |

### Berührungsspannung

| Messbereich (V) | Auflösung (V) | Genauigkeit                                  |
|-----------------|---------------|----------------------------------------------|
| 0,0 ÷ 19,9      | 0,1           | (-0 %/+15 %) des Ablesewerts ± 10<br>Stellen |
| 20,0 ÷ 99,9     | 0,1           | (-0 %/+15 %) des Messwerts                   |

Die Genauigkeitsangabe gilt, wenn die Netzspannung während der Messung stabil ist und der PE-Anschluss frei von Interferenzspannungen ist.

Die Messung der Auslösung ist nicht verfügbar für  $I_{\Delta N}$ =1000 mA (RCD-Typen B, B+). Die spezifizierte Genauigkeit gilt für den gesamten Anwendungsbereich.

### 11.4 Fehlerschleifenimpedanz und Kurzschlussstrom

### 11.4.1 Keine Trenneinrichtung oder SICHERUNG ausgewählt

Schleifenimpedanz

Der Messbereich gemäß EN 61557 beträgt 0,25  $\Omega$  ÷ 9,99 k $\Omega$ .

|                 | <u> </u>      |                               |
|-----------------|---------------|-------------------------------|
| Messbereich (Ω) | Auflösung (Ω) | Genauigkeit                   |
| 0,00 ÷ 9,99     | 0,01          | $\pm$ (±5 % des Messwerts + 5 |
| 10,0 ÷ 99,9     | 0,1           | Stellen)                      |
| 100 ÷ 999       | 1             | 10 % des Massworts            |
| 1,00 k ÷ 9,99 k | 10            | $\pm$ 10 % des Messwerts      |

### Kurzschlussstrom (berechneter Wert)

| Messbereich (A) | Auflösung (A) | Genauigkeit                                                                   |
|-----------------|---------------|-------------------------------------------------------------------------------|
| 0,00 ÷ 9,99     | 0,01          | Beachten Sie die<br>Genauigkeit<br>der Fehlerschleifen-<br>Widerstandsmessung |
| 10,0 ÷ 99,9     | 0,1           |                                                                               |
| 100 ÷ 999       | 1             |                                                                               |
| 1,00 k ÷ 9,99 k | 10            |                                                                               |
| 10,0 k ÷ 23,0 k | 100           |                                                                               |

Die Genauigkeitsangabe ist gültig, wenn die Netzspannung während der Messung stabil ist.

Prüfstrom (bei 230 V)..... 6,5 A (10 ms)
## 11.4.2 RCD ausgewählt

Fehlerschleifenimpedanz

Der Messbereich gemäß EN 61557 beträgt 0,46 M $\Omega$  ÷ 9,99 k $\Omega$ .

| Messbereich (Ω) | Auflösung (Ω) | Genauigkeit                          |
|-----------------|---------------|--------------------------------------|
| 0,00 ÷ 9,99     | 0,01          | $\pm$ ( $\pm$ 5 % des Messwerts + 10 |
| 10,0 ÷ 99,9     | 0,1           | Stellen)                             |
| 100 ÷ 999       | 1             | 10.9/ dea Massuvarta                 |
| 1,00 k ÷ 9,99 k | 10            | $\pm$ 10 % des Messwerts             |

Die Genauigkeit kann durch starke Störungen in der Netzspannung beeinträchtigt werden.

### Kurzschlussstrom (berechneter Wert)

| Messbereich (A) | Auflösung (A) | Genauigkeit          |
|-----------------|---------------|----------------------|
| 0,00 ÷ 9,99     | 0,01          |                      |
| 10,0 ÷ 99,9     | 0,1           | Beachten Sie die     |
| 100 ÷ 999       | 1             | der Feblerschleifen- |
| 1,00 k ÷ 9,99 k | 10            | Widerstandsmessung   |
| 10,0 k ÷ 23,0 k | 100           | - Macrotandomesoung  |

Nennspannungsbereich...... 93 V ÷ 134 V (45 Hz ÷ 65 Hz)

93 V ÷ 134 V (45 Hz ÷ 65 Hz) 185 V ÷ 266 V (45 Hz ÷ 65 Hz)

Kein Auslösen des RCD.

## 11.5 Leitungsimpedanz und unbeeinflusster Kurzschlussstrom/Spannungsabfall

Leitungsimpedanz

Der Messbereich gemäß EN 61557 beträgt 0,25  $\Omega$  ÷ 9,99 k $\Omega$ .

| 5               | <b>J</b> ,    |                               |
|-----------------|---------------|-------------------------------|
| Messbereich (Ω) | Auflösung (Ω) | Genauigkeit                   |
| 0,00 ÷ 9,99     | 0,01          | $\pm$ (±5 % des Messwerts + 5 |
| 10,0 ÷ 99,9     | 0,1           | Stellen)                      |
| 100 ÷ 999       | 1             | 10.0% dec Macquerto           |
| 1,00 k ÷ 9,99 k | 10            | $\pm$ 10 % des Messwerts      |

Unbeeinflusster Kurzschlussstrom (berechneter Wert)

| Messbereich (A)  | Auflösung (A) | Genauigkeit                |
|------------------|---------------|----------------------------|
| 0,00 ÷ 0,99      | 0,01          |                            |
| 1,0 ÷ 99,9       | 0,1           | Genauigkeit der            |
| 100 ÷ 999        | 1             | Leitungswiderstandsmessung |
| 1,00 k ÷ 99,99 k | 10            | berücksichtigen            |
| 100 k ÷ 199 k    | 1000          |                            |

Prüfstrom (bei 230 V)...... 6,5 A (10 ms) Nennspannungsbereich...... 93 V ÷ 134 V (45 Hz ÷ 65 Hz)

#### 185 V ÷ 266 V (45 Hz ÷ 65 Hz) 321 V ÷ 485 V (45 Hz ÷ 65 Hz)

### Spannungsabfall (berechneter Wert)

| Messbereich (%) | Auflösung (%) | Genauigkeit                  |
|-----------------|---------------|------------------------------|
| 0,0 ÷ 99,9      | 0,1           | Beachten Sie die Genauigkeit |
|                 |               | der                          |
|                 |               | Leitungsimpedanzmessung(en)* |

\*Weitere Informationen zur Berechnung des Spannungsabfallergebnisses finden Sie in Kapitel 5.6.2 Spannungsabfall.

## 11.6 Erdungswiderstand

Messbereich entsprechend EN61557-5 beträgt 2,00  $\Omega$  ÷ 1999  $\Omega$ .

| Messbereich (Ω) | Auflösung (Ω) | Genauigkeit                   |
|-----------------|---------------|-------------------------------|
| 0,00 ÷ 19,99    | 0,01          |                               |
| 20,0 ÷ 199,9    | 0,1           | $\pm$ (±5 % des Messwerts + 5 |
| 200 ÷ 9999      | 1             | Stellert                      |

Max. Erdungswiderstand der Hilfselektrode  $R_C 100 \times R_E$  oder 50 k $\Omega$  (jeweils der niedrigere Wert) Max. Sondenwiderstand  $R_P$ ......  $100 \times R_E$  oder 50 k $\Omega$  (je nachdem, was niedriger ist)

Zusätzlicher Fehler für den Sondenwiderstand bei  $R_{Cmax}$  oder  $R_{Pmax}$ .  $\pm(\pm 10 \% \text{ des Messwerts} + 10 \text{ Stellen})$ 

Zusätzliche Fehler bei 3 V Störspannung (50 Hz) ...... ±(5 % des Ablesewerts + 10 Digits)

| Leerlaufspannung                 | < 15 VAC                                  |
|----------------------------------|-------------------------------------------|
| Kurzschlussstrom                 | < 30 mA                                   |
| Frequenz der Prüfspannung        | 125 Hz                                    |
| Form der Prüfspannung            | Sinuswelle                                |
| Anzeigeschwelle der Störspannung | 1 V (< 50 $\Omega$ , ungünstigster Fall)) |

Automatische Messung der Widerstände an Hilfselektrode und Sonde. Automatische Messung der Störspannung.

## 11.7 Spannung, Frequenz und Drehfeld

## 11.7.1 Phasenverschiebung

| Nennspannungsbereich des Netzes. | 100 VAC $\div$ 550 VAC |
|----------------------------------|------------------------|
| Nennfrequenzbereich              | 14 Hz ÷ 500 Hz         |
| Angezeigtes Ergebnis             | 1.2.3 oder 3.2.1       |

## 11.7.2 Spannung

| Messbereich (V) | Auflösung (V) | Genauigkeit                         |
|-----------------|---------------|-------------------------------------|
| 0 ÷ 550         | 1             | $\pm$ ( $\pm$ 2 % des Messwerts + 2 |
|                 |               | Stellen)                            |

Ergebnisart ..... Effektivwert (trms) Nennfrequenzbereich ..... 0 Hz, 14 Hz ÷ 500 Hz

## 11.7.3 Frequenz

| Messbereich (Hz) | Auflösung (Hz) | Genauigkeit                              |
|------------------|----------------|------------------------------------------|
| 0,00 ÷ 9,99      | 0,01           | (0.2.% des Ablassworts + 1. Stalle)      |
| 10,0 ÷ 499,9     | 0,1            | $\pm (0,2\%$ des Ablesewerts + 1 Stelle) |
|                  |                | -                                        |

Nennspannungsbereich ...... 10 V ÷ 550 V

## 11.7.4 Leitungsanschluss-Spannungsmonitor

| Messbereich (V) | Auflösung (V) | Genauigkeit                         |
|-----------------|---------------|-------------------------------------|
| 10 ÷ 550        | 1             | $\pm$ ( $\pm$ 2 % des Messwerts + 2 |
|                 |               | Stellen)                            |

## 11.8 Stromzangen-Effektivwert

## Instrument

Maximale Spannung an den Messeingängen C1 und P/C2... 3 V Nennfrequenzbereich ...... 0 Hz, 40 Hz ÷ 500 Hz

## AC Stromzange (A1018)

| Messbereich = 20 A |               |                                     |
|--------------------|---------------|-------------------------------------|
| Messbereich (A)    | Auflösung (A) | Genauigkeit*                        |
| 0,0 m ÷ 99,9 m     | 0,1 m.        | $\pm$ ( $\pm$ 5 % des Messwerts + 5 |
|                    |               | Stellen)                            |
| 100 m ÷ 999 m      | 1 m.          | $\pm$ ( $\pm$ 3 % des Messwerts + 3 |
|                    |               | Stellen)                            |
| 1,00 ÷ 19,99       | 0,01          | $\pm$ (3 % des Ablesewerts)         |

Messbereich = 200 A

| Messbereich (A) | Auflösung (A) | Genauigkeit*                         |
|-----------------|---------------|--------------------------------------|
| 0,00 ÷ 0,09     | 0,01          | Anhaltswert                          |
| 0,10 ÷ 19,99    | 0,01          | ±(±3 % des Messwerts + 3<br>Stellen) |
| 20,0 ÷ 199,9    | 0,1           | ±(3 % des Ablesewerts)               |

## AC-Stromzange (A1019)

Messbereich = 20 A

| Messbereich (A)     | Auflösung (A) | Genauigkeit*                         |
|---------------------|---------------|--------------------------------------|
| 0,0 m ÷ 99,9 m      | 0,1 m.        | Anhaltswert                          |
| 100 m ÷ 999 m       | 1 m.          | $\pm$ (5 % des Ablesewertes)         |
| 1,00 ÷ 19,99        | 0,01          | $\pm$ (3 % des Ablesewerts)          |
| Messbereich = 200 A |               |                                      |
| Messbereich (A)     | Auflösung (A) | Genauigkeit*                         |
| 0,00 ÷ 0,09         | 0,01          | Anhaltswert                          |
| 0,10 ÷ 1,99         | 0,01          | $\pm(\pm 5\%$ des Messwerts + 3      |
| 2.00 - 10.00        | 0.01          |                                      |
| 2,00 ÷ 19,99        | 0,01          | ±(±3 % des Messwerts + 3<br>Stellen) |
| 20,0 ÷ 199,9        | 0,1           | $\pm$ (3 % des Ablesewerts)          |

## AC/DC-Stromzange (A1391)

Bereich = 40 A

| Messbereich (A) | Auflösung (A) | Genauigkeit*                     |
|-----------------|---------------|----------------------------------|
| 0,00 ÷ 19,99    | 0,01          | $\pm(\pm 3\%$ des Messwerts + 20 |
|                 |               | Stellen)                         |
| 20,0 ÷ 39,9     | 0,1           | $\pm$ (3 % des Ablesewerts)      |
|                 |               |                                  |

| Bereich = 3 | 300 A |
|-------------|-------|
|-------------|-------|

| Messbereich (A)        | Auflösung (A) | Genauigkeit*                        |
|------------------------|---------------|-------------------------------------|
| 0,00 ÷ 19,99           | 0,01          | Aphaltowart                         |
| 20,0 ÷ 39,9            | 0,1           | Annailswen                          |
| 40,0 ÷ 299,9 (999,9**) | 0,1           | $\pm$ ( $\pm$ 3 % des Messwerts + 5 |
| · · · ·                |               | Stellen)                            |

\* Die Genauigkeit gilt bei spezifizierten Betriebsbedingungen für das Messgerät und die Stromzange.

\*\* Kundenspezifische Zangen

## 11.9 Leistungstest

## Messeigenschaften

| Funktionssymbole     | Klasse gemäß<br>IEC 61557-12 | Messbereich                                 |
|----------------------|------------------------------|---------------------------------------------|
| Р                    | 2,5                          | 5 % ÷ 100 % I <sub>Nom</sub> <sup>(1)</sup> |
| E                    |                              |                                             |
| Q                    | 2,5                          | 5 % ÷ 100 % I <sub>Nom</sub> <sup>(1)</sup> |
| S                    | 2,5                          | 5 % ÷ 100 % I <sub>Nom</sub> <sup>(1)</sup> |
| PF                   | 1                            | - 1 ÷ 1                                     |
| f                    | 0,05                         | 40 Hz ÷ 60 Hz                               |
| I, I <sub>Nenn</sub> | 1,5                          | 5 % ÷ 100 % I <sub>Nenn</sub>               |
| U                    | 1,5                          | 110 V ÷ 500 V                               |
| Uhn                  | 2,5                          | 0 % ÷ 20 % U <sub>Nom</sub>                 |
| THDυ                 | 2,5                          | 0 % ÷ 20 % U <sub>Nom</sub>                 |

| lhn | 2,5 | 0 % ÷ 100 % I <sub>Nenn</sub> |
|-----|-----|-------------------------------|
|     | 2,5 | 0 % ÷ 100 % I <sub>Nenn</sub> |

<sup>(1)</sup> – I<sub>Nom</sub> hängt vom eingestellten Stromsensortyp und dem ausgewählten Strombereich ab:

- A 1018, A1019 (20 A or 200 A),

- A 1391 (40 A or 300 A)

### Hinweis:

 In dieser Spezifikation wurden Fehler externer Spannungs- und Stromwandler nicht berücksichtigt.

## Leistung (P, S, Q)

Messbereich von 0,00 W (VA, Var) bis 999 kW (kVA, kVar) Leistungsfaktor Messbereich von - 1,00 bis 1,00 Spannungsoberwellen Messbereich von 0,1 V bis 500 V Spannung THD Messbereich von 0,1 % bis 99.9 % Stromoberwellen und Strom THD Messbereich von 0,00 A bis 199,9 A Energie Messbereich von 0,000 Wh bis 1999 kWh Die Messung erfolgt lückenlos und kontinuierlich. Hinweise:

- In dieser Spezifikation wurden Fehler externer Spannungs- und Stromwandler nicht berücksichtigt.
- □ Die Genauigkeitswerte für die Energie gelten, wenn I > 0.2 I<sub>MAX</sub>. I<sub>MAX</sub> im Messmenü auf ENERGIE gesetzt ist.
- Energieergebnisse gelten nur für Ströme <300 A.

## 11.10 PV Prüfungen

## 11.10.1 Genauigkeit der STC-Daten

Die Genauigkeit der STC-Werte basiert auf der Genauigkeit der gemessenen elektrischen Größen, der Genauigkeit der Umgebungsparameter und der eingegebenen Parameter des PV-Moduls Siehe Anhang E: In Anhang E: *PV-Messungen – Berechnete Werte* erfahren Sie mehr über das Berechnen der STC-Werte.

## 11.10.2 Modul, Wechselrichter

| Do opannung     |               |                                         |
|-----------------|---------------|-----------------------------------------|
| Messbereich (V) | Auflösung (V) | Genauigkeit                             |
| 0,0 ÷ 14,9      | 0,1           | Anhaltswert                             |
| 15,0 ÷ 199,9    | 0,1           | ± (±1,5 % des Messwerts + 5<br>Stellen) |
| 200 ÷ 999       | 1             | ±1,5 % des Messwerts                    |

## DC Spannung

### DC-Strom

| Messbereich (A) | Auflösung (mA) | Genauigkeit                     |
|-----------------|----------------|---------------------------------|
| 0,00 ÷ 19,99    | 10             | $\pm$ (±1,5 % des Messwerts + 5 |
|                 |                | Stellen)                        |
| 20,0 ÷ 199,9    | 100            | $\pm$ 1,5 % des Messwerts       |
| 20,0 ÷ 199,9    | 1000           | ±1,5 % des Messwerts            |

\* Kundenspezifische Zangen

#### **DC** Leistung

| Messbereich (W)  | Auflösung (W) | Genauigkeit                     |
|------------------|---------------|---------------------------------|
| 0 - 1999         | 1             | $\pm$ (±2,5 % des Messwerts + 6 |
|                  |               | Stellen)                        |
| 2,00 k ÷ 19,99 k | 10            | ±2,5 % des Messwerts            |
| 20,0 k ÷ 199,9 k | 100           | ±2,5 % des Messwerts            |
| 200 k ÷ 999 k    | 1000          | ±2,5 % des Messwerts            |

### Wechselspannung

| Messbereich (V) | Auflösung (V) | Genauigkeit                     |
|-----------------|---------------|---------------------------------|
| 0,0 ÷ 99,9      | 0,1           | $\pm$ (±1,5 % des Messwerts + 3 |
|                 |               | Stellen)                        |
| 100,0 ÷ 199,9   | 0,1           | 1 E % des Massworts             |
| 200 ÷ 999       | 1             |                                 |

### AC-Strom

| Messbereich (A)  | Auflösung (mA) | Genauigkeit                     |
|------------------|----------------|---------------------------------|
| 0,00 ÷ 9,99      | 10             | $\pm$ (±1,5 % des Messwerts + 3 |
|                  |                | Stellen)                        |
| 10,00 ÷ 19,99    | 10             |                                 |
| 20,0 ÷ 199,9     | 100            | $\pm$ 1,5 % des Messwerts       |
| 200 ÷ 299 (999*) | 1000           |                                 |

\* Kundenspezifische Zangen

#### AC Leistung

| Messbereich (W)  | Auflösung (W) | Genauigkeit                     |
|------------------|---------------|---------------------------------|
| 0 ÷ 1999         | 1             | $\pm$ (±2,5 % des Messwerts + 6 |
|                  |               | Stellen)                        |
| 2,00 k ÷ 19,99 k | 10            |                                 |
| 20,0 k ÷ 199,9 k | 100           | ±2,5 % des Messwerts            |
| 200 k ÷ 999 k    | 1000          |                                 |

## Hinweise:

- In dieser Spezifikation wurden Fehler externer Spannungs- und Stromwandler nicht berücksichtigt.
- Für Messbereich, Auflösung und Genauigkeit der 3-Phasen Wechselspannungs-Leistungen (Pt, P1, P2 und P3) und in den Unterfunktionen des Wechselrichters AC3 und AC3/DC beziehen sich auf die technischen Daten des verwendeten Metrel Leistungsmessers.

## 11.10.3 U-I-Kennlinie

## **DC Spannung**

| Messbereich (V) | Auflösung (V) | Genauigkeit                           |
|-----------------|---------------|---------------------------------------|
| 0,0 ÷ 15,0      | 0,1           | Anhaltswert                           |
| 15,1 ÷ 199,9    | 0,1           | ± (±2 % des Messwerts + 2<br>Stellen) |
| 200 ÷ 999       | 1             | ±2 % des Messwerts                    |

## **DC-Strom**

| Messbereich (A) | Auflösung (A)           | Genauigkeit        |
|-----------------|-------------------------|--------------------|
| 0,00 ÷ 9,99     | 0,01 ±(±2 % des Messwer |                    |
|                 |                         | Stellen)           |
| 10,00 ÷ 15,00   | 0,01                    | ±2 % des Messwerts |

## DC Leistung

| Messbereich (W)  | Auflösung (W)         | Genauigkeit         |
|------------------|-----------------------|---------------------|
| 0 - 1999         | 1 ± (±3 % des Messwer |                     |
|                  |                       | Stellen)            |
| 2,00 k ÷ 14,99 k | 10                    | ± 3 % des Messwerts |

Maximale Leistung des PV-Strings: 15 kW\*

## 11.10.4 Uoc - Isc

#### **DC Spannung**

| Messbereich (V) | Auflösung (V) | Genauigkeit                           |
|-----------------|---------------|---------------------------------------|
| 0,0 ÷ 15,0      | 0,1           | Anhaltswert                           |
| 15,1 ÷ 199,9    | 0,1           | ± (±2 % des Messwerts + 2<br>Stellen) |
| 200 ÷ 999       | 1             | ±2 % des Messwerts                    |

#### **DC-Strom**

| Messbereich (A) | Auflösung (A) | Genauigkeit                         |
|-----------------|---------------|-------------------------------------|
| 0,00 ÷ 9,99     | 0,01          | $\pm$ ( $\pm$ 2 % des Messwerts + 3 |
|                 |               | Stellen)                            |
| 10,00 ÷ 15,00   | 0,01          | ±2 % des Messwerts                  |

Maximale Leistung des PV-Strings: 15 kW\*

## 11.10.5 Umgebungsparameter

### Sonneneinstrahlung

#### Prüfspitze A 1399

| Messbereich (W/m <sup>2</sup> ) | Auflösung (W/m²) | Genauigkeit                           |  |
|---------------------------------|------------------|---------------------------------------|--|
| 300 ÷ 999                       | 1                | ± (±5 % des Messwerts + 5<br>Stellen) |  |
| 1000 ÷ 1999                     | 1                | $\pm$ 5 % des Messwerts               |  |

Messprinzip: Pyranometer

Betriebsbedingungen: Betriebstemperaturbereich ...... -40°C ÷ 55 °C Entwickelt für den Dauereinsatz im Freien.

#### Prüfspitze A 1427

| Messbereich              | Auflösung (W/m²) | Genauigkeit        |
|--------------------------|------------------|--------------------|
| 0 ÷ 999 W/m <sup>2</sup> | 1                | ± (4 % + 5 Digits) |
| 1,00 ÷ 1,75 kW/m²        | 10               | ± 4 %              |

Messprinzip: Monokristalline PV-Zelle, mit Temperaturausgleich

Betriebsbedingungen: Betriebstemperaturbereich ...... -20°C ÷ 55 °C Verschmutzungsgrad......IP 44

## Temperatur (Zelle und Umgebung)

#### Prüfspitze A 1400

| Messbereich (%) | Auflösung (°C) | Genauigkeit    |
|-----------------|----------------|----------------|
| -10,0 ÷ 85,0    | 0,1            | $\pm$ 5 Digits |

Entwickelt für den Dauereinsatz im Freien.

## Hinweis:

 Die angegebene Genauigkeit gilt f
ür eine stabile Bestrahlungsst
ärke und Temperatur w
ährend der Pr
ü
f
ung.

## 11.10.6 Isolationswiderstand von PV Systemen:

Siehe Kapitel 11.1. Isolationswiderstand, Isolationswiderstand von PV Systemen

## 11.11 Allgemeine Daten

| Versorgungsspannung<br>Betriebsdauer<br>Eingangsspannung Ladebuchse<br>Eingangsstrom Ladebuchse<br>Batterieladestrom<br>Messkategorie | 9 V <sub>DC</sub> (6×1.5 V Ba<br>typisch 20 Stunde<br>12 V $\pm$ 10 %<br>max. 400 mA<br>250 mA (intern ge<br>1000 V DC CAT II<br>600 V CAT II<br>300 V CAT IV | atterie oder Akku, Größe AA)<br>en<br>eregelt)<br>I |     |
|----------------------------------------------------------------------------------------------------|----------------------------------------------------------------------------------------------------|-----------------------------------------------------|-----|
| Schutzklasse<br>Verschmutzungsgrad<br>Verschmutzungsgrad                                                                              | doppelte Isolierun<br>2<br>IP 40                                                                                                    | g                                                   |     |
| Display<br>Hintergrundbeleuchtung                                                                                                    | 128x64                                                                                                    | Punktmatrixdisplay                                  | mit |
| Abmessungen (B $\times$ H $\times$ T)<br>Gewicht 1.3 kg, ohne Batterien / Akku                                                        | 23 cm × 10,3 cm :<br>Js                                                                                                    | × 11,5 cm                                           |     |
| Referenz Bedingungen<br>Temperaturbereich<br>Luftfeuchtigkeitsbereich                                                                 | 10°C ÷ 30 °C<br>40 %RH ÷ 70 %R                                                                                                    | Н                                                   |     |
| Betriebsbedingungen<br>Betriebstemperaturbereich<br>Maximale relative Luftfeuchtigkeit                                                | 0°C ÷ 40 °C<br>95 % RF (0 °C ÷ 4                                                                                                    | 10 °C), nicht kondensierend                         |     |
| Lagerungsbedingungen<br>Temperaturbereich<br>Maximale relative Luftfeuchte                                                            | -10°C ÷ +70 °C<br>90 %RH (-10 °C ÷<br>80 %RH (40 °C ÷                                                                                                    | - +40 °C)<br>60 °C)                                 |     |
| Kommunikations-Übertragungsrate<br>RS 232                                                                                             | 57600 Baud                                                                                                    |                                                     |     |

Speichergröße: U-I-Kennlinie, Leistung (Oszilloskop): ca. 500 Messungen Weitere Messungen: ..... ca. 1800 Messungen

Der Fehler bei Betriebsbedingungen kann allenfalls der Fehler bei Referenzbedingungen (in der Anleitung für jede Funktion angegeben) +1 % des Messwerts + 1 Digit sein, sofern nicht für spezielle Funktionen in der Anleitung anders angegeben.

# Appendix A – Sicherungstabelle

# A.1 Sicherungstabelle – IPSC

## Sicherungstyp NV

| Nenn- | Trennzeit [s]                                  |         |         |         |         |
|-------|------------------------------------------------|---------|---------|---------|---------|
| strom | 35m.                                           | 0,1     | 0,2     | 0,4     | 5       |
| (A)   | Minimaler unbeeinflusster Kurzschlussstrom (A) |         |         |         |         |
| 2     | 32,5                                           | 22,3    | 18,7    | 15,9    | 9,1     |
| 4     | 65,6                                           | 46,4    | 38,8    | 31,9    | 18,7    |
| 6     | 102,8                                          | 70      | 56,5    | 46,4    | 26,7    |
| 10    | 165,8                                          | 115,3   | 96,5    | 80,7    | 46,4    |
| 16    | 206,9                                          | 150,8   | 126,1   | 107,4   | 66,3    |
| 20    | 276,8                                          | 204,2   | 170,8   | 145,5   | 86,7    |
| 25    | 361,3                                          | 257,5   | 215,4   | 180,2   | 109,3   |
| 35    | 618,1                                          | 453,2   | 374     | 308,7   | 169,5   |
| 50    | 919,2                                          | 640     | 545     | 464,2   | 266,9   |
| 63    | 1217,2                                         | 821,7   | 663,3   | 545     | 319,1   |
| 80    | 1567,2                                         | 1133,1  | 964,9   | 836,5   | 447,9   |
| 100   | 2075,3                                         | 1429    | 1195,4  | 1018    | 585,4   |
| 125   | 2826,3                                         | 2006    | 1708,3  | 1454,8  | 765,1   |
| 160   | 3538,2                                         | 2485,1  | 2042,1  | 1678,1  | 947,9   |
| 200   | 4555,5                                         | 3488,5  | 2970,8  | 2529,9  | 1354,5  |
| 250   | 6032,4                                         | 4399,6  | 3615,3  | 2918,2  | 1590,6  |
| 315   | 7766,8                                         | 6066,6  | 4985,1  | 4096,4  | 2272,9  |
| 400   | 10577,7                                        | 7929,1  | 6632,9  | 5450,5  | 2766,1  |
| 500   | 13619                                          | 10933,5 | 8825,4  | 7515,7  | 3952,7  |
| 630   | 19619,3                                        | 14037,4 | 11534,9 | 9310,9  | 4985,1  |
| 710   | 19712,3                                        | 17766,9 | 14341,3 | 11996,9 | 6423,2  |
| 800   | 25260,3                                        | 20059,8 | 16192,1 | 13545,1 | 7252,1  |
| 1000  | 34402,1                                        | 23555,5 | 19356,3 | 16192,1 | 9146,2  |
| 1250  | 45555,1                                        | 36152,6 | 29182,1 | 24411,6 | 13070,1 |

## Sicherungstyp gG

| Nenn- | Trennzeit [s] |               |                |              |       |
|-------|---------------|---------------|----------------|--------------|-------|
| strom | 35m.          | 0,1           | 0,2            | 0,4          | 5     |
| (A)   | Min           | imaler unbeei | nflusster Kurz | schlussstrom | (A)   |
| 2     | 32,5          | 22,3          | 18,7           | 15,9         | 9,1   |
| 4     | 65,6          | 46,4          | 38,8           | 31,9         | 18,7  |
| 6     | 102,8         | 70            | 56,5           | 46,4         | 26,7  |
| 10    | 165,8         | 115,3         | 96,5           | 80,7         | 46,4  |
| 13    | 193,1         | 144,8         | 117,9          | 100          | 56,2  |
| 16    | 206,9         | 150,8         | 126,1          | 107,4        | 66,3  |
| 20    | 276,8         | 204,2         | 170,8          | 145,5        | 86,7  |
| 25    | 361,3         | 257,5         | 215,4          | 180,2        | 109,3 |
| 32    | 539,1         | 361,5         | 307,9          | 271,7        | 159,1 |
| 35    | 618,1         | 453,2         | 374            | 308,7        | 169,5 |
| 40    | 694,2         | 464,2         | 381,4          | 319,1        | 190,1 |

| 50  | 919,2  | 640    | 545    | 464,2 | 266,9 |
|-----|--------|--------|--------|-------|-------|
| 63  | 1217,2 | 821,7  | 663,3  | 545   | 319,1 |
| 80  | 1567,2 | 1133,1 | 964,9  | 836,5 | 447,9 |
| 100 | 2075,3 | 1429   | 1195,4 | 1018  | 585,4 |

## Sicherungstyp B

| Nenn- |      |               | Trennzeit [s]  |              |     |
|-------|------|---------------|----------------|--------------|-----|
| strom | 35m. | 0,1           | 0,2            | 0,4          | 5   |
| (A)   | Min  | imaler unbeei | nflusster Kurz | schlussstrom | (A) |
| 6     | 30   | 30            | 30             | 30           | 30  |
| 10    | 50   | 50            | 50             | 50           | 50  |
| 13    | 65   | 65            | 65             | 65           | 65  |
| 15    | 75   | 75            | 75             | 75           | 75  |
| 16    | 80   | 80            | 80             | 80           | 80  |
| 20    | 100  | 100           | 100            | 100          | 100 |
| 25    | 125  | 125           | 125            | 125          | 125 |
| 32    | 160  | 160           | 160            | 160          | 160 |
| 40    | 200  | 200           | 200            | 200          | 200 |
| 50    | 250  | 250           | 250            | 250          | 250 |
| 63    | 315  | 315           | 315            | 315          | 315 |

## Sicherungstyp C

| Nenn- | Trennzeit [s] |               |                |              |       |
|-------|---------------|---------------|----------------|--------------|-------|
| strom | 35m.          | 0,1           | 0,2            | 0,4          | 5     |
| (A)   | Min           | imaler unbeei | nflusster Kurz | schlussstrom | (A)   |
| 0,5   | 5             | 5             | 5              | 5            | 2,7   |
| 1     | 10            | 10            | 10             | 10           | 5,4   |
| 1,6   | 16            | 16            | 16             | 16           | 8,6   |
| 2     | 20            | 20            | 20             | 20           | 10,8  |
| 4     | 40            | 40            | 40             | 40           | 21,6  |
| 6     | 60            | 60            | 60             | 60           | 32,4  |
| 10    | 100           | 100           | 100            | 100          | 54    |
| 13    | 130           | 130           | 130            | 130          | 70,2  |
| 15    | 150           | 150           | 150            | 150          | 83    |
| 16    | 160           | 160           | 160            | 160          | 86,4  |
| 20    | 200           | 200           | 200            | 200          | 108   |
| 25    | 250           | 250           | 250            | 250          | 135   |
| 32    | 320           | 320           | 320            | 320          | 172,8 |
| 40    | 400           | 400           | 400            | 400          | 216   |
| 50    | 500           | 500           | 500            | 500          | 270   |
| 63    | 630           | 630           | 630            | 630          | 340,2 |

## Sicherungstyp K

| Nenn- |      | Abschaltzeit [s]                          |     |     |  |  |  |
|-------|------|-------------------------------------------|-----|-----|--|--|--|
| strom | 35m. | 35m. 0,1 0,2 0,4                          |     |     |  |  |  |
| (A)   | Ν    | Min. unbeeinflusster Kurzschlussstrom (A) |     |     |  |  |  |
| 0,5   | 7,5  | 7,5                                       | 7,5 | 7,5 |  |  |  |
| 1     | 15   | 15                                        | 15  | 15  |  |  |  |

| 1,6 | 24  | 24  | 24  | 24  |  |
|-----|-----|-----|-----|-----|--|
| 2   | 30  | 30  | 30  | 30  |  |
| 4   | 60  | 60  | 60  | 60  |  |
| 6   | 90  | 90  | 90  | 90  |  |
| 10  | 150 | 150 | 150 | 150 |  |
| 13  | 195 | 195 | 195 | 195 |  |
| 15  | 225 | 225 | 225 | 225 |  |
| 16  | 240 | 240 | 240 | 240 |  |
| 20  | 300 | 300 | 300 | 300 |  |
| 25  | 375 | 375 | 375 | 375 |  |
| 32  | 480 | 480 | 480 | 480 |  |

## Sicherungstyp D

| Nenn- | Trennzeit [s] |               |                |              |       |
|-------|---------------|---------------|----------------|--------------|-------|
| strom | 35m.          | 0,1           | 0,2            | 0,4          | 5     |
| (A)   | Min           | imaler unbeei | nflusster Kurz | schlussstrom | (A)   |
| 0,5   | 10            | 10            | 10             | 10           | 2,7   |
| 1     | 20            | 20            | 20             | 20           | 5,4   |
| 1,6   | 32            | 32            | 32             | 32           | 8,6   |
| 2     | 40            | 40            | 40             | 40           | 10,8  |
| 4     | 80            | 80            | 80             | 80           | 21,6  |
| 6     | 120           | 120           | 120            | 120          | 32,4  |
| 10    | 200           | 200           | 200            | 200          | 54    |
| 13    | 260           | 260           | 260            | 260          | 70,2  |
| 15    | 300           | 300           | 300            | 300          | 81    |
| 16    | 320           | 320           | 320            | 320          | 86,4  |
| 20    | 400           | 400           | 400            | 400          | 108   |
| 25    | 500           | 500           | 500            | 500          | 135   |
| 32    | 640           | 640           | 640            | 640          | 172,8 |

# A.2 Sicherungstabelle – Impedanzen bei 230 V AC (AS/NZS 3017)

| Тур В |                                     | Тур С     |                     |          |
|-------|-------------------------------------|-----------|---------------------|----------|
| Nenn- | Trennzeit [s]                       | Nenn-     | Trennzeit [s]       |          |
| strom | 0,4                                 | strom     | 0,4                 |          |
| (A)   | Max. Schleifenimpedanz ( $\Omega$ ) | (A)       | Max. Schleifenimped | lanz (Ω) |
| 6     | 9,6                                 | 6         | 5,1                 |          |
| 10    | 5,8                                 | 10        | 3,1                 |          |
| 16    | 3,6                                 | 16        | 1,9                 |          |
| 20    | 2,9                                 | 20        | 1,5                 |          |
| 25    | 2,3                                 | 25        | 1,2                 |          |
| 32    | 1,8                                 | 32        | 1,0                 |          |
| 40    | 1,4                                 | 40        | 0,8                 |          |
| 50    | 1,2                                 | 50        | 0,6                 |          |
| 63    | 0,9                                 | 63        | 0,5                 |          |
| 80    | 0,7                                 | 80        | 0,4                 |          |
| 100   | 0,6                                 | 100       | 0,3                 |          |
| 125   | 0,5                                 | 125       | 0,2                 |          |
| 160   | 0,4                                 | 160       | 0,2                 |          |
| 200   | 0,3                                 | 200       | 0,2                 |          |
| Тур D |                                     | Sicherung |                     |          |
| Nenn- | Trennzeit [s]                       | Nenn-     | Trennzeit [s]       |          |
| strom | 0,4                                 | strom     | 0,4                 | 5        |
| (A)   | Max. Schleifenimpedanz (Ω)          | (A)       | Max. Schleifenimped | danz (Ω) |
| 6     | 3,1                                 | 6         | 11,5                | 15,3     |
| 10    | 1,8                                 | 10        | 6,4                 | 9,2      |
| 16    | 1,2                                 | 16        | 3,1                 | 5,0      |
| 20    | 0,9                                 | 20        | 2,1                 | 3,6      |
| 25    | 0,7                                 | 25        | 1,6                 | 2,7      |
| 32    | 0,6                                 | 32        | 1,3                 | 2,2      |
|       |                                     | 1         |                     |          |

| 16  | 1,2 | 16  | 3,1 | 5,0 |
|-----|-----|-----|-----|-----|
| 20  | 0,9 | 20  | 2,1 | 3,6 |
| 25  | 0,7 | 25  | 1,6 | 2,7 |
| 32  | 0,6 | 32  | 1,3 | 2,2 |
| 40  | 0,5 | 40  | 1,0 | 1,6 |
| 50  | 0,4 | 50  | 0,7 | 1,3 |
| 63  | 0,3 | 63  | 0,6 | 0,9 |
| 80  | 0,2 | 80  | 0,4 | 0,7 |
| 100 | 0,2 | 100 | 0,3 | 0,5 |
| 125 | 0,1 | 125 | 0,2 | 0,4 |
| 160 | 0,1 | 160 | 0,2 | 0,3 |
| 200 | 0,1 | 200 | 0,1 | 0,2 |

Alle Impedanzen sind skaliert mit dem Faktor 1,00

# Appendix B – Zubehör für bestimmte Messungen

In der folgenden Tabelle finden Sie Standard- und optionales Zubehör, das für bestimmte Messungen erforderlich ist. Bitte lesen Sie in der beiliegenden Liste mit dem Standardzubehör Ihres Gerätesatzes nach oder wenden Sie sich an Ihren Händler, um weitere Informationen zu erhalten.

| Funktion                | Geeignetes Zubehör (optional mit Bestellcode A)              |
|-------------------------|--------------------------------------------------------------|
| Isolierungswiderstand   | Prüfleitung, 3 x 1,5 m                                       |
|                         | Tip-Commander (A 1401)                                       |
| R LOWΩ-Widerstand       | Prüfleitung, 3 x 1,5 m                                       |
| Durchgang               | Tip-Commander (A 1401)                                       |
|                         | Prüfleitung, 4 m (Å 1012)                                    |
| Leitungsimpedanz        | Prüfleitung, 3 x 1,5 m                                       |
| Spannungsabfall         | Commander-Prüfstecker (A 1314)                               |
| Fehlerschleifenimpedanz | Netzmesskabel                                                |
|                         | Tip-Commander (A 1401)                                       |
|                         | <ul> <li>Drehstromadapter mit Schalter (A 1111)</li> </ul>   |
| RCD-Tests               | □ Prüfleitung, 3 x 1,5 m                                     |
|                         | Commander-Prüfstecker (A 1314)                               |
|                         | Netzmesskabel                                                |
|                         | <ul> <li>Drehstromadapter mit Schalter (A 1111)</li> </ul>   |
| Erdungswiderstand; RE   | □ Prüfleitung, 3 x 1,5 m                                     |
|                         | <ul> <li>Erdungsprüfsatz, 3-adrig, 20 m (S 2026)</li> </ul>  |
|                         | <ul> <li>Erdungspr üfsatz, 3-adrig, 50 m (S 2027)</li> </ul> |
| Phasenfolge             | Prüfleitung, 3 x 1,5 m                                       |
|                         | <ul> <li>Drehstromadapter (A 1110)</li> </ul>                |
|                         | <ul> <li>Drehstromadapter mit Schalter (A 1111)</li> </ul>   |
| Spannung, Frequenz      | Prüfleitung, 3 x 1,5 m                                       |
|                         | Commander-Prüfstecker (A 1314)                               |
|                         | Netzmesskabel                                                |
|                         | Tip-Commander (A 1401)                                       |
| Leistung                | Prüfleitung, 3 x 1,5 m                                       |
| Energie                 | Netzmesskabel                                                |
| Oberschwingungen        | Tip-Commander (A 1401)                                       |
| Oszilloskop             | AC-Stromzange (A 1018)                                       |
|                         | AC Stromzange (A 1019)                                       |
|                         | AC/DC Stromzange (A 1391)                                    |
| Strom                   | AC-Stromzange (A 1018)                                       |
|                         | AC-Stromzange (A 1019)                                       |
|                         | AC/DC-Stromzange (A 1391)                                    |
| Modul                   | PV-Sicherheitssonde                                          |
| lsc/Uoc                 | PV MC 4 Adapter                                              |
| U-I-Kennlinie           | PV MC 3 Adapter                                              |
|                         | AC/DC Stromzange (A1391)                                     |
|                         | EurotestPV Ferneinheit (A 1378)                              |
| Wechselrichter          | PV-Sicherheits-Sonde                                         |
|                         | PV MC 4 Adapter                                              |
|                         | PV MC 3 Adapter                                              |

|                         | <ul> <li>EurotestPV Ferneinheit (A 1378)</li> <li>PV-Prüfkabel, abgesichert (A 1385)</li> <li>AC/DC Stromzange (A 1391)</li> <li>AC Stromzange (A 1018)</li> <li>AC Stromzange (A 1019)</li> </ul> |
|-------------------------|----------------------------------------------------------------------------------------------------|
| Isolationswiderstand PV | PV-Sicherheits-Sonde                                                                                                    |
| Umgebung                | <ul> <li>Temperaturfühler (A 1400)</li> </ul>                                                                                                    |
|                         | Pyranometer (A 1399)                                                                                                    |
|                         | Monokristalline PV-Zelle (A 1427)                                                                                                    |
|                         | EurotestPV Ferneinheit (A 1378)                                                                                                    |

# **Appendix C – Länderspezifische Hinweise**

Dieser Anhang C enthält eine Sammlung von geringfügigen Änderungen, die mit den länderspezifischen Anforderungen zusammenhängen. Einige der Änderungen bedeuten geänderte aufgeführte Funktionsdaten, die sich auf Hauptabschnitte beziehen, und andere sind zusätzliche Funktionen. Einige geringfügige Änderungen beziehen sich auch auf verschiedene Anforderungen desselben Markts, die durch verschiedene Anbieter abgedeckt werden.

## C.1 Liste der länderbezogenen Änderungen

Die folgende Tabelle enthält eine aktuelle Liste der umgesetzten Änderungen.

| Land   | Betroffene         | Art der  | Hinweis                  |
|--------|--------------------|----------|--------------------------|
|        | Kapitel            | Änderung |                          |
| AT     | 5,4, 11,3, C.2.1   | Ergänzt  | Spezial G Typ RCD        |
| AUS/NZ | 4.4, 4.4.5, 4.4.8, | Ergänzt  | AUS/NZ-Sicherungstabelle |
|        | 5.5, 5.6, C.2.2,   | _        | hinzugefügt              |
|        | Anhang A           |          |                          |

# C.2 Änderungspunkte

## C.2.1 Änderung für Österreich - RCD-Typ G

Die Angaben in Kapitel 5,4 wurden wie folgt geändert:

- RCD-Typ G hinzugefügt,
- die Zeitgrenzwerte sind dieselben wie beim RCD des allgemeinen Typs,
- die Berührungsspannung wird genauso berechnet wie beim RCD des allgemeinen Typs.

Änderungen im Kapitels 5.4

## Prüfparameter für RCD-Prüfung und -Messung

| TEST | RCD-Unterfunktionsprüfung [RCDt, RCD I, AUTO, Uc]                                                  |
|------|----------------------------------------------------------------------------------------------------|
| lδn  | RCD Nennfehlerstrom I <sub>AN</sub> [10 mA, 30 mA, 100 mA, 300 mA, 500 mA,                         |
|      | 1000 mA]                                                                                           |
| Тур  | Anfangspolarität von RCD-Typ AC, A, F, B*, B+* [∿,√,^–,√¯, 🙅*,]                                    |
|      | *], <b>selektiv</b> S <sub>,</sub> <b>allgemein</b> nicht verzögert □, <b>verzögert</b> G typisch. |
| MUL  | Multiplikationsfaktor für den Prüfstrom [1/2, 1, 2, 5 lon]                                         |
| Ulim | Konventioneller Grenzwert für die Berührungsspannung [25 V, 50 V]                                  |

## Hinweise:

- Ulim kann nur in der Unterfunktion Uc ausgewählt werden.
- Selektive (verzögerte) RCDs und RCDs mit (G)-Verzögerung haben ein verzögertes Ansprechverhalten. Sie enthalten für den Fehlerstrom einen Integrationsmechanismus, der das verzögerte Auslösen generiert. Jedoch beeinflusst die Berührungsspannungs-Vorprüfung im Messverfahren auch den

RCD. Eine Verzögerung von 30 Sekunden wird vor der Auslöseprüfung und nach der Vorabprüfung beim RCD Typ  $\[S]$  eingefügt und eine Verzögerung von 5 Sekunden wird für RCD-Typ  $\[G]$  eingefügt.

Änderungen im Kapitel 5.4.1

| RCD-Typ |                     | Berührungsspannung Uc<br>proportional zu |           |  |
|---------|---------------------|------------------------------------------|-----------|--|
| AC      | <b>_</b> , <b>G</b> | 1,05×I∆N                                 | Boliobia  |  |
| AC      | S                   | 2×1,05×I <sub>∆N</sub>                   | Dellebig  |  |
| A,F     | <b>_</b> , <b>G</b> | 1,4×1,05×I∆N                             | > 20 m \* |  |
| A,F     | S                   | 2×1,4×1,05×I∆N                           | ≥ 30 MA   |  |
| A,F     | , G                 | 2×1,05×I <sub>∆N</sub>                   | <30 mA    |  |
| A,F     | S                   | 2×2×1,05×I∆n                             | <30 MA    |  |
| B, B+   |                     | 2×1,05×I <sub>∆N</sub>                   | Boliobia  |  |
| B, B+   | S                   | 2×2×1,05×I∆n                             | Deliebly  |  |

Tabelle C.1: Beziehung zwischen Uc und  $I_{\Delta N}$ 

Die technischen Daten bleiben dieselben.

## C.2.2 AUS / NZ Änderungen – Sicherungstypen gemäß AS/NZS 3017

Änderungen im Kapitel 4.4

Isc Faktor wird durch Z Faktor ersetzt.

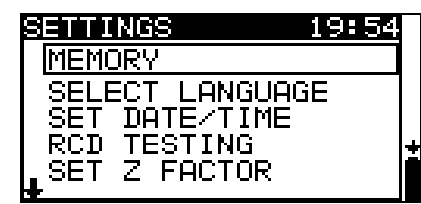

Abbildung C.1: Optionen im Menü "Einstellungen"

Änderungen im Kapitel 4.4.5

## C.2.2.1 Z Faktor

In diesem Menü kann der Z Faktor eingestellt werden.

| SET Z FACTOR                          |
|---------------------------------------|
| Z factor: <b>1.00</b>                 |
| Abbildung C.2: Wahl des Z-<br>Faktors |

Tasten:

| NACH OBEN/NACH      | Wahl Z-Wert                          |
|---------------------|--------------------------------------|
| UNTEN               |                                      |
| TEST                | Z-Wert bestätigen                    |
| Funktionswahltasten | Kehrt zum Hauptfunktionsmenü zurück. |

Die Impedanz-Grenzwerte für verschiedene Überstrom-Schutzeinrichtungen sind abhängig von Nennspannung und werden mit dem Z-Faktor berechnet. Der Z-Faktor 1,00 wird für die Nennspannung 230 V und der Z-Faktor 1,04 wird für die Nennspannung 240 V verwendet.

### Änderungen im Kapitel 4.4.8

Die kundenspezifischen Einstellungen gehen verloren, wenn diese Option verwendet wird!

| Geräteeinstellungen | Standardwert |
|---------------------|--------------|
| Z Faktor            | 1,00         |
| RCD-Normen          | AS/NZS 3017  |

Änderungen im Kapitel 5.5

### Geänderte Prüfparameter für die Fehlerschleifenimpedanzmessung

| Sicherungstyp | Auswahl des Sicherungstyps [, FUSE, B, C, D] |        |     |     |                             |     |     |
|---------------|----------------------------------------------|--------|-----|-----|-----------------------------|-----|-----|
| Lim           | Obere                                        | Grenze | für | den | Fehlerschleifenimpedanzwert | für | die |
|               | ausgewählte Sicherung.                       |        |     |     |                             |     |     |

Die Referenzdaten für die Sicherungen finden Sie im Anhang A2.

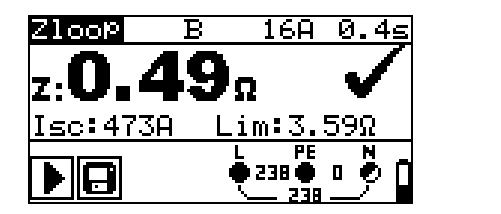

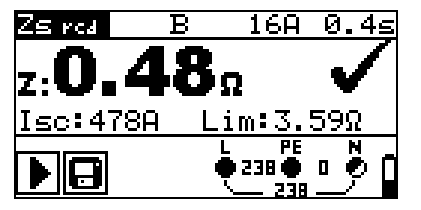

Abbildung C.3: Beispiele für das Ergebnis einer Schleifenimpedanzmessung

Angezeigte Ergebnisse:

**Z** Fehlerschleifenimpedanz

Isc ..... unbeeinflusster Fehlerstrom,

Lim......Obere Grenze für den Fehlerschleifenimpedanzwert.

Der unbeeinflusste Fehlerstrom IPFC wird aus der gemessenen Impedanz folgendermaßen berechnet:

$$I_{PFC} = \frac{U_{N}}{Z_{L-PE} \cdot scaling\_factor}$$

wobei:

Un UL-PE-Nennspannung (siehe folgende Tabelle),

Skalierungsfaktor. der Korrekturfaktor für Isc (eingestellt auf 1,00).

| Un     | Eingangsspannungsbereich (L-PE)     |
|--------|-------------------------------------|
| 110 V* | (93 V ≤ U <sub>L-PE</sub> ≤ 134 V)  |
| 230 V* | (185 V ≤ U <sub>L-PE</sub> ≤ 266 V) |

Änderungen im Kapitel 5.6

## Prüfparameter für die Leitungsimpedanzmessung

| Sicherungstyp | Auswahl des Sicherungstyps [, FUSE, B, C, D]                  |
|---------------|---------------------------------------------------------------|
| Lim           | Obere Grenze für den Leitungsimpedanzwert für die ausgewählte |
|               | Sicherung                                                     |

Die Referenzdaten für die Sicherungen finden Sie im Anhang A2.

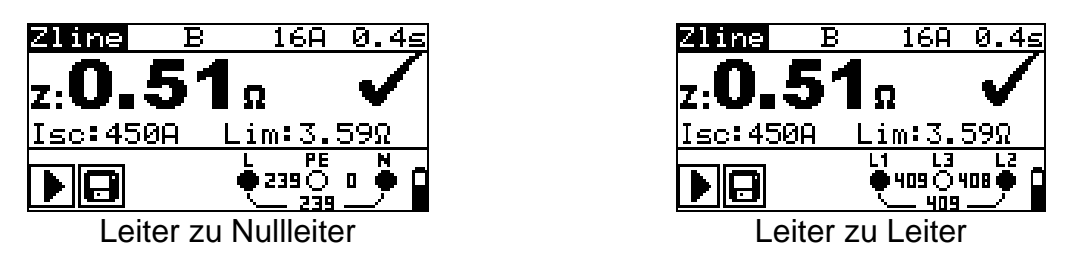

Abbildung C.4: Beispiele für das Ergebnis einer Leitungsimpedanzmessung

Angezeigte Ergebnisse:

Z Leitungsimpedanz

Isc ...... unbeeinflusster Kurzschlussstrom

Lim......Obere Grenze für den Leitungsimpedanzwert

Der unbeeinflusste Kurzschlussstrom IPFC wird aus der gemessenen Impedanz folgendermaßen berechnet:

$$I_{PFC} = \frac{U_N}{Z_{L-N(L)} \cdot scaling\_factor}$$

wobei:

Un Nennspannung U<sub>L-N</sub> oder U<sub>L1-L2</sub> (siehe folgende Tabelle), Skalier Faktor ...... Korrekturfaktor für Isc (eingestellt auf 1,00).

| Un     | Eingangsspannungsbereich (L-N oder L1-L2) |
|--------|-------------------------------------------|
| 110 V* | (93 V ≤ U <sub>L-N</sub> < 134 V)         |
| 230 V* | (185 V ≤ U <sub>L-N</sub> ≤ 266 V)        |
| 400 V* | (321 V < U <sub>L-L</sub> ≤ 485 V)        |

# Appendix D – Commander (A 1314, A 1401)

## D.1 **A** Sicherheitsrelevante Warnhinweise

Messkategorie der Commander-Geräte Commander-Prüfstecker A 1314 300 V CAT II Commander-Prüfspitze A 1401 (ohne Kappe, 18-mm-Spitze)) 1.000 V CAT II/600 V CAT II/300 V CAT II (mit Kappe, 4-mm-Spitze) 1.000 V CAT II/600 V CAT III/300 V CAT IV

- Die Messkategorie der Commander kann niedriger sein als die Schutzkategorie des Instruments.
- Wenn an der getesteten Schutzleiterklemme eine gefährliche Spannung erkannt wird, beenden Sie umgehend alle Messungen, und suchen und beseitigen Sie den Fehler!
- Trennen Sie beim Austauschen von Batterien oder vor dem Öffnen der Batteriefachabdeckung das Messzubehör vom Instrument und der Anlage.
- Die Wartung, Reparatur oder Einstellung des Instruments darf nur von kompetenten und befugten Personen durchgeführt werden.

## D.2 Batterie

Für den Commander werden zwei Alkali-Batterien oder NiMH-Akkus der Größe AAA verwendet.

Die Nennbetriebszeit beträgt mindestens 40 h und gilt für Batterien mit einer Nennkapazität von 850 mAh.

## Hinweise:

- Entfernen Sie alle Batterien aus dem Batteriefach, wenn das Instrument über einen längeren Zeitraum nicht verwendet wird.
- Es dürfen nur Alkali-Batterien bzw. wiederaufladbare Ni-MH-Batterien der Größe AA verwendet werden. Metrel empfiehlt, ausschließlich Akkus mit einer Kapazität von mindestens 800 mAh zu verwenden.
- Stellen Sie sicher, dass die Akkus richtig eingesetzt sind, da der Commander andernfalls nicht funktioniert und es zu einer Entladung der Akkus kommen kann.

## D.3 Beschreibung der Commander

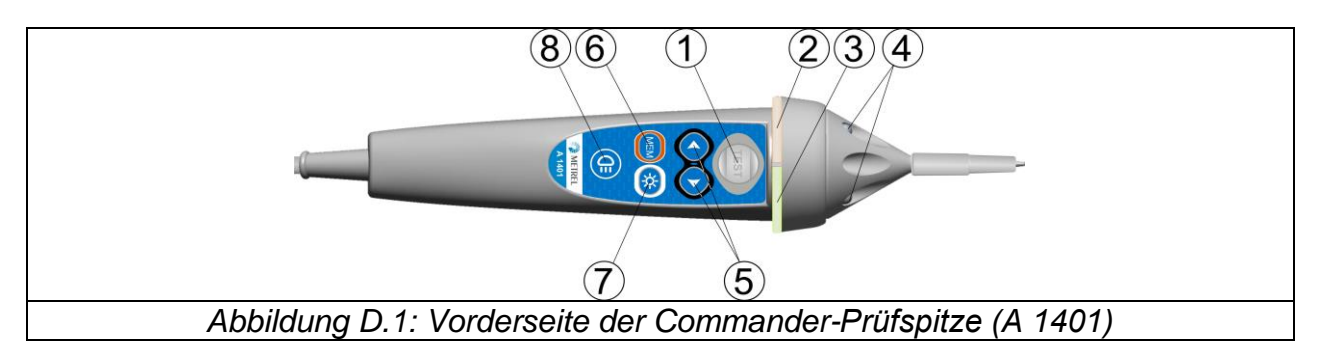

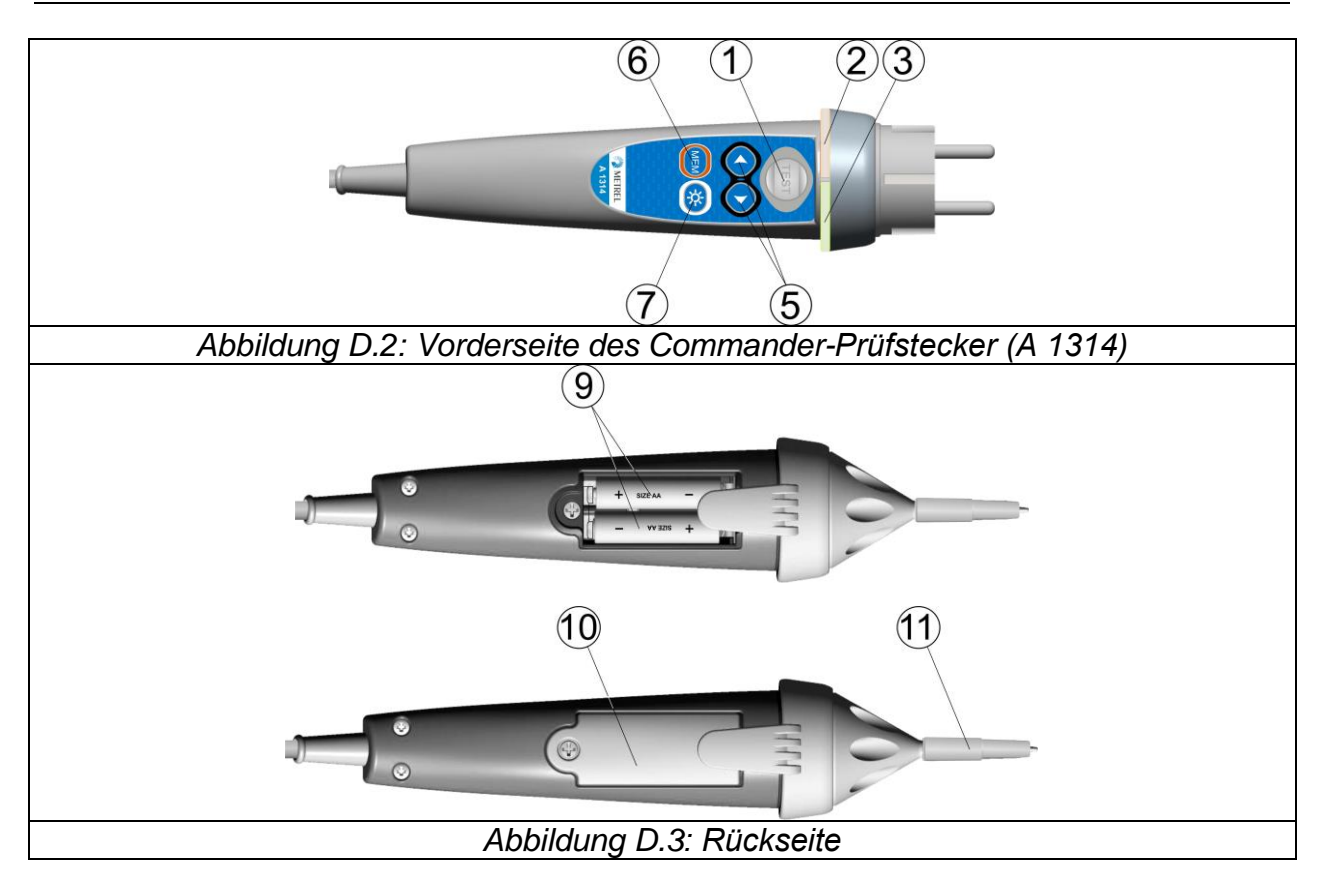

## Legende:

| 1      | TEST              | TEST Startet die Messungen.                                      |
|--------|-------------------|------------------------------------------------------------------|
|        |                   | Dient zudem als Schutzleiter-Berührungselektrode.                |
| 2      | LED               | Linke Status-LED (RGB)                                           |
| 3      | LED               | Rechte Status-LED (RGB)                                          |
| 4      | LEDs              | Beleuchtungs-LEDs (Tip Commander)                                |
| 5      | Funktionsauswahl  | Wählt die Testfunktion aus.                                      |
| 6      | MEM               | Speichern/Abrufen/Löschen von Tests im Speicher des Instruments. |
| 7      | HB                | Schaltet die Hintergrundbeleuchtung am Gerät ein/aus.            |
| 8      | Lampen-Taste      | Schaltet die Lampe ein/aus (Tip Commander).                      |
| 9      | Batterien         | Größe AAA, Alkaline/wiederaufladbar NiMH                         |
| 10     | Batterieabdeckung | Batteriefachabdeckung                                            |
| <br>11 | Kappe             | Abnehmbare CAT IV-Kappe (Tip Commander)                          |
|        |                   |                                                                  |

## D.4 Betrieb der Commander

| Beide LEDs gelb | Warnung!       | Gefährliche   | Spannung | an | der |
|-----------------|----------------|---------------|----------|----|-----|
|                 | Schutzleiterkl | emme des Corr | manders! |    |     |
| Rechte LED rot  | Fehleranzeige  | Э             |          |    |     |
| Rechte LED grün | Bestanden-Ar   | nzeige        |          |    |     |

| Linke LED blinkt blau      | Der Commander überwacht die Eingangsspannung.    |  |  |  |
|----------------------------|--------------------------------------------------|--|--|--|
| Linke LED orange           | Die Spannung zwischen beliebigen Prüfklemmen ist |  |  |  |
| _                          | höher als 50 V.                                  |  |  |  |
| Beide LEDs blinken rot     | Schwacher Akku                                   |  |  |  |
| Beide LEDs rot und         | Die Batteriespannung ist für den Betrieb des     |  |  |  |
| anschließendes Ausschalten | Commanders zu gering.                            |  |  |  |

## Prüfverfahren für den PE-Anschluss

- Schließen Sie den Commander am Messgerät an.
- **Schließen** Sie den Commander am Prüfling an, (siehe Abbildung D.4).
- Berühren Sie mindestens eine Sekunde lang die PE-Pr
  üfsonde (die Taste TEST).
- Wenn der PE-Anschluss an die Phasenspannung angeschlossen ist, leuchten beide LEDs gelb, die Warnmeldung wird auf dem Messgerät angezeigt, der Summer des Geräts aktiviert und weitere Messungen in den Funktionen Zloop und RCD deaktiviert.

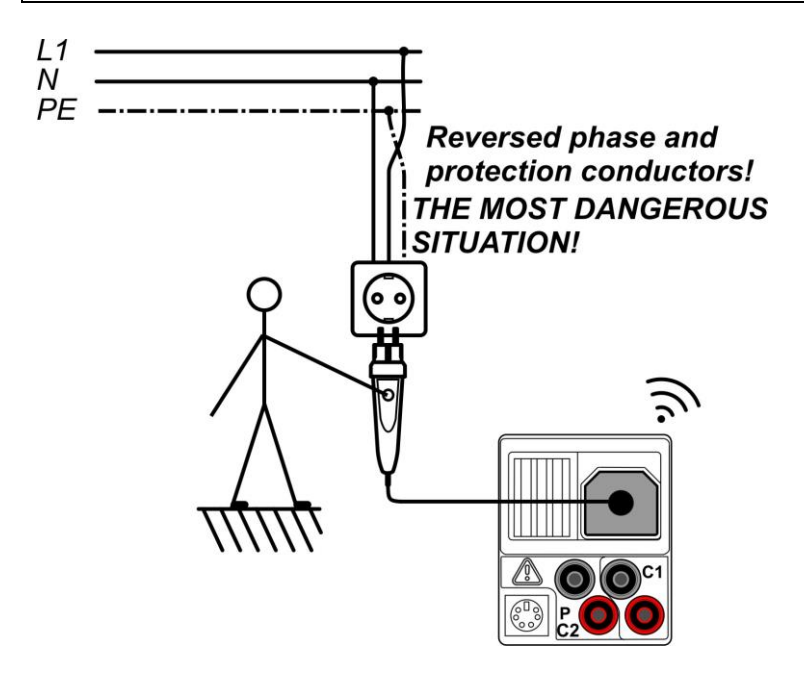

Abbildung D.4: Vertauschte Leiter L und PE (Commander-Prüfstecker)

# Appendix E – PV-Messungen - berechnete Werte

Berechnung anhand bekannter Größen U, I (DC, AC), Konfiguration der Module in einen String (M - Serienmodule, N - Parallelmodule), Umgebungsparameter (Irr, T) sowie Daten des Modulherstellers (U, I (AC, DC), Phase, Istc,  $\alpha$ ,  $\beta$ ,  $\gamma$ , Pnom, NOCT, Irr, Irr<sub>stc</sub>, Tamb or Tcell)

Modul (DC):

 $P_{WP} = U_{WP} * I_{WP} = U_{meas} * I_{meas}$ 

mit  $P_{WP} = P_{DC}$  für WECHSELRICHTER Messungen  $P_{WP} = P_{meas}$  für MODUL Messungen

WP steht für DC Arbeitspunkt des Wechselrichters - sollte tatsächlicher MPP des angeschlossenen PV-Strings sein, aber nicht notwendig.

## Wechselrichter (AC):

$$P_{AC} = \sum_{i=1}^{3} U_{meas,i} I_{meas,i} \cos \varphi_i$$

U, I und Phase werden an den Anschlüssen des Wechselrichters gemessen, i gilt für Mehrphasen-Systeme (i =  $1 \div 3$ ).

## Konversionseffizienz:

## 1. Modul

$$\eta_{\mathbf{1}} = \frac{P_{WP_{STC}}}{P_{nom}}$$

mit  $P_{WP_{STC}} = P_{stc}$  gemessene Ausgangsleistung des Moduls bei STC und  $P_{nom} = P_{max}$  Nennwert der Ausgangsleistung des Moduls bei STC

$$\eta_2 = \frac{P_{WP}}{P_{theo}} \quad P_{theo} = M * N * P_{nom} * \frac{Irr}{Irr_{STC}}$$

mit  $P_{nom}$  ist die Nennleistung des Moduls bei STC,  $Irr_{stc}$  ist die Nenn-Bestrahlungsstärke bei STC ( $Irr_{stc} = 1000 \text{ W/m2}$ ), Irr ist die gemessene Bestrahlungsstärke, M ist die Anzahl der in Serie (Reihe) geschalteten Einzelmodule und N ist die Anzahl der parallel geschalteten Einzelmodule.

| η2 | Effizienz des Moduls (vereinfacht) |
|----|------------------------------------|
|----|------------------------------------|

| Ptheo              | Theoretische Leistung des Strings bei gemessener<br>Bestrahlungsstärke |
|--------------------|------------------------------------------------------------------------|
| Pnom               | Nennleistung des Moduls bei STC                                        |
| Irr <sub>stc</sub> | Nennwert der Bestrahlungsstärke bei STC (Irrstc = 1000 W/m2)           |
| Irr                | gemessene Bestrahlungsstärke                                           |
| м                  | Anzahl der in Serie geschalteten Einzelmodule                          |
| N                  | Anzahl der parallel geschalteten Einzelmodule                          |

Abhängig vom Temperaturkriterium für PASS ist:

- Wenn *Tamb* > 25 °C oder *Tcell* > 40 °C => η<sub>2</sub>>0,85
- Wenn Tamb > 25 °C oder Tcell > 40 °C => η<sub>2</sub>>(1-η<sub>PV</sub>-0,08),

wobei  $\eta_{PV}$  in Abhängigkeit vom Typ der gemessenen Temperatur berechnet wird als

$$\eta_{PV} = \left[ T_{amb} - 25 + (NOCT - 20) \frac{Irr}{0,08} \right] \cdot \gamma$$

oder

$$\eta_{PV} = (T_{cell} - 25) \cdot \gamma$$

wo NOCT als Nennwert der Betriebstemperatur der Zelle (Daten vom Modulhersteller) und  $\gamma$  der Koeffizient der Leistungseigenschaft des PV-Moduls (Eingabewert zwischen 0,01 bis 0,99) (Daten vom Modulhersteller).

| NOCT | Nennwert der Betriebstemperatur der Zelle (Daten vom Modulhersteller)                                               |  |
|------|----------------------------------------------------------------------------------------------------|--|
| Y    | Koeffizient der Leistungseigenschaft des PV-Moduls (Eingabewert zwischen 0,01 bis 0,99) (Daten vom Modulhersteller) |  |

Wechselrichter:

$$\eta = \frac{P_{AC}}{P_{DC}} \, .$$

Berechnung der Konversionseffizienz im Vergleich zu STC und gemessenen Korrekturwerte

(U, I (AC, DC), Phase, Irr<sub>stc</sub>, Tstc, Pnom, Irr, Tcell, Rs,  $\alpha$ ,  $\beta$ , Isc, M, N) Modul: Die gemessenen Werte für U und I werden gemäß STC-Bedingungen korrigiert:

$$I_{STC} = I_{meas} \cdot (1 + \alpha_{rel} \cdot (T_{STC} - T_{meas})) \cdot (\frac{Irr_{STC}}{Irr_{meas}})$$
$$U_{STC} = U_{meas} + U_{OC\_meas} \cdot (\beta_{rel} \cdot (T_{STC} - T_{meas}) + \alpha \cdot \ln(\frac{Irr_{STC}}{Irr_{meas}})) - Rs \cdot (I_{STC} - I_{meas})$$
$$Rs = \frac{M}{N} \cdot Rs_{nom}$$

wobei es sich bei I<sub>meas</sub> und U<sub>meas</sub> um den gemessenen Gleichstrom und die Spannung des Moduls, bei Irr<sub>STC</sub> um die Bestrahlungsstärke bei STC, bei Irr um die gemessene Bestrahlungsstärke, bei  $\alpha$  um den Korrekturfaktor für die Bestrahlungsstärke, bei  $\alpha_{rel}$ und  $\beta_{rel}$  um die Temperaturkoeffizienten für Strom und Spannung des Moduls, bei  $T_{STC}$ um die Temperatur bei STC, bei  $T_{meas}$  um die gemessene Temperatur, bei Rs um den seriellen Widerstand des Moduls/der Zeichenfolge, bei M um die Anzahl der seriellen Module und bei N um die Anzahl der parallelen Module handelt.

| I <sub>stc</sub> , U <sub>stc</sub> | Berechnungswerte für Strom und Spannung bei<br>Standardprüfbedingungen (STC) |
|-------------------------------------|------------------------------------------------------------------------------|
| Imess, Umess                        | Gemessene Werte für Gleichstrom und Gleichspannung des Moduls                |
| lsc                                 | Gemessener Kurzschlussstrom des Moduls                                       |
| Irr <sub>stc</sub>                  | Bestrahlungsstärke unter STC                                                 |
| Irr                                 | gemessene Bestrahlungsstärke                                                 |
| α                                   | Korrekturfaktor für die Bestrahlungsstärke (typisch 0,06)                    |
| $\alpha_{rel}$ , $\beta_{rel}$      | Strom- und Spannungs-Temperaturkoeffizienten des Moduls                      |
| Tstc                                | Temperatur bei STC                                                           |
| T <sub>mess</sub>                   | Gemessene Temperatur                                                         |
| Rsnom                               | Serienwiderstand des Moduls                                                  |
| Rs                                  | Serienwiderstand des String                                                  |
| м                                   | Anzahl der in Serie geschalteten Einzelmodule                                |
| N                                   | Anzahl der parallel geschalteten Einzelmodule                                |

 $P_{\rm STC} = I_{\rm STC} \cdot U_{\rm STC}$ 

### Konversionseffizienz:

## Wechselrichter:

$$\eta = \frac{P_{AC}}{P_{DC}}$$

## I-U-Kennlinie der PV-Module und Strings

Die erste in der Norm IEC 62446 beschriebene Isolationsmethode führt zu zwei Werten:

- Roc+ Isolationswiderstand zwischen positiven Ausgang und Erde
- $R_{\text{OC-}}$  Isolationswiderstand zwischen negativem Ausgang und Erde
- Die zweite in der Norm beschriebene Methode gibt nur einen Wert zurück:
  - R<sub>SC</sub> Isolationswiderstand zwischen kurzgeschlossenen Ausgängen und Erde

Um vergleichbare Ergebnisse zu erhalten, müssen beide Werte der ersten Methode in ein Einzelwert-Ergebnis konvertiert werden. Dies kann mithilfe der folgenden Gleichung erfolgen, die auf dem elektrischen Ersatzmodell von PV-Modulen basiert und denselben oder einen ähnlichen Wert wie der mit der zweiten Methode gemessene Isolationswiderstand zurückgibt.

$$R_{OC} = \frac{U_{OC}}{U_m} * \frac{R_{OC+} * R_{OC-}}{R_{OC+} - R_{OC-}} = R_{SC}$$

Um Ergebnisse erhalten, Durchführung genaue zu muss bei der von Isolationsmessungen sorgfältig vorgegangen werden. Ein PV-Modul oder ein String kann einen signifikanten kapazitiven Charakter haben, daher muss die Dauer der Messung lang genug sein, damit das Ergebnis stabil ist. Daher muss der Benutzer die Dauer der Messung einstellen, die bis zu einer Minute betragen kann. Wenn die Messzeit zu kurz ist und der angezeigte Wert nicht stabil ist, darf das Endergebnis nur zur Information verwendet werden.